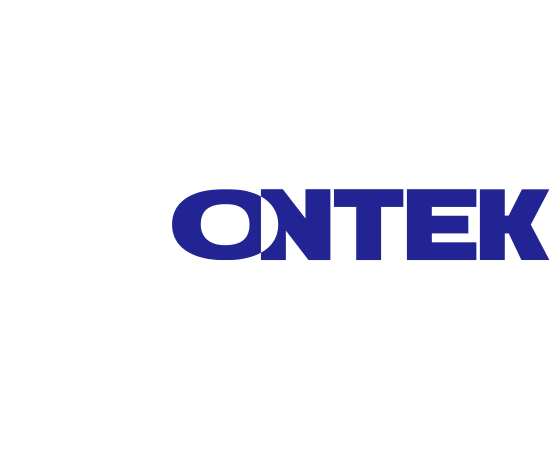

# Модульный онлайн-ИБП серии SPM с мощностью модуля 20кВт

# РУКОВОДСТВО ПОЛЬЗОВАТЕЛЯ

ontek-rus.ru

СОЛТЕК Модульный сетевой ИБП серии SPM с мощностью модуля 20кВт | РУКОВОДСТВО ПОЛЬЗОВАТЕЛЯ

# Содержание

| 1  | Безопасность |                                         | б  |
|----|--------------|-----------------------------------------|----|
|    | 1.1          | Важные указания по технике безопасности | б  |
|    | 1.2          | Электромагнитная совместимость          | 7  |
|    | 1.3          | Информация по установке                 | 7  |
|    | 1.4          | Техническое обслуживание                | 7  |
|    | 1.5          | Утилизация использованных батарей       | 9  |
| 2. | Устан        | ювка                                    | 10 |
|    | 2.1          | Первоначальная проверка                 | 10 |
|    | 2.2          | Условия эксплуатации                    | 10 |
|    | 2.3          | Распаковка                              | 11 |
|    | 2.4          | Перемещение ИБП                         | 14 |
|    | 2.5          | Типы шкафов ИБП                         | 15 |
|    | 2.6          | Внешний вид                             | 16 |
|    | 2.6.1        | Механические характеристики             | 17 |
|    | 2.6.2        | Вид спереди                             | 18 |
|    | 2.6.3        | Вид сзади                               | 19 |
|    | 2.7          | Внутренние механизмы                    | 20 |
|    | 2.7.1        | Выключатели                             | 20 |
|    | 2.7.2        | Монтажные клеммные колодки              | 21 |
|    | 2.8          | Панель управления                       | 24 |
|    | 2.8.1        | ЖК-дисплей                              | 24 |
|    | 2.8.2        | Светодиодные индикаторы                 | 25 |
|    | 2.8.3        | Функциональные клавиши                  | 26 |
|    | 2.9          | Подключение модулей                     | 26 |
|    | 2.9.1        | Модуль STS                              | 27 |
|    | 2.9.2        | Силовой модуль                          | 28 |

Модульный сетевой ИБП серии SPM с мощностью модуля 20кВт | РУКОВОДСТВО ПОЛЬЗОВАТЕЛЯ

|    | 2.10            | Кабель питания                                                             | 32           |
|----|-----------------|----------------------------------------------------------------------------|--------------|
|    | 2.10.1<br>конфи | Максимальные значения переменного тока на вхо,<br>гурация силового кабеля. | де и<br>33   |
|    | 2.10.2<br>конфи | Максимальный ток на входе постоянного<br>гурация силового кабеля.          | тока и<br>34 |
|    | 2.11            | Подключение                                                                | 35           |
|    | 2.11.1          | Монтажный чертеж                                                           | 36           |
|    | 2.11.2          | Подключение источника переменного тока                                     | 37           |
|    | 2.11.3          | Подключение внешнего аккумуляторного шкафа                                 |              |
|    | 2.12            | Установка силового модуля                                                  |              |
|    | 2.12.2          | Удаление силового модуля                                                   | 41           |
| 3. | Режи            | мы работы ИБП                                                              | 42           |
|    | 3.1             | Структурная схема ИБП                                                      | 42           |
|    | 3.2             | Режимы работы                                                              | 43           |
|    | 3.2.1           | Режим ожидания                                                             | 43           |
|    | 3.2.2           | Линейный режим                                                             | 44           |
|    | 3.2.3           | Режим батареи                                                              | 44           |
|    | 3.2.4           | Режим байпаса                                                              | 45           |
|    | 3.2.5           | Экономичный режим                                                          | 46           |
|    | 3.2.6           | Режим выключения                                                           | 47           |
|    | 3.2.7           | Режим обхода технического обслуживания                                     | 48           |
|    | 3.3             | Работа ИБП                                                                 | 49           |
|    | 3.3.1           | Запуск от сети переменного тока                                            | 49           |
|    | 3.3.2           | Холодный старт                                                             | 52           |
|    | 3.3.3           | Режим обхода технического обслуживания                                     | 54           |
|    | 3.3.3           | 3.1 Переход на байпас технического обслуживания                            | 54           |
|    | 3.3.            | 3.2 Выход из режима технического обслуживания .                            | 56           |
|    | 3.3.4           | Выключение ИБП                                                             | 57           |
|    |                 |                                                                            |              |

Модульный сетевой ИБП серии SPM с мощностью модуля 20кВт | РУКОВОДСТВО ПОЛЬЗОВАТЕЛЯ

|     | 3.3.4.1 | Выключение ИБП в режиме байпаса/ожидания. | 57 |
|-----|---------|-------------------------------------------|----|
|     | 3.3.4.2 | Отключение ИБП в линейном режиме          | 59 |
|     | 3.3.4.3 | Выключение ИБП в режиме работы от батареи | 60 |
| 4.  | Описани | е панели управления и дисплея             | 62 |
| 4.7 | 1 Вв    | едение                                    | 62 |
| 4.2 | 2 Ог    | исание экрана                             | 64 |
|     | 4.2.1   | Начальный экран                           | 64 |
|     | 4.2.2   | Главный экран                             | 64 |
|     | 4.2.3   | Экран меню                                | 65 |
|     | 4.2.3   | Экран управления                          | 66 |
|     | 4.2.5   | Экран измерения                           | 69 |
|     | 4.2.6   | Экран настройки                           | 72 |
|     | 4.2.6.1 | Настройка-Общий экран                     | 77 |
|     | 4.2.6.2 | Настройка-Системный экран                 | 82 |
|     | 4.2.6.3 | Настройка-Экран батареи                   | 85 |
|     | 4.2.6.4 | Экран предварительной сигнализации        |    |
|     | 4.2.7   | Информационный экран                      |    |
|     | 4.2.7.1 | ИНФОРМАЦИЯ — экран идентификации          | 90 |
|     | 4.2.7.2 | ИНФОРМАЦИЯ — Экран системы                | 92 |
|     | 4.2.7.2 | ИНФОРМАЦИЯ - Экран батареи                | 93 |
|     | 4.2.8   | Экран событий                             | 95 |
|     | 4.2.8.1 | Текущие события                           | 96 |
|     | 4.2.8.2 | История событий                           | 97 |
|     | 4.2.8.3 | Сбросить все события                      |    |
| 4.3 | 3 Сп    | исок аварийных сигналов                   |    |
| 4.4 | 4 За    | пись истории                              |    |
| 5.  | Интерфе | йс и коммуникация                         |    |
| 5.7 | 1 Пс    | рт сухого контакта                        |    |

Модульный сетевой ИБП серии SPM с мощностью модуля 20кВт | РУКОВОДСТВО ПОЛЬЗОВАТЕЛЯ

| 5.1.1          | Х1-Удаленный входной порт ЕРО10                                       |  |
|----------------|-----------------------------------------------------------------------|--|
| 5.1.2<br>техни | Х4-Порт состояния байпасного переключателя<br>ческого обслуживания108 |  |
| 5.1.3          | Х6-Порт определения температуры батарейного отсека 108                |  |
| 5.2            | Дополнительный слот связи109                                          |  |
| 5.3            | Локальные коммуникационные порты – RS232 и USB109                     |  |
| 5.4            | Слот SNMP110                                                          |  |
| 6. Устра       | анение неполадок111                                                   |  |
| 7. Техни       | ические характеристики118                                             |  |
| 7.1            | Соответствие и Стандарты118                                           |  |
| 7.2            | Характеристики окружающей среды118                                    |  |
| 7.3            | Механические характеристики119                                        |  |
| 7.4            | Электрические характеристики (выпрямитель)119                         |  |
| 7.5<br>постоян | Электрические характеристики (промежуточная цепь ного тока)           |  |
| 7.6            | Электрические характеристики (инвертор)121                            |  |
| 7.7            | Электрические характеристики (Байпасный сетевой вход).121             |  |

# 1 Безопасность

# 1.1 Важные указания по технике безопасности

Этот ИБП содержит ОПАСНЫЕ НАПРЯЖЕНИЯ. Все ремонтные работы и сервисное обслуживание должны выполняться ТОЛЬКО АВТОРИЗОВАННЫМ СЕРВИСНЫМ ПЕРСОНАЛОМ. Внутри ИБП нет ДЕТАЛЕЙ, ПРИГОДНЫХ для обслуживания ПОЛЬЗОВАТЕЛЕМ.

#### ПРЕДУПРЕЖДЕНИЕ:

- ИБП, предназначенный для коммерческих и промышленных целей, запрещается использовать для какого-либо жизнеобеспечения.
- Система ИБП содержит свой собственный источник энергии. На выходные клеммы может подаваться напряжение, даже если ИБП отключен от источника переменного тока.
- Чтобы снизить риск пожара или поражения электрическим током, ИБП должен устанавливаться в помещении с регулируемой температурой и влажностью. Температура окружающей среды не должна превышать 40°С. Система предназначена только для использования внутри помещений.
- Перед установкой или обслуживанием убедитесь, что все источники питания отключены.
- Техническое обслуживание должно выполняться только квалифицированным персоналом.

#### Прежде чем приступить к работе над этой схемой

- Изолируйте систему бесперебойного питания (ИБП)

- Затем проверьте наличие опасного напряжения между всеми клеммами, включая защитное заземление.

# 🕂 Риск обратной подачи напряжения

Изолирующее устройство должно выдерживать входной ток ИБП.

## 1.2 Электромагнитная совместимость

**ПРЕДУПРЕЖДЕНИЕ:** Это изделие предназначено для коммерческого и промышленного применения в электромагнитной обстановке 2 классадля предотвращения помех могут потребоваться ограничения по установке или дополнительные меры.

# 1.3 Информация по установке

#### ПРЕДУПРЕЖДЕНИЕ:

- Установка должна выполняться только квалифицированным персоналом.
- Шкафы должны быть установлены на ровном полу, подходящем для размещения компьютерного или электронного оборудования.
- Шкаф ИБП тяжелый. Несоблюдение инструкций по разгрузке шкафа может привести к серьезным травмам.
- Не наклоняйте шкаф более чем на 10 градусов.
- Перед подачей электрического питания на ИБП убедитесь, что провод заземления установлен правильно.
- Установка и подключение электропроводки должны выполняться в соответствии с местными законами и нормативными актами в области электротехники.
- Устройство отключения следует выбирать в зависимости от входного тока и должно разрывать линейный и нейтральный проводники - четыре полюса для трех фаз.

# 1.4 Техническое обслуживание

#### ПРЕДУПРЕЖДЕНИЕ:

 Установку аккумулятора должен выполнять только квалифицированный обслуживающий персонал. СОХТЕК Модульный сетевой ИБП серии SPM с мощностью модуля 20кВт | РУКОВОДСТВО ПОЛЬЗОВАТЕЛЯ

- Следует соблюдать следующие МЕРЫ предосторожности
- (1) Снимите часы, кольца или другие металлические предметы.
- (2) Используйте инструменты с изолированными ручками.
- (3) Наденьте резиновые перчатки и ботинки.
- (4) Не кладите инструменты или металлические детали поверх батарей или батарейных шкафов.
- (5) Перед подключением или отсоединением клеммы отсоедините источник зарядки.
- (6) Проверьте, не заземлена ли батарея случайно. Если это так, отсоедините источник заземления. Контакт с любой частью заземления может привести к поражению электрическим током. Вероятность такого удара может быть предотвращена, если такие основания будут удалены во время установки и технического обслуживания.
- ИБП предназначен для подачи питания даже при отключении от электросети. После отключения электросети и источника постоянного тока только авторизованный сервисный персонал может производить доступ к внутренним элементам ИБП.
- Не отсоединяйте аккумуляторы, пока ИБП находится в режиме автономной работы.
- Перед подключением или отсоединением клемм отсоедините источник зарядки.
- Батареи могут привести к поражению электрическим током или ожогу из-за высокого тока короткого замыкания.
- При замене батарей используйте такое же количество герметичных свинцово-кислотных аккумуляторов.
- Не вскрывайте и не повреждайте аккумулятор. Выделяющийся электролит вреден для кожи и глаз и может быть токсичным.

# 1.5 Утилизация использованных батарей

#### ПРЕДУПРЕЖДЕНИЕ:

- Не бросайте аккумуляторы в огонь. Батарея может взорваться. Требуется надлежащая утилизация аккумуляторов.
- Не вскрывайте и не повреждайте аккумулятор. Выделяющийся электролит вреден для кожи и глаз. Это может быть токсично.
- Не выбрасывайте ИБП или аккумуляторы ИБП в мусорное ведро. Данное изделие содержит герметичные свинцово-кислотные аккумуляторы и должно быть утилизировано надлежащим образом. За дополнительной информацией обращайтесь в местный центр утилизации/повторного использования опасных отходов.
- Не выбрасывайте отработанное электрическое или электронное оборудование (WEEE) в мусорное ведро. Для надлежащей утилизации обратитесь в местный центр утилизации/повторного использования опасных отходов.

# 2. Установка

# 2.1 Первоначальная проверка

- Визуально проверьте, нет ли каких-либо повреждений внутри и снаружи упаковки в процессе транспортировки. При обнаружении каких-либо повреждений немедленно сообщите об этом перевозчику.
- 2. Проверьте этикетку продукта и подтвердите соответствие оборудования.
- Если оборудование необходимо вернуть, тщательно упакуйте его заново, используя исходный упаковочный материал, входящий в комплект поставки.

## 2.2 Условия эксплуатации

- ИБП предназначен только для использования внутри помещений и должен располагаться в чистом помещении с достаточной вентиляцией, чтобы параметры окружающей среды соответствовали требуемым спецификациям.
- Убедитесь, что пути транспортировки (например, коридор, ворота, лифт и т.д.) и место установки могут вместить ИБП, внешний аккумуляторный шкаф и погрузочно-разгрузочное оборудование и выдержать их вес.
- ИБП использует принудительное конвекционное охлаждение с помощью внутренних вентиляторов. Охлаждающий воздух поступает в модуль через вентиляционные решетки, расположенные в передней части шкафа. Пожалуйста, не закрывайте вентиляционные отверстия.
- 4. Убедитесь, что место установки достаточно просторно для технического обслуживания и вентиляции.
- Поддерживайте температуру в зоне установки около 30°С и влажность в пределах 90%. Максимальная рабочая высота составляет 1000 метров над уровнем моря.

- При необходимости установите систему комнатных вытяжных вентиляторов, чтобы избежать повышения температуры в помещении. Воздушные фильтры необходимы, если ИБП эксплуатируется в запыленной среде.
- Рекомендуется подключать внешние аккумуляторные батареи параллельно ИБП. Предлагаются следующие инструкции по допускам:
- Для проведения технического обслуживания, подключения проводов и вентиляции оставьте зазор в 100 см от верхней части ИБП.
- Для обеспечения вентиляции соблюдайте расстояние в 100 см от задней панели ИБП и внешних аккумуляторных шкафов.
- Для технического обслуживания и вентиляции соблюдайте расстояние в 150 см от передней части ИБП и внешних аккумуляторных шкафов.
- 8. В целях безопасности наши рекомендации вам:
- Установите рядом с местом установки СО2- или сухопорошковые огнетушители.
- Устанавливайте ИБП в помещении, где стены, полы и потолки выполнены из огнеупорных материалов.
- 9. Не допускайте посторонних лиц в зону установки. Назначьте специальный персонал для хранения ключа ИБП.

# 2.3 Распаковка

- 1. Используйте вилочный погрузчик, чтобы переместить изделие в установленное место. См. рисунок 2-1. Пожалуйста, убедитесь, что грузоподъемность вилочного погрузчика достаточна.
- 2. Пожалуйста, следуйте инструкциям на рисунке 2-2, чтобы удалить картонную коробку и пенопласт.

Модульный сетевой ИБП серии SPM с мощностью модуля 20кВт | РУКОВОДСТВО ПОЛЬЗОВАТЕЛЯ

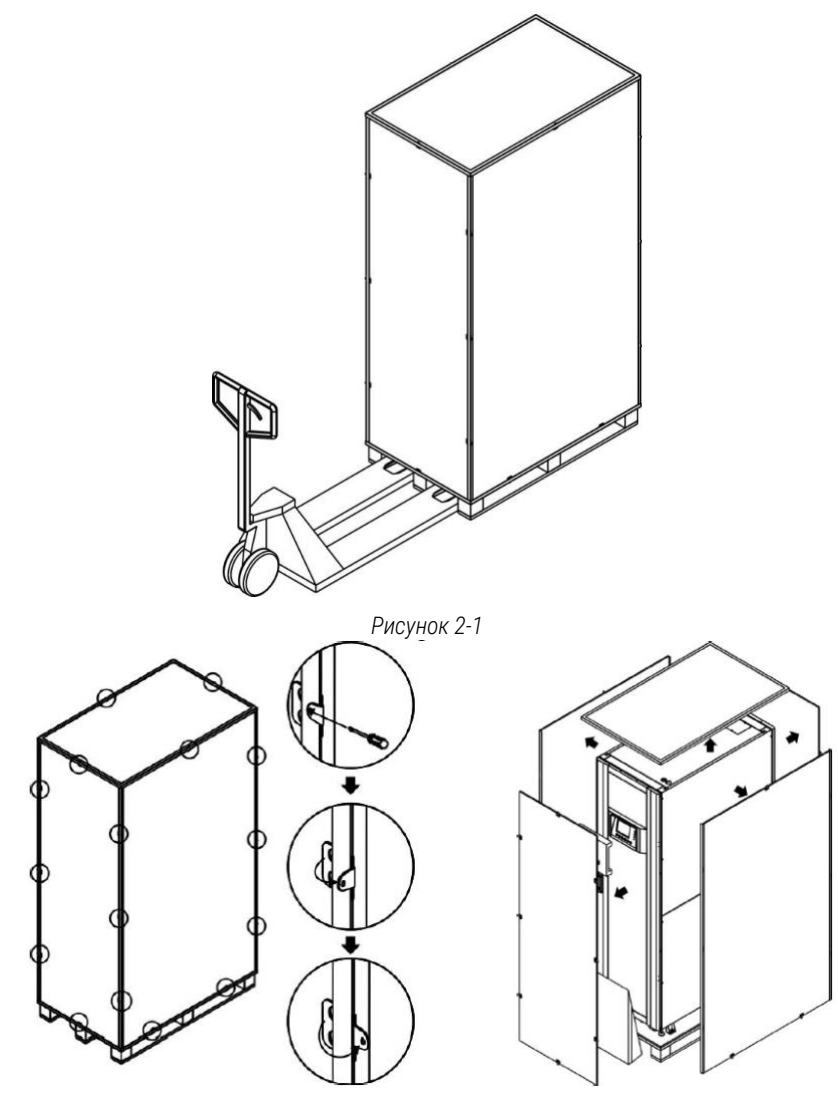

Рисунок 2-2

 Поместите рампу в передней части шкафа и вставьте небольшие деревянные бруски в паз. Затем снимите две боковые панели. См. рисунок 2-3.

Модульный сетевой ИБП серии SPM с мощностью модуля 20кВт | РУКОВОДСТВО ПОЛЬЗОВАТЕЛЯ

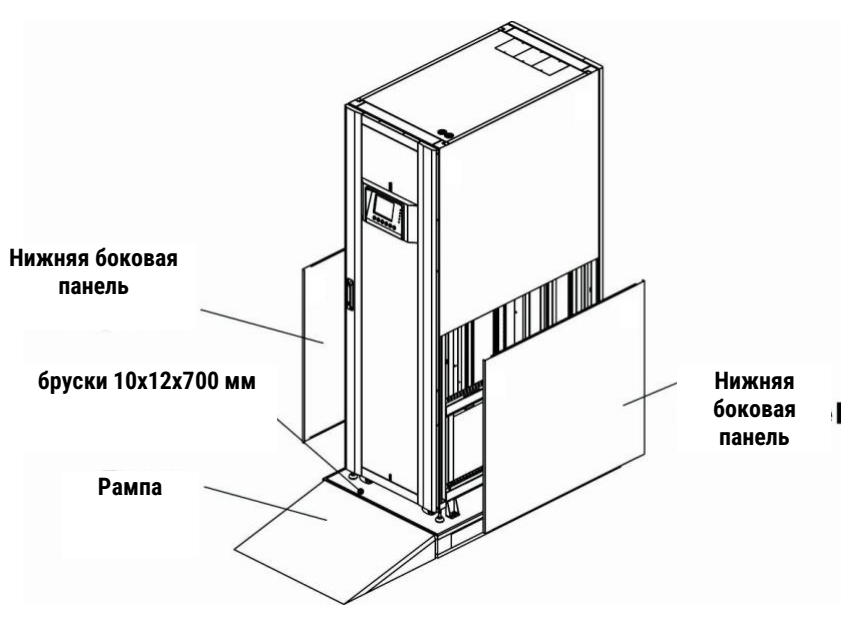

Рисунок 2-3

- Снимите 4 крепежные пластины корпуса и ослабьте регулировочные ножки, повернув их против часовой стрелки. Затем сдвиньте шкаф с поддона. См. рисунок 2-4.
- Чтобы зафиксировать шкаф в нужном положении, просто поверните регулировочные ножки по часовой стрелке. См. рисунок 2-5.

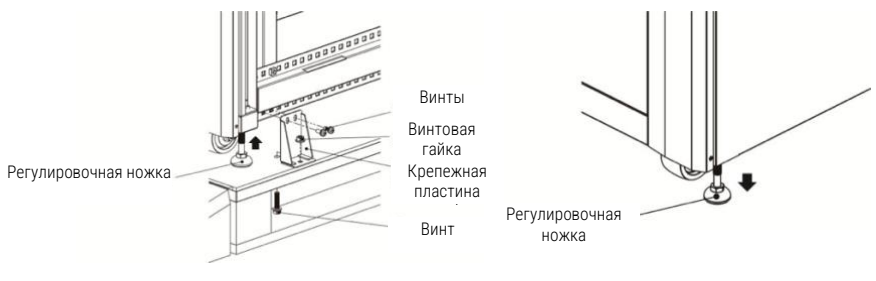

Рисунок 2-4

Рисунок 2-5

ONTEK

# 2.4 Перемещение ИБП

\rm ПРЕДУПРЕЖДЕНИЕ

ИБП закреплен на поддоне с помощью 4-х крепежных пластин шкафа. Снимая его, обращайте внимание на движение роликов, чтобы избежать несчастных случаев.

Шкаф можно выдвигать только вперед или назад. Сдвигать его в сторону не разрешается. Толкая шкаф, следите за тем, чтобы он не опрокинулся, так как центр тяжести находится высоко.

- Если вам необходимо переместить ИБП на большое расстояние, пожалуйста, используйте соответствующее оборудование, например вилочный погрузчик. Не используйте ролики ИБП для перемещения на большие расстояния.
- 2. После того, как ИБП будет снят с поддона и установлен на землю, мы рекомендуем, чтобы по крайней мере три человека переместили ИБП в место установки. Один человек придерживает руками боковую сторону ИБП, другой придерживает руками другую боковую сторону ИБП, а третий человек толкает ИБП либо с передней, либо с задней стороны к месту установки, избегая опрокидывания ИБП.
- Ролики предназначены для перемещения по ровной поверхности. Не перемещайте ИБП по неровной поверхности. Это может привести к повреждению роликов. Опрокидывание ИБП также может привести к повреждению устройства.
- Убедитесь, что вес ИБП находится в пределах установленной несущей способности любого погрузочно-разгрузочного оборудования.
- 5. В нижней части ИБП расположены четыре колесика, которые помогут вам переместить ИБП в специально отведенное место. Перед перемещением ИБП, пожалуйста, поверните четыре регулировочные ножки против часовой стрелки, чтобы оторвать их от земли. Это защищает регулировочные ножки от повреждений при перемещении ИБП. См. рисунок 2-6.

Модульный сетевой ИБП серии SPM с мощностью модуля 20кВт | РУКОВОДСТВО ПОЛЬЗОВАТЕЛЯ

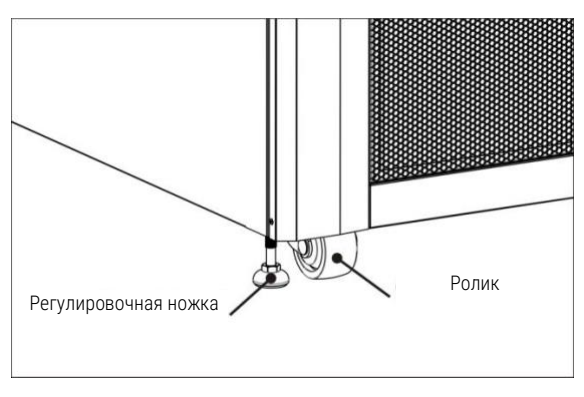

Рисунок 2-6

# 2.5 Типы шкафов ИБП

Существует три модели шкафов ИБП. Во всех этих трех моделях отсутствуют батарейные отсеки. Аккумулятор должен быть подключен извне.

Пожалуйста, обратите внимание на место для внешнего аккумулятора и размер проводки при установке.

Модульный сетевой ИБП серии SPM с мощностью модуля 20кВт | РУКОВОДСТВО ПОЛЬЗОВАТЕЛЯ

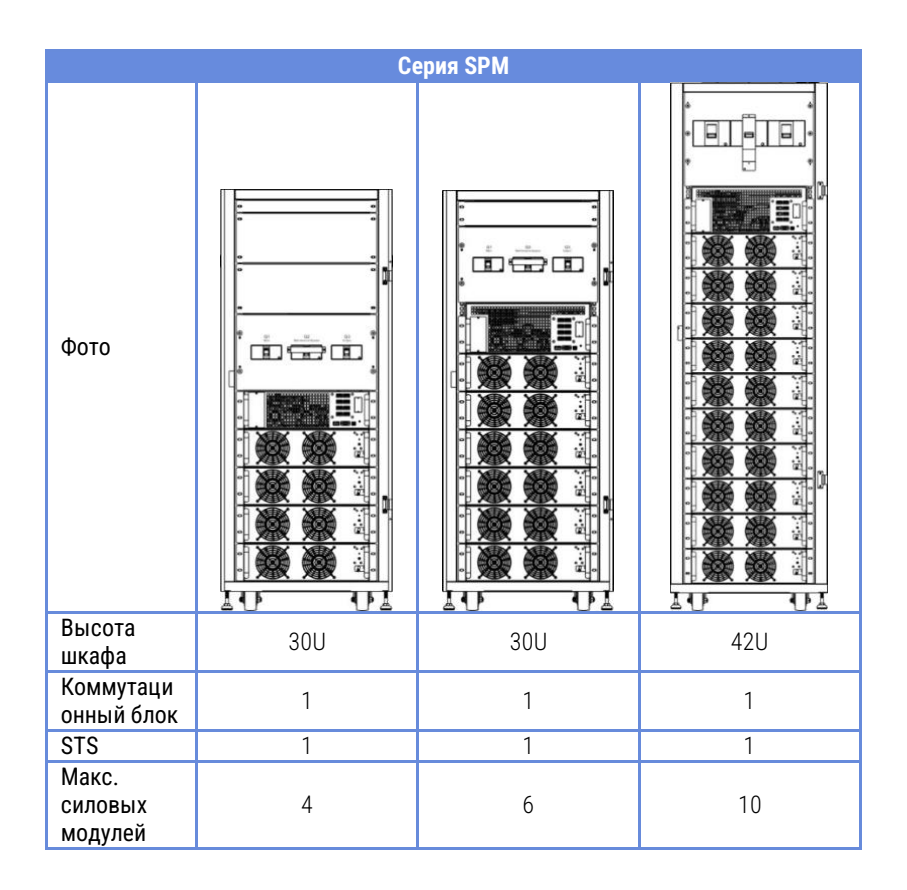

# 2.6 Внешний вид

На передней панели ИБП расположены интерфейс управления (ЖК панель) и дверной замок.

Боковые панели запираются на замок. Ролики в нижней части корпуса ИБП можно использовать для перемещения на небольшие расстояния. Имеются четыре регулировочные ножки для фиксации и стабилизации корпуса ИБП на земле. См. рисунок 2-7.

Внутри шкафа расположены выключатели, разъемы для модуля STS и модуля питания. Все клеммные колодки для подключения расположены в задней части шкафа при открытой задней дверце.

Модульный сетевой ИБП серии SPM с мощностью модуля 20кВт | РУКОВОДСТВО ПОЛЬЗОВАТЕЛЯ

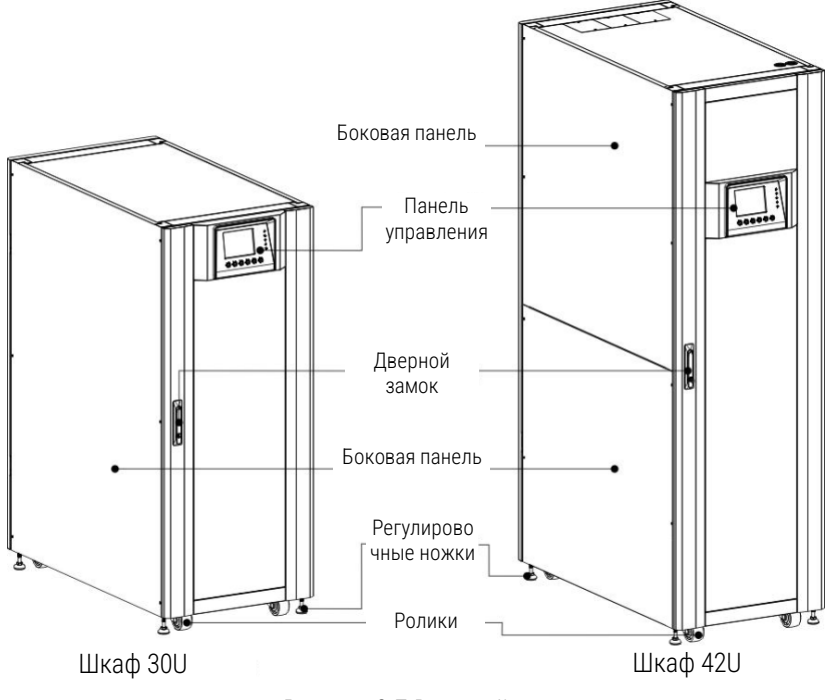

Рисунок 2-7 Внешний вид

### 2.6.1 Механические характеристики

| Размеры    |        |         |         |  |  |
|------------|--------|---------|---------|--|--|
| МОДЕЛЬ ИБП | Ширина | Глубина | Высота  |  |  |
| 30U        | 600 мм | 1100 м  | 1475 мм |  |  |
| 42U        | 600 мм | 1100 м  | 2010 мм |  |  |

СОХТЕК Модульный сетевой ИБП серии SPM с мощностью модуля 20кВт | РУКОВОДСТВО ПОЛЬЗОВАТЕЛЯ

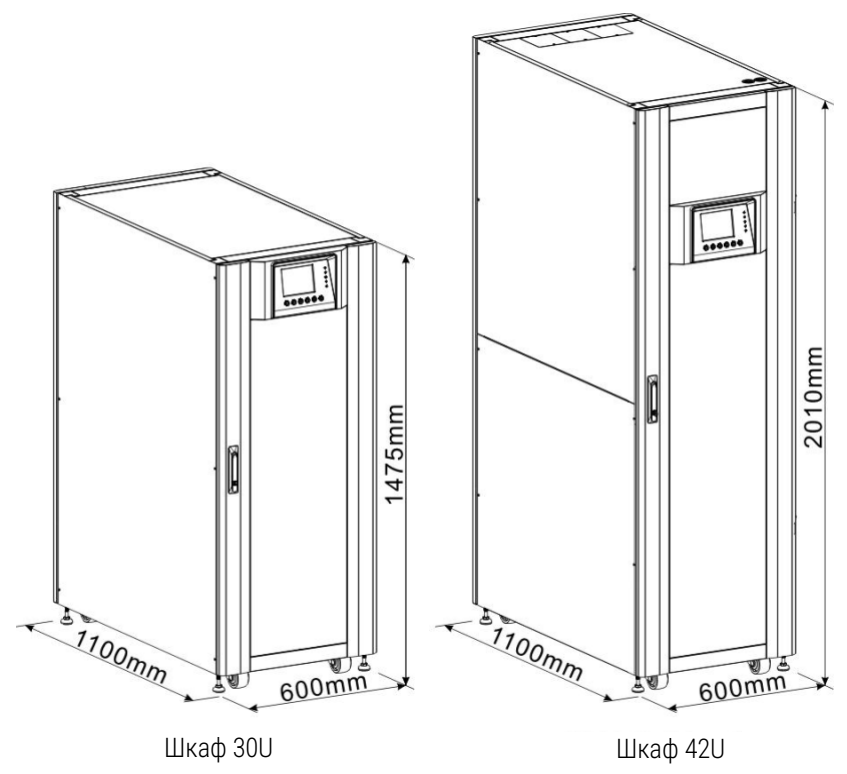

Рисунок 2-8 Размеры

#### 2.6.2 Вид спереди

Отоприте и откройте переднюю дверцу, и вы увидите главный выключатель (Q1), выключатель технического обслуживания (Q2), выходной выключатель (Q3), разъемы модуля STS и модуля питания.

Модульный сетевой ИБП серии SPM с мощностью модуля 20кВт | РУКОВОДСТВО ПОЛЬЗОВАТЕЛЯ

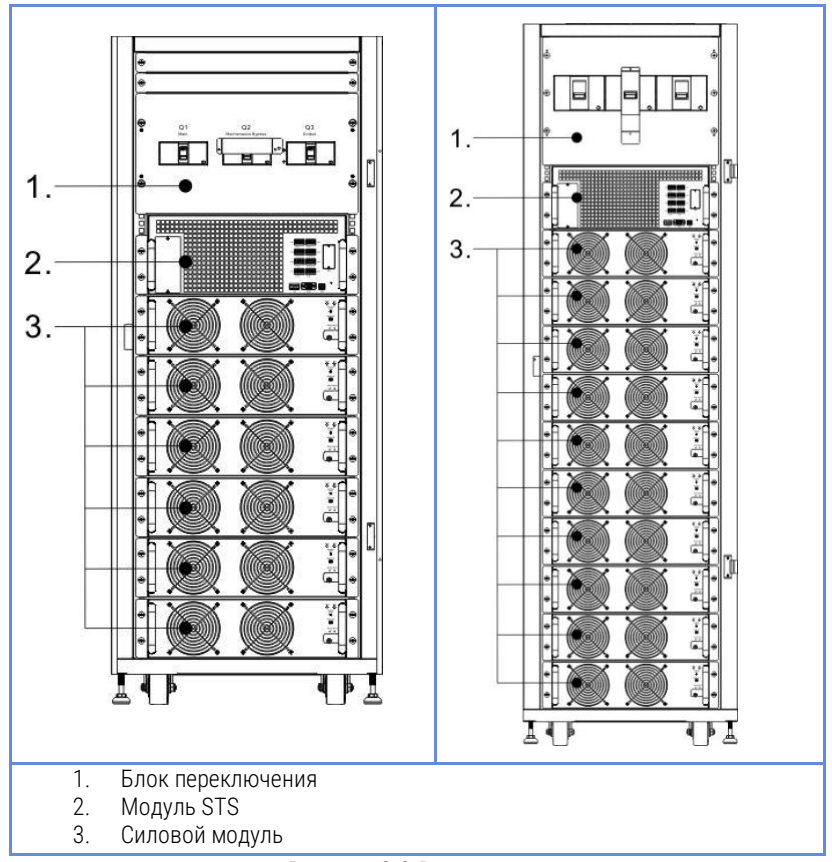

Рисунок 2-9 Вид спереди

### 2.6.3 Вид сзади

Отоприте и откройте заднюю дверцу, и вы увидите заднюю панель ИБП.

Модульный сетевой ИБП серии SPM с мощностью модуля 20кВт | РУКОВОДСТВО ПОЛЬЗОВАТЕЛЯ

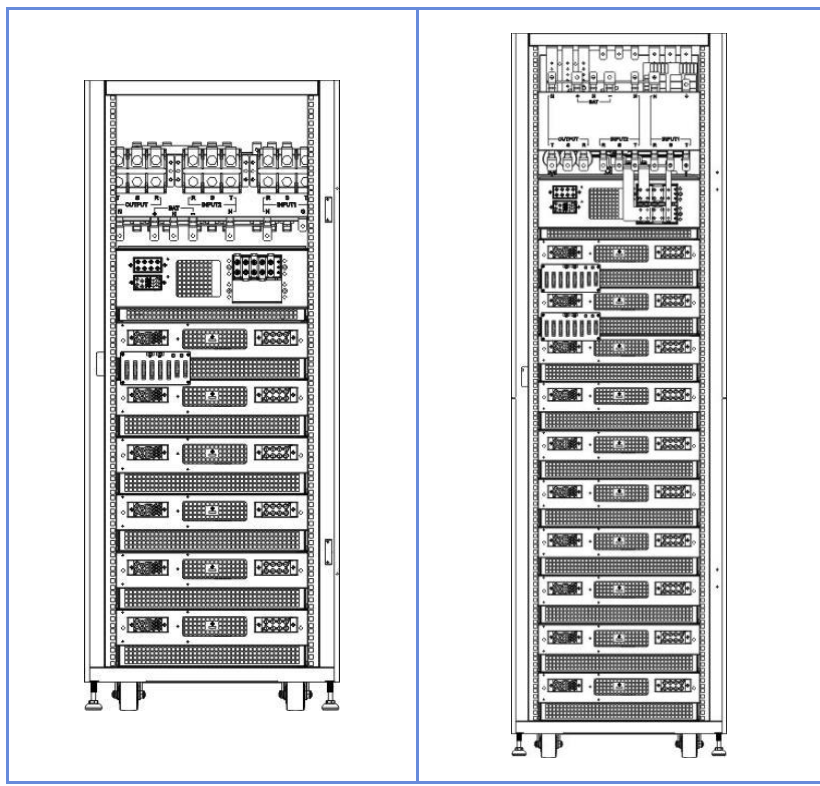

Рисунок 2-10 Вид сзади

# 2.7 Внутренние механизмы

### 2.7.1 Выключатели

ONTEK

После открытия передней дверцы в шкафу вы можете увидеть три выключателя: главный (Q1), обслуживающий (Q2) и выходной (Q3).

ONTEK

Модульный сетевой ИБП серии SPM с мощностью модуля 20кВт | РУКОВОДСТВО ПОЛЬЗОВАТЕЛЯ

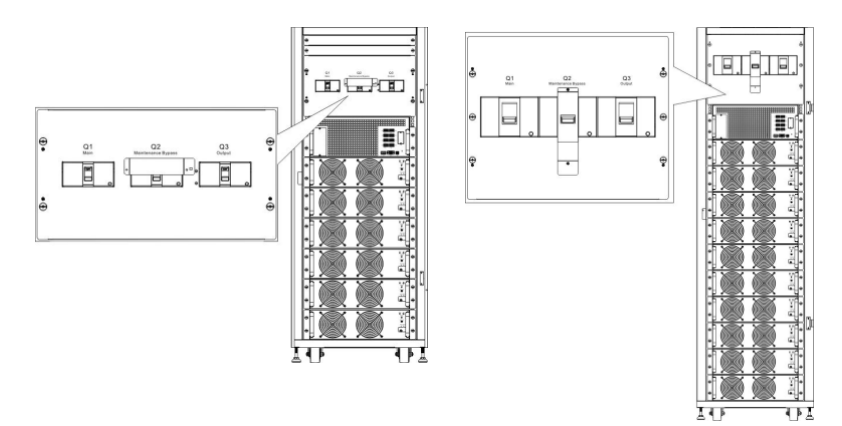

Рисунок 2-11. Переключатель спереди

# 2.7.2 Монтажные клеммные колодки

Откройте заднюю дверцу ИБП, и вы увидите клеммную колодку для подключения проводов. Для подключения шкафа ИБП, пожалуйста, обратитесь к рисунку 2-13.

| Nº | Элемент                  | Функция                                              | Описание                                                                                   |
|----|--------------------------|------------------------------------------------------|--------------------------------------------------------------------------------------------|
| 0  | Выходной блок            | Подключение<br>нагрузки                              | Включает в себя<br>клеммы R(A), S(B),<br>T(C) и нейтраль.                                  |
| 0  | Входной блок<br>байпаса  | Подключает<br>байпасный источник<br>переменного тока | Включает в себя<br>клеммы R(A), S(B),<br>T(C) и нейтраль.                                  |
| 3  | Основной входной<br>блок | Подключает основной<br>источник<br>переменного тока  | Включает в себя<br>клеммы R(A), S(B),<br>T(C) и нейтраль.                                  |
| 4  | Для заземления ИБП       | Для заземления ИБП                                   | Включает в себя одну клемму заземления.                                                    |
| \$ | Блок ввода батареи       | Подключает внешний<br>аккумуляторный<br>отсек        | Включает в себя<br>положительную (+),<br>отрицательную (-) и<br>нейтральную (N)<br>клеммы. |

Модульный сетевой ИБП серии SPM с мощностью модуля 20кВт | РУКОВОДСТВО ПОЛЬЗОВАТЕЛЯ

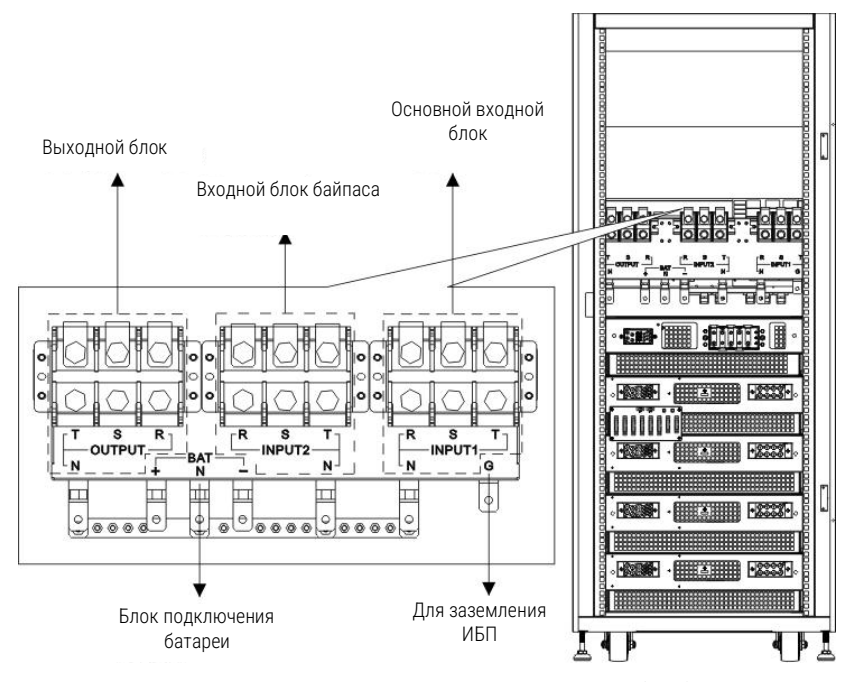

Рисунок 2-13 Клеммные колодки ИБП 80кВА(30U)

Модульный сетевой ИБП серии SPM с мощностью модуля 20кВт | РУКОВОДСТВО ПОЛЬЗОВАТЕЛЯ

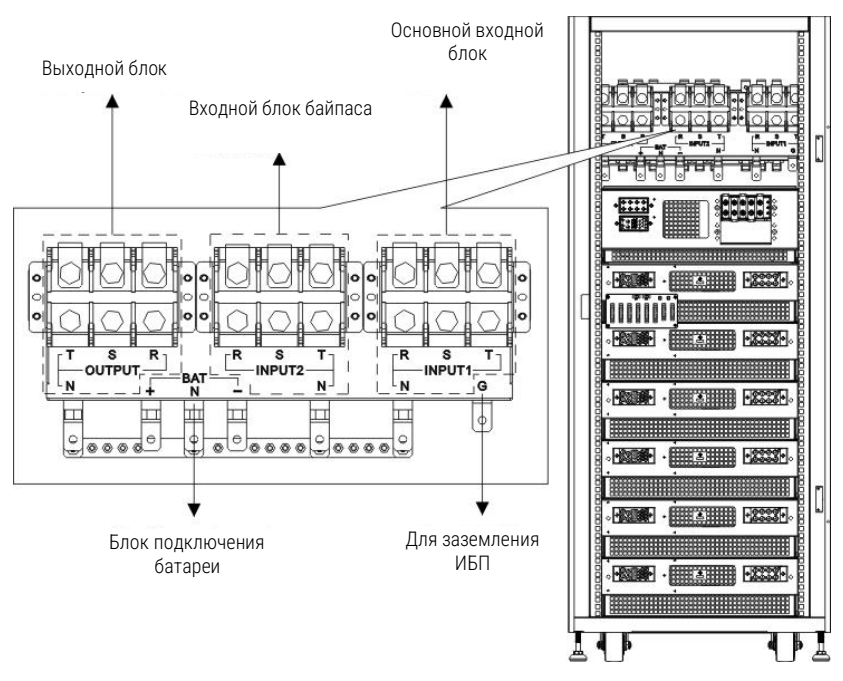

Рисунок 2-14 Клеммные колодки ИБП 120кВА (30U)

Модульный сетевой ИБП серии SPM с мощностью модуля 20кВт | РУКОВОДСТВО ПОЛЬЗОВАТЕЛЯ

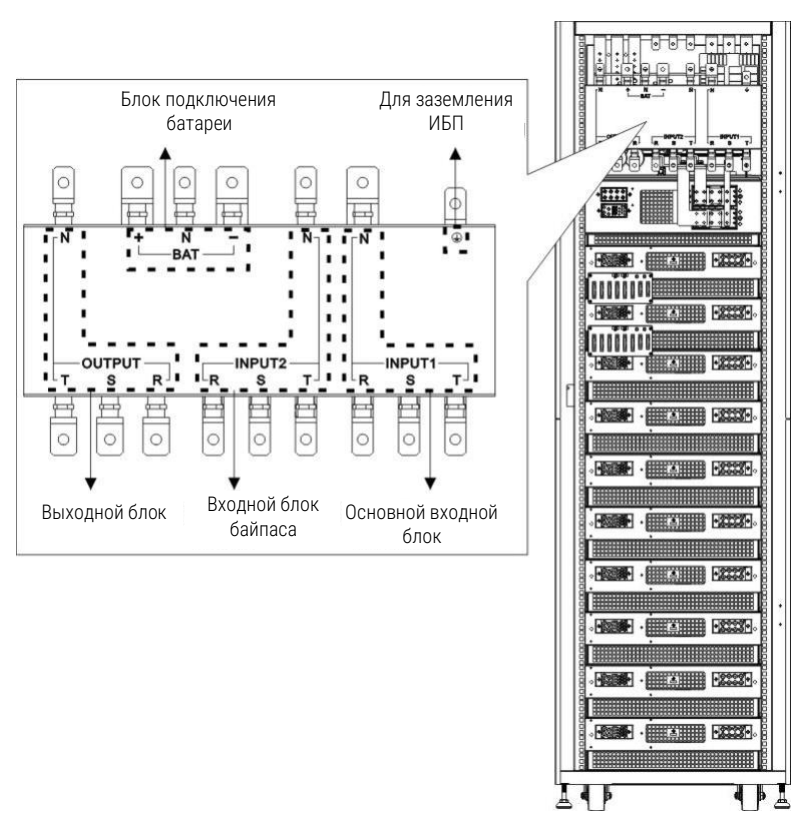

Рисунок 2-15 Клеммные колодки ИБП 200кВА (42U)

# 2.8 Панель управления

#### 2.8.1 ЖК-дисплей

Благодаря сенсорному жидкокристаллическому дисплею пользователь может легко разобраться в режиме работы ИБП. Кроме того, с измерениями, параметрами, версиями встроенного ПО и предупреждениями можно ознакомиться в удобном интерфейсе. Для получения подробной информации, пожалуйста, обратитесь к главе 4.

Модульный сетевой ИБП серии SPM с мощностью модуля 20кВт | РУКОВОДСТВО ПОЛЬЗОВАТЕЛЯ

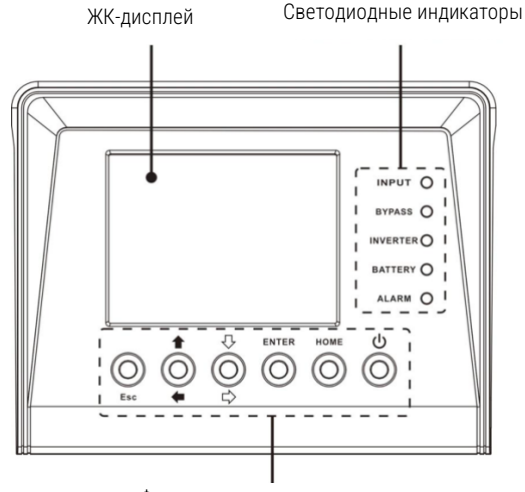

Функциональные клавиши

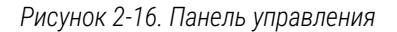

### 2.8.2 Светодиодные индикаторы

| ИНДИКАТО<br>Р | Цвет        | Статус | Определение                              |
|---------------|-------------|--------|------------------------------------------|
|               | Зелены<br>й | ВКЛ    | Источник входного сигнала в<br>норме.    |
| вход          |             | Мигает | Источник входного сигнала<br>неисправен. |
|               |             | Выкл   | Нет источника входного сигнала           |
|               |             | ВКЛ    | Нагрузка на байпасе.                     |
| БАЙПАС        | Желтый      | Мигает | Источник входного сигнала<br>неисправен. |
|               |             | Выкл   | Схема байпаса не работает.               |
|               | Зелены      | ВКЛ    | Нагрузка на инверторе.                   |
| VINDEFTEF     | Й           | Выкл   | Инверторы не работают.                   |
|               | Красны      | ВКЛ    | Нагрузка на аккумуляторе.                |
|               |             | Мигает | Низкий заряд батареи                     |
| БАТАРЕЯ       |             |        | Преобразователь заряда батареи           |
|               | ¥1          | Выкл   | работает нормально, и батарея            |
|               |             |        | заряжена.                                |
|               |             | ВКЛ    | Неисправность ИБП.                       |

Модульный сетевой ИБП серии SPM с мощностью модуля 20кВт | РУКОВОДСТВО ПОЛЬЗОВАТЕЛЯ

| ИНДИКАТО<br>Р | Цвет   | Статус | Определение         |
|---------------|--------|--------|---------------------|
| СИГНАЛ        | Красны | Мигает | Сигнал тревоги ИБП. |
| ТРЕВОГИ       | Й      | Выкл   | Нормальный.         |

#### 2.8.3 Функциональные клавиши

| Клавиша управления                | Описание                                                                                                    |
|-----------------------------------|----------------------------------------------------------------------------------------------------|
| Esc                               | <ul> <li>При нахождении на главном экране, вы можете<br/>войти в меню, нажав клавишу ESC.</li> </ul>                                                                                             |
|                                   | <ul> <li>Возвращение на предыдущий экран, когда вы<br/>находитесь не на главном экране.</li> </ul>                                                                                               |
|                                   | <ul> <li>Возвращение к предыдущему значению в той же<br/>строке для изменения. Например, при смене 4-<br/>значного пароля нажмите "Esc", чтобы вернуть<br/>курсор к предыдущей цифре.</li> </ul> |
| <b>↑</b> (Вверх) <b>←</b> (Влево) | Клавиша для навигации по страницам меню или<br>изменения цифр.                                                                                                    |
| Ф (Вниз) ⇔(Вправо)                | Клавиша для навигации по страницам меню или изменения цифр.                                                                                                    |
| Ввод                              | Подтверждение команд или перемещение курсора.                                                                                                    |
| Домой                             | Возврат к главному экрану.                                                                                                    |
| ባ                                 | Включение ИБП или выключение его.                                                                                                    |
| Включение/выключение<br>питания   |                                                                                                    |

# 2.9 Подключение модулей

Конструкция модуля STS и модуля питания обеспечивает быстрое и легкое техническое обслуживание и замену. Модульная конструкция силового модуля с возможностью горячей замены делает его высокоэффективным решением для удовлетворения ваших потребностей в электроэнергии. Количество модулей питания, установленных в ИБП, может быть выбрано в зависимости от первоначальных потребностей. Как только

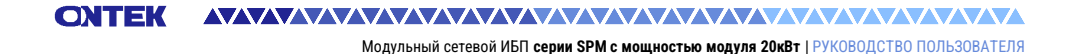

потребляемая мощность увеличится, вы сможете легко установить дополнительные силовые модули, не прерывая работу системы.

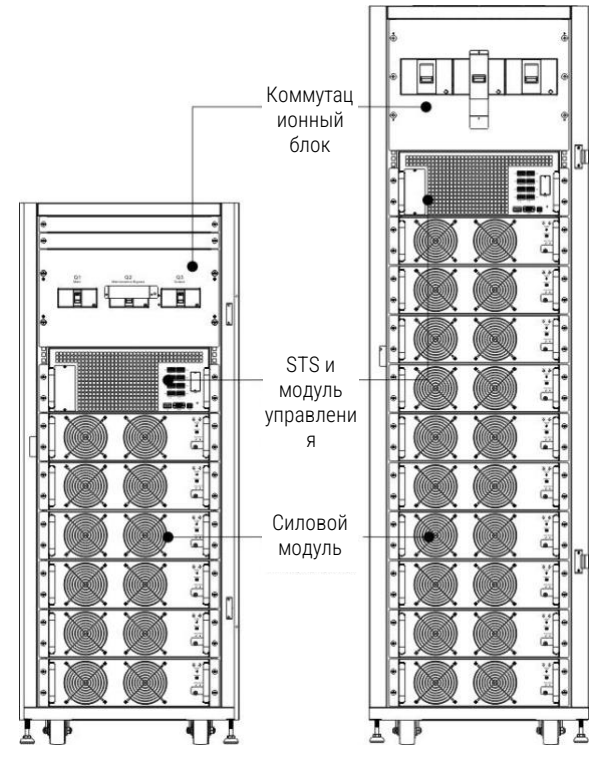

Рисунок 2-17. Вид спереди модуля

#### 2.9.1 Модуль STS

Модуль STS устанавливается перед отправкой с завода-изготовителя. Он обеспечивает питание по байпасной линии, когда ИБП находится в режиме байпаса. В дополнение к байпасному питанию, он включает в себя несколько коммуникационных интерфейсов. Для получения подробной информации, пожалуйста, обратитесь к главе 5.

Модульный сетевой ИБП серии SPM с мощностью модуля 20кВт | РУКОВОДСТВО ПОЛЬЗОВАТЕЛЯ

| № Элемент |                                            | Описание                                |
|-----------|--------------------------------------------|-----------------------------------------|
|           |                                            | В этот слот можно вставить              |
|           |                                            | дополнительную коммуникационную         |
| 1         | Дополнительный слот связи                  | карту. Эта плата может расширить        |
|           | <b>H</b> errier <b>1 1 1 1 1 1 1 1 1 1</b> | коммуникационные возможности системы    |
|           |                                            | ИБП и предоставить еще один слот SNMP и |
|           |                                            | несколько портов сухого контакта.       |
|           |                                            | Этот порт подключается к панели         |
| 2         | ЖК-порт                                    | управления с помощью кабеля,            |
|           |                                            | установленного на заводе-изготовителе.  |
|           | E 00000                                    | Локальный коммуникационный              |
| (3)       | Порт RS232                                 | интерфейс.                              |
|           |                                            | Покальный коммуникационный              |
| 4         | USB-порт                                   | интерфейс                               |
|           |                                            | Этот спот может работать с              |
| ſ         |                                            |                                         |
| 9         | CHOT SINMP                                 |                                         |
|           |                                            | AS400 ИЛИ Modbus card.                  |
|           |                                            | CN1 ~ CN8. Для получения подробной      |
| 6         | Порты сухого контакта                      | информации, пожалуйста, обратитесь к    |
|           |                                            | главе 5.                                |

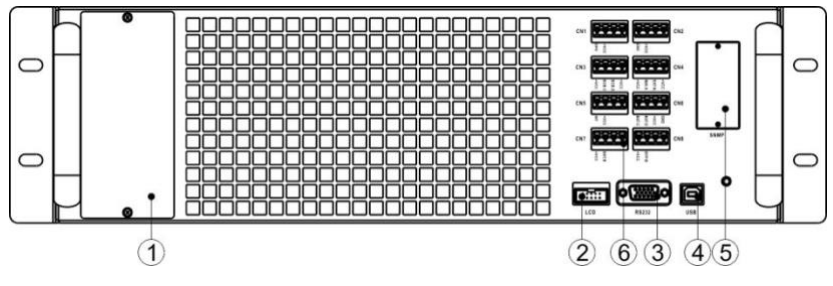

Рисунок 2-18. Модуль STS

#### 2.9.2 Силовой модуль

Каждый модуль питания поставляется в отдельной упаковке. Он должен быть установлен во время установки системы ИБП.

Мощность каждого силового модуля составляет 20 кВА/20 кВт. Он включает в себя выпрямитель с коррекцией коэффициента мощности, зарядное устройство, инвертор и схему управления.

Модульный сетевой ИБП серии SPM с мощностью модуля 20кВт | РУКОВОДСТВО ПОЛЬЗОВАТЕЛЯ

| Nº | Элемент                        |                                                                                                    | Описание                                                                    |  |
|----|--------------------------------|----------------------------------------------------------------------------------------------------|-----------------------------------------------------------------------------|--|
| 0  | Вентилятор                     | В силовом модуле используется принудительное<br>конвекционное охлаждение с помощью<br>вентиляторов. Охлаждающий воздух поступает в<br>модуль через вентиляционные решетки и<br>выводится через решетки, расположенные в<br>задней части модуля. Пожалуйста, не<br>закрывайте вентиляционную зону. |                                                                             |  |
| 0  | Переключатель<br>готовности    | Разблокируйте его перед извлечением модуля<br>питания.<br>Зафиксируйте его, когда модуль питания будет<br>надежно установлен. После этого модуль<br>питания может начать работать                                                                                                    |                                                                             |  |
| 3  | DIP-переключатели              | Для настройки адреса модуля питания имеются<br>три DIP-переключателя. В одном и том же шкаф<br>идентификатор каждого модуля питания<br>ДОЛЖЕН быть эксклюзивным. Способ настройки<br>показан в <b>таблице 2-1</b> .                                                                               |                                                                             |  |
| 4  | Кнопка запуска<br>аккумулятора | Если вход переменного тока отсутствует,<br>используйте эту кнопку для включения питания<br>ИБП от аккумулятора.                                                                                                    |                                                                             |  |
|    | ИНДИКАТОР<br>НЕИСПРАВНОСТИ     | ВКЛ                                                                                                    | Модуль питания неисправен или<br>переключатель готовности<br>разблокирован. |  |
| \$ |                                | ВКЛ/ВЫКЛ<br>0.5 сек                                                                                                    | Конфликт идентификаторов модуля питания.                                    |  |
|    |                                | ВКЛ/ВЫКЛ<br>0.15 сек                                                                                                    | Модуль STS не найден.                                                       |  |
|    |                                | ВКЛ                                                                                                    | Модуль питания обычно работает как подчиненный модуль.                      |  |
| 6  | ИНДИКАТОР<br>ЗАПУСКА           | ВКЛ/ВЫКЛ<br>0.5 сек                                                                                                    | Модуль питания обычно работает<br>как главный модуль.                       |  |
|    |                                | ВКЛ/ВЫКЛ<br>0.15 сек                                                                                                    | Сбой связи по шине САN.                                                     |  |

Модульный сетевой ИБП серии SPM с мощностью модуля 20кВт | РУКОВОДСТВО ПОЛЬЗОВАТЕЛЯ

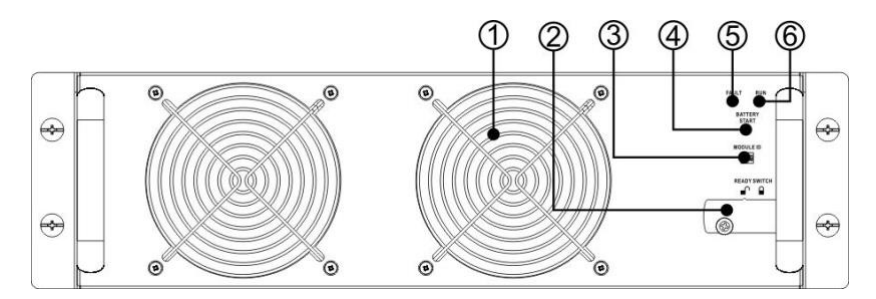

Рисунок 2-19. Модуль питания

| Адрес<br>модуля                                        | <b>DIP-ПЕРЕКЛЮЧАТЕЛЬ</b> | Адрес модуля | DIP-ПЕРЕКЛЮЧАТЕЛЬ |  |  |
|--------------------------------------------------------|--------------------------|--------------|-------------------|--|--|
| 0                                                      |                          | 1            |                   |  |  |
| 2                                                      |                          | 3            |                   |  |  |
| 4                                                      |                          | 5            |                   |  |  |
| 6                                                      |                          | 7            |                   |  |  |
| Таблица 2-1 Настройка DIP-переключателя и адрес модуля |                          |              |                   |  |  |

#### Присвоение идентификатора силового модуля

В соответствии с адресом модуля и положением SW1 и SW2 присваивается идентификатор модуля питания. Идентификатор модуля указан в таблице 2-2.

Эти два переключателя, SW1 и SW2, установлены на параллельной плате, которая расположена в задней части корпуса ИБП. Обратитесь к рисунку 2-20.

ONTEK

Модульный сетевой ИБП серии SPM с мощностью модуля 20кВт | РУКОВОДСТВО ПОЛЬЗОВАТЕЛЯ

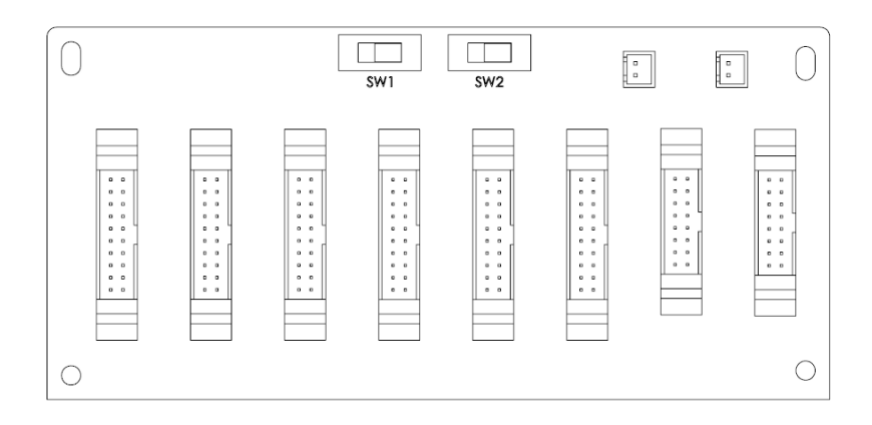

Рисунок 2-20 Параллельная плата

Положения SW1 и SW2 были установлены перед отправкой с завода. Нет необходимости изменять его для применения в системе ИБП.

| SW1 & SW2                                    | Адрес<br>модул<br>я | Идентификато<br>р модуля | SW1 & SW2 | Адрес<br>модул<br>я | Идентификато<br>р модуля |  |  |  |
|----------------------------------------------|---------------------|--------------------------|-----------|---------------------|--------------------------|--|--|--|
|                                              | 0                   | 0                        |           | 0                   | 9                        |  |  |  |
| 5W1 5W2                                      | 1                   | 1                        |           | 1                   | 10                       |  |  |  |
|                                              | 2                   | 2                        |           | 2                   | 11                       |  |  |  |
|                                              | 3                   | 3                        |           | 3                   | 12                       |  |  |  |
|                                              | 4                   | 4                        | SW1 SW2   | 4                   | 13                       |  |  |  |
|                                              | 5                   | 5                        |           | 5                   | 14                       |  |  |  |
|                                              | 6                   | 6                        |           | 6                   | 15                       |  |  |  |
|                                              | 7                   | 7                        |           | 7                   | 16                       |  |  |  |
|                                              | 0                   | 18                       |           | 0                   | 27                       |  |  |  |
|                                              | 1                   | 19                       |           | 1                   | 28                       |  |  |  |
|                                              | 2                   | 20                       |           | 2                   | 29                       |  |  |  |
|                                              | 3                   | 21                       |           | 3                   | 30                       |  |  |  |
| SW1 SW2                                      | 4                   | 22                       | SW1 SW2   | 4                   | 31                       |  |  |  |
|                                              | 5                   | 23                       |           | 5                   | 32                       |  |  |  |
|                                              | 6                   | 24                       |           | 6                   | 33                       |  |  |  |
|                                              | 7                   | 25                       |           | 7                   | 34                       |  |  |  |
| Таблица 2-2 Присвоение идентификатора модуля |                     |                          |           |                     |                          |  |  |  |

СОЛТЕК АЛАЛАНИИ СОСТАВЛИИ С МОЩНОСТЬЮ МОДУЛЯ 20кВт | РУКОВОДСТВО ПОЛЬЗОВАТЕЛЯ Модульный сетевой ИБП серии SPM с мощностью модуля 20кВт | РУКОВОДСТВО ПОЛЬЗОВАТЕЛЯ

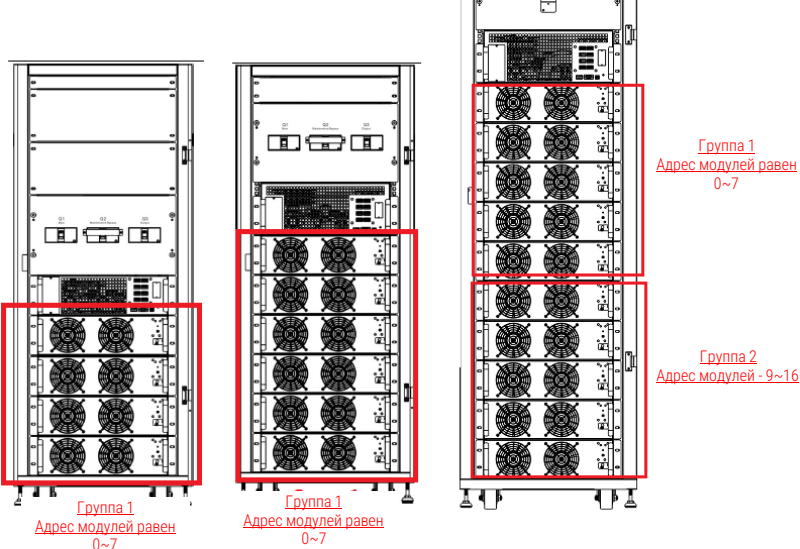

# 2.10 Кабель питания

### **ПРЕДУПРЕЖДЕНИЕ**

Пожалуйста, соблюдайте местные правила подключения. Соблюдайте условия окружающей среды и обратитесь к стандарту IEC60950-1.

# 2.10.1 Максимальные значения переменного тока на входе и конфигурация силового кабеля.

Для модели в шкафу 30U мощностью 80 кВА

| Модель                                      | 20 KBA | 40 KBA | 60 KBA | 80 KBA |
|---------------------------------------------|--------|--------|--------|--------|
| Ток (А)                                     | 36.8   | 73.6   | 110.4  | 147.2  |
| Кабель питания (мм²)                        | 6      | 16     | 35     | 50     |
| Усилие фиксирующего момента (фунт-<br>дюйм) | 20     | 20     | 20     | 20     |

Для модели в шкафу 30U мощностью 120 кВА

| Модель                                     | 20 KBA | 40 KBA | 60 KBA | 80 KBA | 100<br>KBA | 120<br>KBA |
|--------------------------------------------|--------|--------|--------|--------|------------|------------|
| Ток (А)                                    | 36.8   | 73.6   | 110.4  | 147.2  | 184        | 220.8      |
| Кабель питания (мм²)                       | 6      | 16     | 35     | 50     | 70         | 95         |
| Усилие фиксирующего<br>момента (фунт-дюйм) | 20     | 20     | 20     | 20     | 20         | 20         |

#### Для модели в шкафу 42U мощностью 200 кВА

| Модель                                     | 20 KBA  | 40 KBA  | 60 KBA  | 80 KBA  | 100 KBA | 120 KBA |
|--------------------------------------------|---------|---------|---------|---------|---------|---------|
| Ток (А)                                    | 36.8    | 73.6    | 110.4   | 147.2   | 184     | 220.8   |
| Кабель питания (мм²)                       | 6.6     | 16      | 35      | 50      | 70      | 95      |
| Усилие фиксирующего момента<br>(фунт-дюйм) | 20      | 20      | 20      | 20      | 20      | 20      |
| Модель                                     | 140 KBA | 160 KBA | 180 KBA | 200 KBA |         |         |
| Ток (А)                                    | 257.6   | 294.4   | 331.2   | 368     |         |         |
| Кабель питания (мм²)                       | 150     | 185     | 240     | 240     |         |         |
| Усилие фиксирующего момента<br>(фунт-люйм) | 20      | 20      | 20      | 20      |         |         |

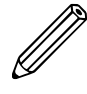

Примечание: Установщик должен учитывать максимальный ток и сечение проводки при рассмотрении вопроса о будущем расширении.

# 2.10.2 Максимальный ток на входе постоянного тока и конфигурация силового кабеля.

Для модели в шкафу 30U мощностью 80 кВА

| Модель                                      | 20 KBA | 40 KBA | 60 KBA | 80 KBA |
|---------------------------------------------|--------|--------|--------|--------|
| Ток (А)                                     | 67     | 134    | 200    | 268    |
| Кабель питания (мм²)                        | 15     | 50     | 95     | 150    |
| Усилие фиксирующего момента (фунт-<br>дюйм) | 20     | 20     | 20     | 20     |

#### Для модели в шкафу 30U мощностью 120 кВА

| Модель               | 20 KBA | 40 KBA | 60 KBA | 80 KBA | 100<br>KBA | 120<br>KBA |
|----------------------|--------|--------|--------|--------|------------|------------|
| Ток (А)              | 67     | 134    | 200    | 268    | 335        | 400        |
| Кабель питания (мм²) | 15     | 50     | 95     | 150    | 185        | 240        |
| Усилие фиксирующего  | 20     | 20     | 20     | 20     | 20         | 20         |
| момента (фунт-дюйм)  |        |        |        |        |            |            |

#### Для модели в шкафу 42U мощностью 200 кВА

| Модель               | 20 KBA  | 40 KBA  | 60 KBA | 80 KBA | 100 | 120 |
|----------------------|---------|---------|--------|--------|-----|-----|
|                      |         |         |        |        | KBA | KBA |
| Ток (А)              | 67      | 134     | 200    | 268    | 335 | 400 |
| Кабель питания (мм²) | 15      | 50      | 95     | 150    | 185 | 240 |
| Усилие фиксирующего  | 20      | 20      | 20     | 20     | 20  | 20  |
| момента (фунт-дюйм)  |         |         |        |        |     |     |
| Модель               | 140 KBA | 160 KBA | 180    | 200    |     |     |
|                      |         |         | KBA    | KBA    |     |     |
| Ток (А)              | 469     | 536     | 600    | 670    |     |     |
| Кабель питания (мм²) | 120x2   | 150x2   | 185x2  | 240x2  |     |     |
| Усилие фиксирующего  | 20      | 20      | 20     | 20     |     |     |
| момента (фунт-дюйм)  |         |         |        |        |     |     |

ОХТЕК Модульный сетевой ИБП серии SPM с мощностью модуля 20кВт | РУКОВОДСТВО ПОЛЬЗОВАТЕЛЯ

# 2.11 Подключение

#### ПРЕДУПРЕЖДЕНИЕ:

- Перед подключением любого провода убедитесь, что вход переменного тока и питание от аккумулятора полностью отключены.
- Убедитесь, что выключатели, главный выключатель (Q1), выключатель для обслуживания (Q2), выходной выключатель (Q3) и аккумуляторный выключатель находятся в выключенном положении.

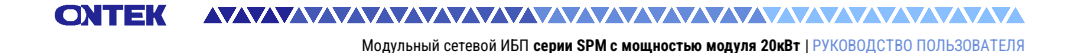

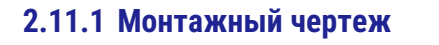

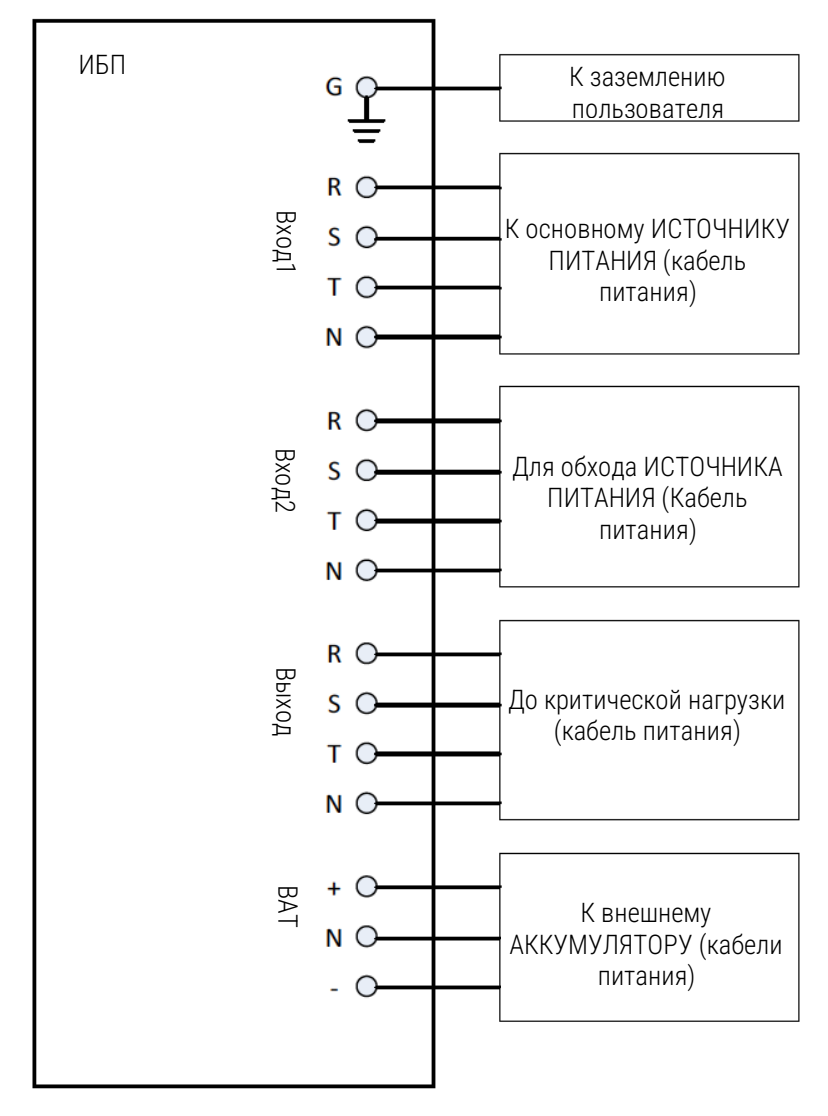

Рисунок 2-23. Подключение шкафа ИБП
#### 2.11.2 Подключение источника переменного тока

Для применения с **одним входом** подключите вход1 к источнику питания переменного тока и используйте 3 коротких провода для подключения вход1 и вход2.

Для применения с **двумя входами** подключите вход1 к основному источнику питания переменного тока и подключите вход2 к байпасному источнику питания.

Последовательность трехфазных соединений R(A), S(B) и T(C) должна быть подключена соответствующим образом. Неправильная последовательность выдаст предупреждение при включении ИБП.

N должен быть надежно подсоединен. Если N подключен неправильно, будет выведено предупреждающее сообщение.

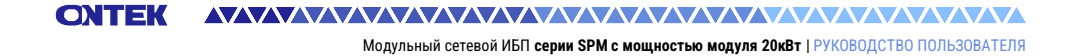

#### 2.11.3 Подключение внешнего аккумуляторного шкафа

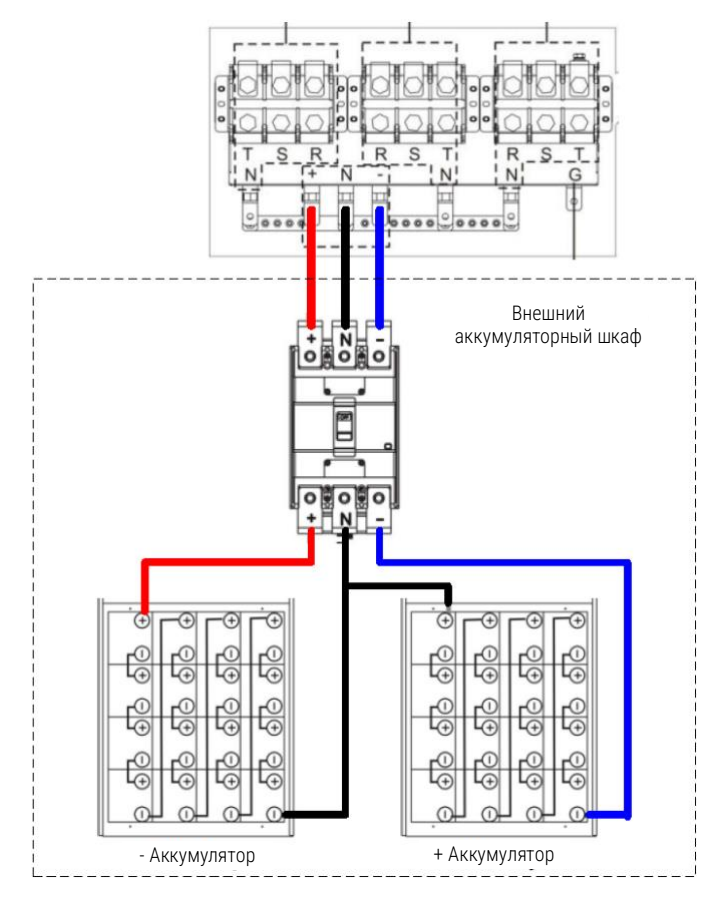

Рисунок 2-24. Подключение внешнего аккумуляторного шкафа

После полной установки аккумуляторов обязательно установите номинальное напряжение аккумуляторов, емкость аккумулятора и максимальный зарядный ток на ЖК-дисплее. В противном случае, если настройки батареи отличаются от фактической установки, ИБП будет продолжать выдавать предупреждение. Пожалуйста, обратитесь к разделу 4.2.6.3 и **таблице 4-9** для получения подробной информации.

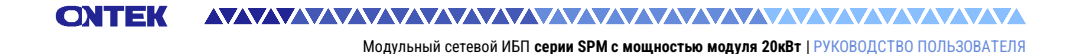

# 2.12 Установка силового модуля

#### / ПРЕДУПРЕЖДЕНИЕ

Вес силового модуля составляет более 30 кг. Таким образом, для обработки требуется по крайней мере два человека.

(1) Отрегулируйте положение DIP-переключателя, чтобы задать другой адрес модуля. Обратитесь к **таблице 2-1.** 

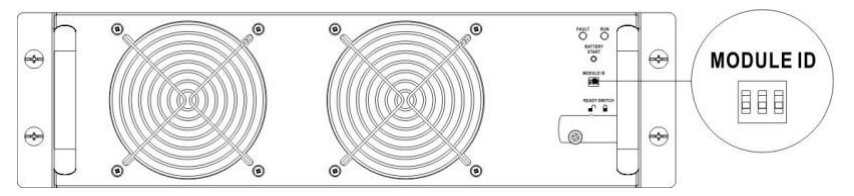

- (2) Установите переключатель готовности на передней панели модуля в положение "**П**".
- (3) Вставьте модуль питания в незанятое гнездо с помощью двух человек.

Модульный сетевой ИБП серии SPM с мощностью модуля 20кВт | РУКОВОДСТВО ПОЛЬЗОВАТЕЛЯ

ONTEK

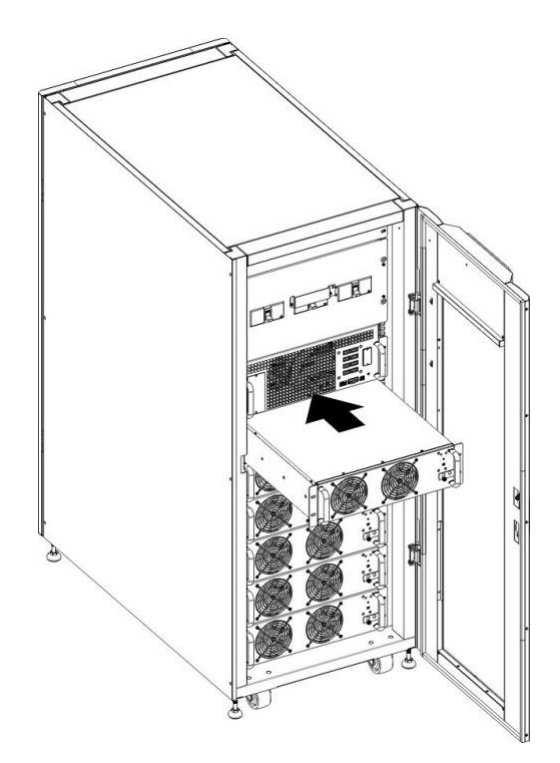

(4) Закрепите модуль питания в корпусе, закрепив винты на передней панели модуля питания.

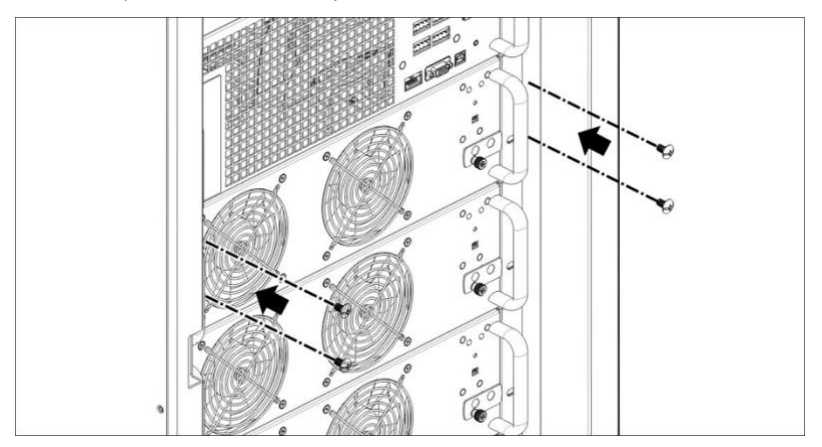

СОЛТЕК Модульный сетевой ИБП серии SPM с мощностью модуля 20кВт | РУКОВОДСТВО ПОЛЬЗОВАТЕЛЯ

(5) Переведите переключатель готовности в положение "

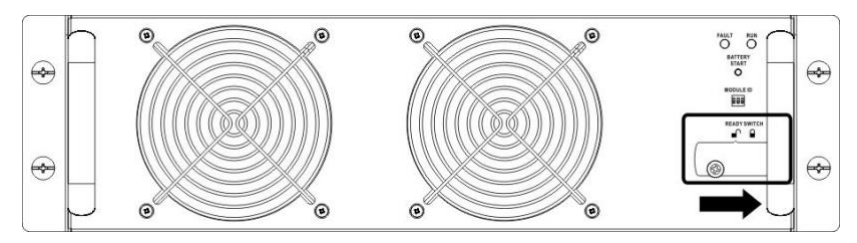

#### 2.12.2 Удаление силового модуля

#### 🗥 ПРЕДУПРЕЖДЕНИЕ

- Прежде чем извлекать какой-либо силовой модуль, убедитесь, что остальные силовые модули способны выдержать мощность нагрузки.
- По крайней мере один модуль питания ДОЛЖЕН оставаться в корпусе ИБП, за исключением случаев, когда система ИБП работает в режиме обхода технического обслуживания.
  - (1) Переключите переключатель готовности в положение "
  - (2) Светодиодный индикатор неисправности (красный) горит, указывая на то, что выход модуля питания выключен и отсоединен от системы ИБП.

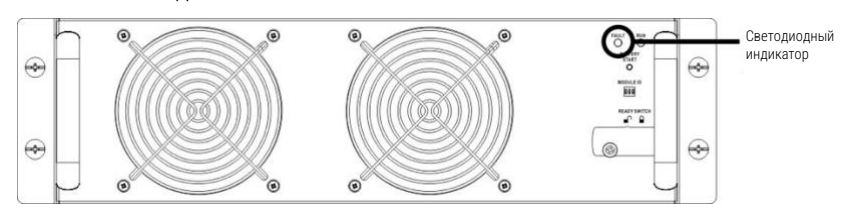

- (3) С помощью отвертки выверните четыре винта из крепежных отверстий.
- (4) Два человека вместе вытаскивают модуль питания из гнезда.

Модульный сетевой ИБП серии SPM с мощностью модуля 20кВт | РУКОВОДСТВО ПОЛЬЗОВАТЕЛЯ

# 3. Режимы работы ИБП

ONTEK

# 3.1 Структурная схема ИБП

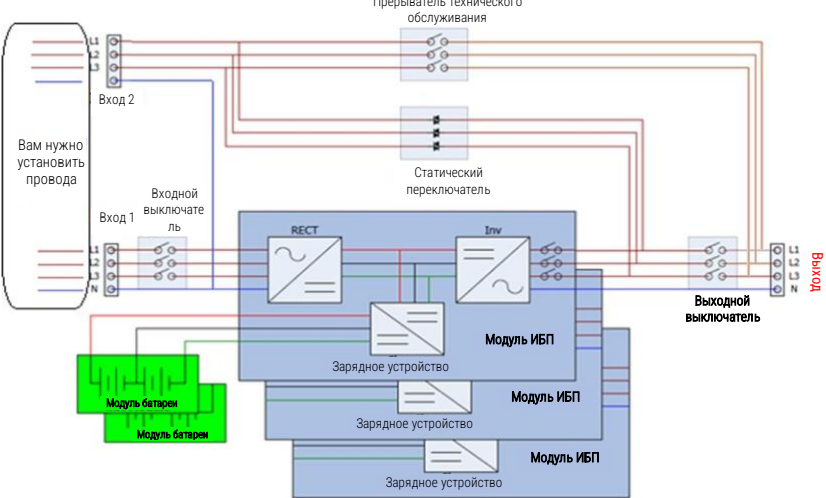

Рисунок 3.1 Схема подключения для двух входов

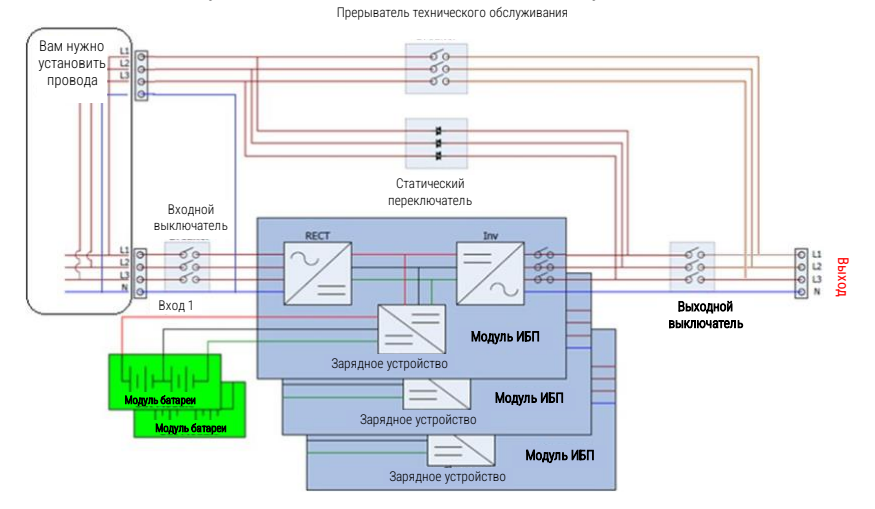

Рисунок 3.2 Схема подключения для одного входа

# 3.2 Режимы работы

Этот модульный ИБП представляет собой трехфазный четырехпроводной сетевой ИБП с двойным преобразованием, который позволяет работать в следующих режимах:

- Режим ожидания
- Линейный режим
- Режим батареи
- Режим байпаса
- Экономичный режим
- Режим выключения
- Режим обхода технического обслуживания (ручной обход)

#### 3.2.1 Режим ожидания

При подключении к источнику питания от электросети ИБП находится в режиме ожидания до включения ИБП (если параметр включения БАЙПАСА отключен), и функция зарядного устройства будет активна при наличии аккумулятора. В этом режиме нагрузка не питается.

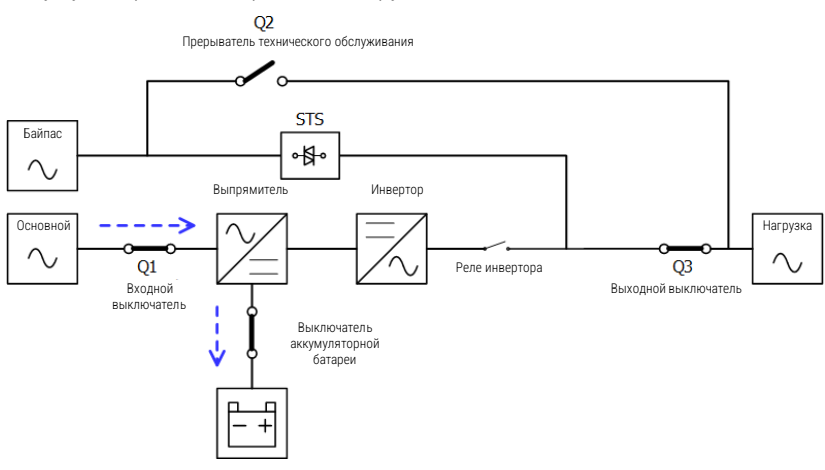

Рисунок 3.3 Схема режима ожидания

#### 3.2.2 Линейный режим

В линейном режиме выпрямитель получает питание от электросети и подает постоянный ток на инвертор, а зарядное устройство заряжает аккумулятор. Инвертор фильтрует мощность постоянного тока и преобразует ее в чистую и стабильную мощность переменного тока для нагрузки.

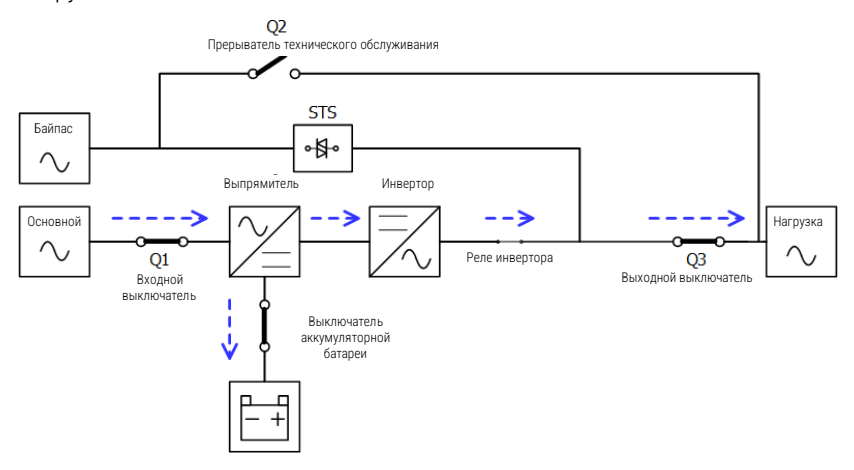

Рисунок 3.4 Схема линейного режима

#### 3.2.3 Режим батареи

ИБП автоматически переходит в режим работы от батареи при сбое электроснабжения. При отказе питание критической нагрузки не прерывается.

В режиме работы от батареи выпрямитель получает питание от батареи и подает питание постоянного тока на инвертор. Инвертор фильтрует мощность постоянного тока и преобразует ее в чистую и стабильную мощность переменного тока для нагрузки.

Модульный сетевой ИБП серии SPM с мощностью модуля 20кВт | РУКОВОДСТВО ПОЛЬЗОВАТЕЛЯ

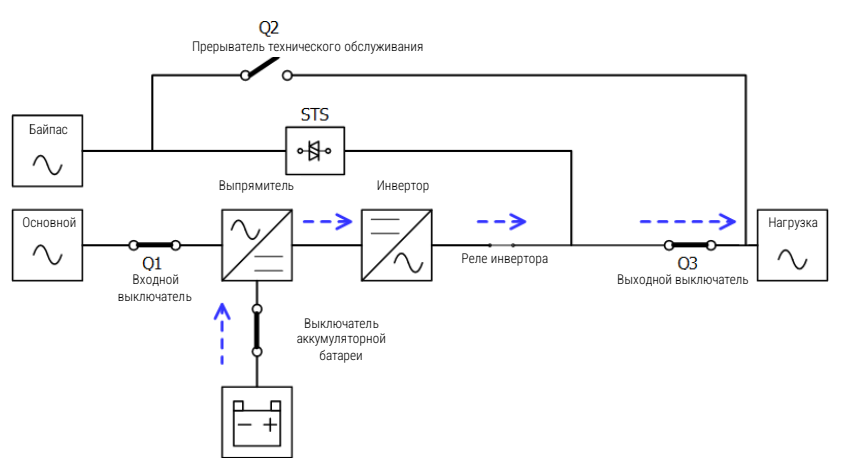

Рисунок 3.5 Схема режима работы батареи

## 3.2.4 Режим байпаса

При подключении к источнику питания от электросети ИБП находится в режиме байпаса до включения ИБП (если включена настройка включения БАЙПАСА), и функция зарядного устройства будет активна при наличии батареи.

После включения ИБП, если ИБП столкнется с нештатными ситуациями (перегрев, перегрузка... и т.д.), ИБП перейдет в режим статического байпаса без перерыва питания нагрузки. Если переход вызван устраняемой причиной, ИБП вернется в линейный режим, когда нештатная ситуация будет устранена.

Модульный сетевой ИБП серии SPM с мощностью модуля 20кВт | РУКОВОДСТВО ПОЛЬЗОВАТЕЛЯ

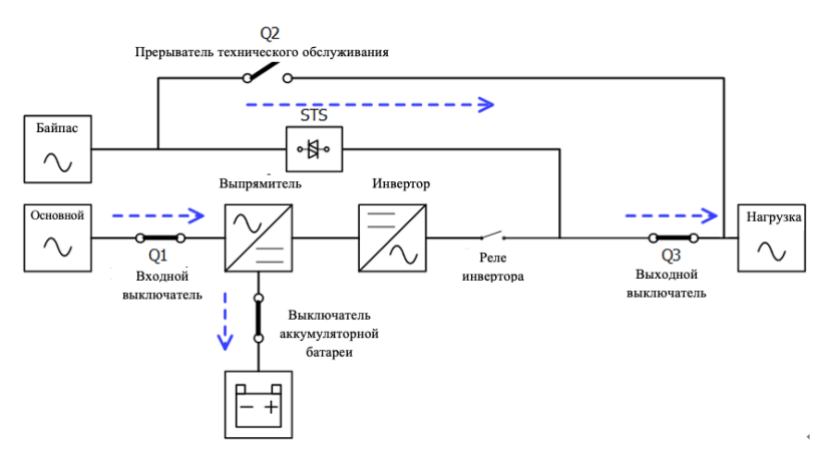

Рисунок 3.6 Схема режима байпаса

#### 3.2.5 Экономичный режим

Экономичный режим включается через меню настроек ЖК-панели. В экономичном режиме нагрузка питается по байпасу, когда напряжение и частота байпаса находятся в пределах допустимых диапазонов. Если питание байпаса выходит за допустимый диапазон, ИБП переведет питание нагрузки с байпаса на инвертор. Чтобы сократить время переключения, выпрямитель и инвертор работают, когда ИБП находится в экономичном режиме.

Модульный сетевой ИБП серии SPM с мощностью модуля 20кВт | РУКОВОДСТВО ПОЛЬЗОВАТЕЛЯ

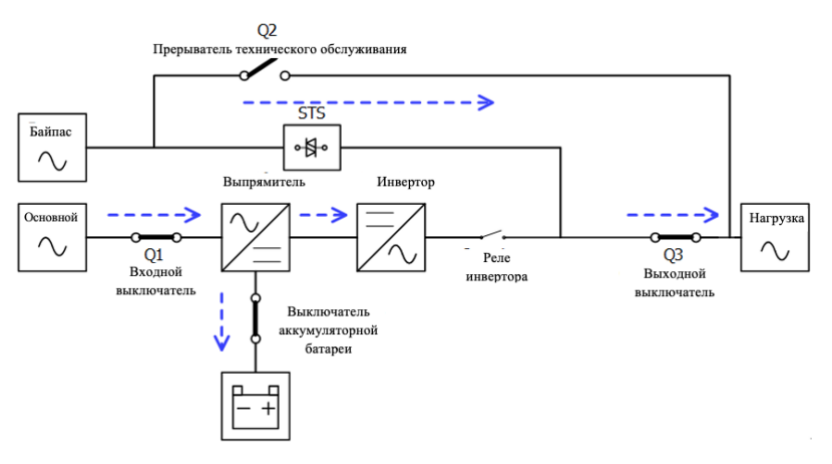

Рисунок 3.7 Схема экономичного режима

#### 3.2.6 Режим выключения

Когда ИБП находится в выключенном состоянии и сетевой источник питания отсутствует, ИБП перейдет в режим отключения.

Или когда ИБП разрядит аккумулятор до предельного уровня, ИБП также перейдет в режим отключения.

Когда ИБП перейдет в этот режим, он отключит управляющее питание ИБП. Выпрямитель, зарядное устройство и инвертор находятся в выключенном состоянии.

Модульный сетевой ИБП серии SPM с мощностью модуля 20кВт | РУКОВОДСТВО ПОЛЬЗОВАТЕЛЯ

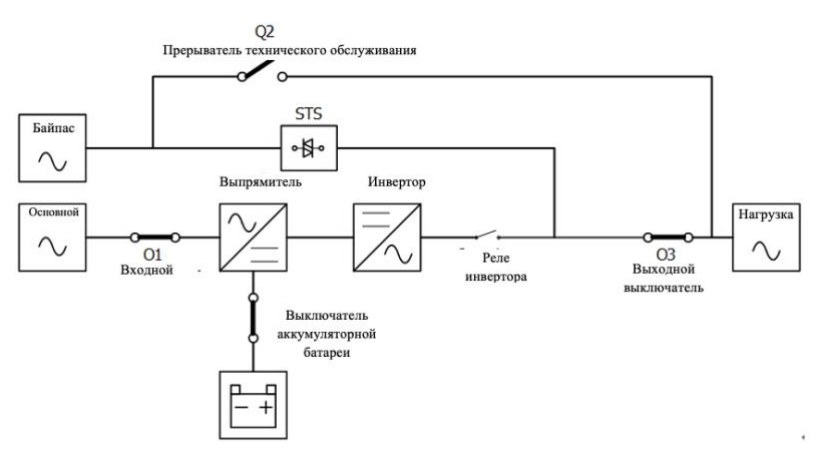

Рисунок 3.8 Схема режима выключения

### 3.2.7 Режим обхода технического обслуживания

Имеется ручной байпасный выключатель для обеспечения непрерывности подачи питания на критическую нагрузку, когда ИБП становится недоступным, например, во время процедуры технического обслуживания. Перед переходом в режим байпаса технического обслуживания убедитесь, что источник питания байпаса работает нормально.

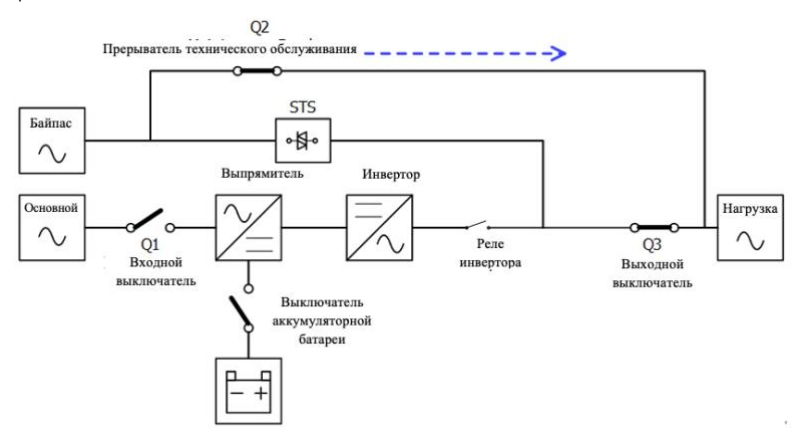

СОЛТЕК Модульный сетевой ИБП серии SPM с мощностью модуля 20кВт | РУКОВОДСТВО ПОЛЬЗОВАТЕЛЯ

Рисунок 3.9 Схема режима обхода технического обслуживания

# 3.3 Работа ИБП

#### 🗥 предупреждение

- Не запускайте ИБП до завершения установки.
- Убедитесь в правильности подключения и прочном закреплении силовых кабелей.
- Убедитесь, что адрес модулей питания настроен. Обратитесь к разделу 2.9.2 Модуль питания
- Убедитесь, что переключатель готовности на модуле питания переведен в положение "Заблокировано".
- Убедитесь, что все выключатели выключены.

#### 3.3.1 Запуск от сети переменного тока

Обязательно следуйте этой процедуре при включении ИБП из полностью выключенного состояния.

Рабочие процедуры заключаются в следующем:

Шаг 1: Обратитесь к "Главе 2 Установка", чтобы подключить кабели питания и установить силовые модули и аккумулятор, необходимые для системы ИБП.

Шаг 2: Включите выключатель аккумуляторной батареи.

Шаг 3: Включите внешний выключатель питания на распределительной панели, чтобы включить ИБП. Модуль STS начинает работать, и на дисплее появляется жидкокристаллическая панель.

СЛТЕК Модульный сетевой ИБП серии SPM с мощностью модуля 20кВт | РУКОВОДСТВО ПОЛЬЗОВАТЕЛЯ

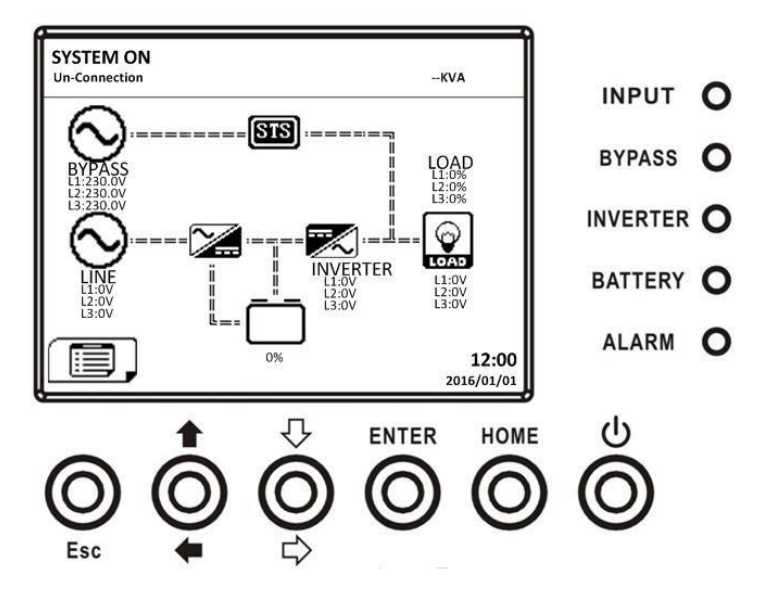

Шаг 4: Включите входной выключатель (Q1). ИБП перейдет в режим ожидания, если настройка режима байпаса отключена.

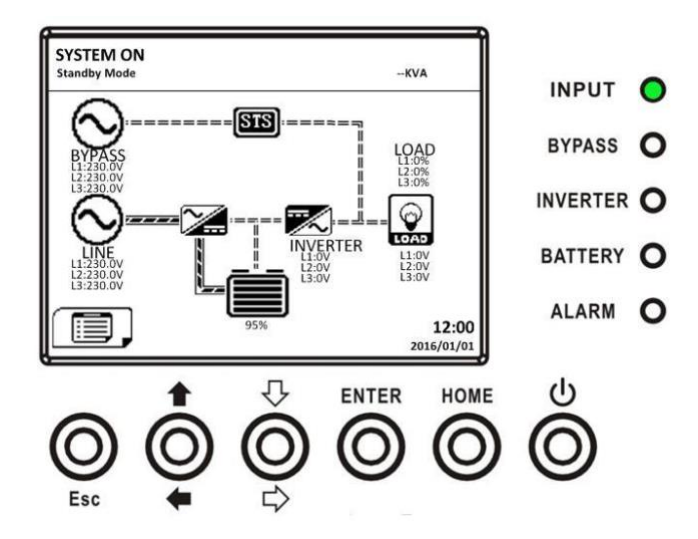

Или ИБП перейдет в режим байпаса, если включена настройка режима байпаса.

Модульный сетевой ИБП серии SPM с мощностью модуля 20кВт | РУКОВОДСТВО ПОЛЬЗОВАТЕЛЯ

ONTEK

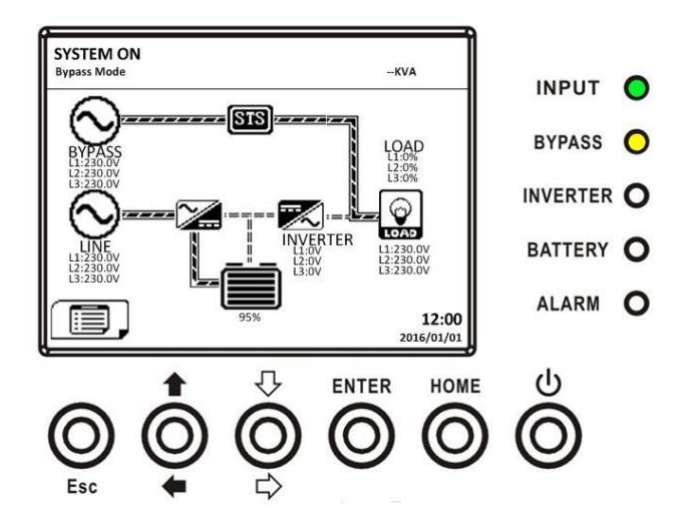

Шаг 5: Убедитесь, что нет никакого предупреждения или сбоя. Если да, пожалуйста, обратитесь к главе 6 "Устранение неполадок", чтобы решить эту проблему.

Шаг 6: Нажмите кнопку "Питание" в течение двух секунд, чтобы перейти в линейный режим, как показано ниже.

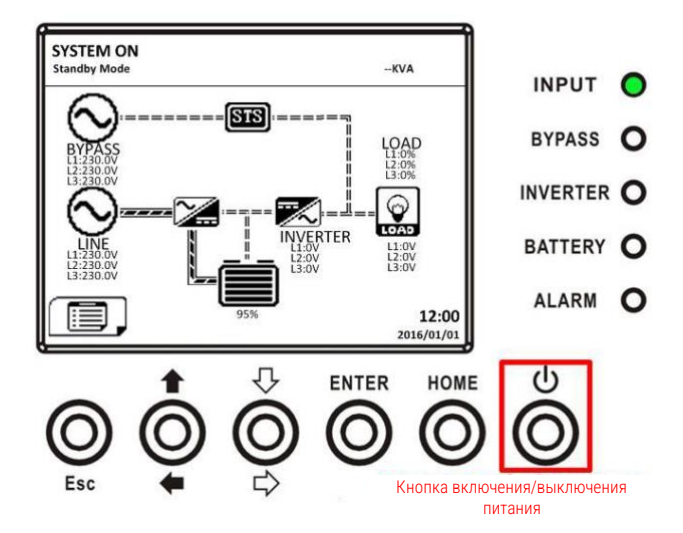

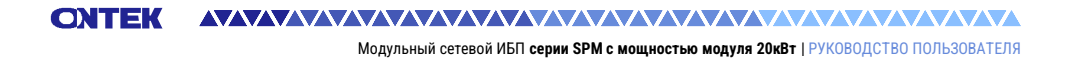

После включения ИБП выполнит самотестирование и запустит инвертор. ИБП будет переведен в линейный режим, когда все силовые модули будут готовы.

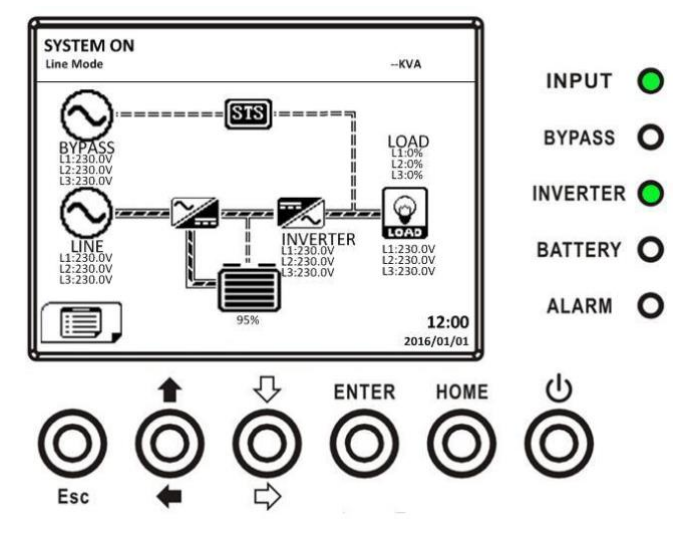

Шаг 7: Включите выходной выключатель (Q3). Процедура запуска переменного тока завершена.

#### 3.3.2 Холодный старт

Шаг 1: Включите выключатель аккумуляторной батареи.

Шаг 2: Нажмите кнопку "Запуск батареи" на любом из модулей питания, чтобы включить управляющее питание всех модулей питания и STS модуля, как показано ниже.

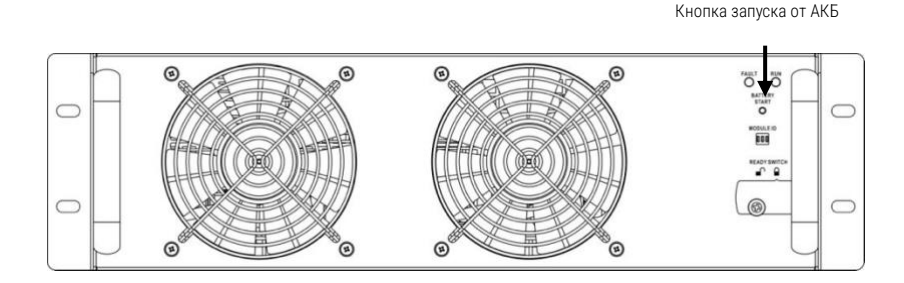

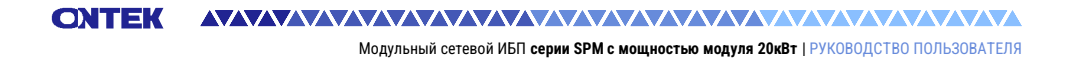

Шаг 3: После нажатия кнопки "Запуск батареи" ИБП перейдет в режим ожидания. ЖК-дисплей показан на приведенной ниже схеме.

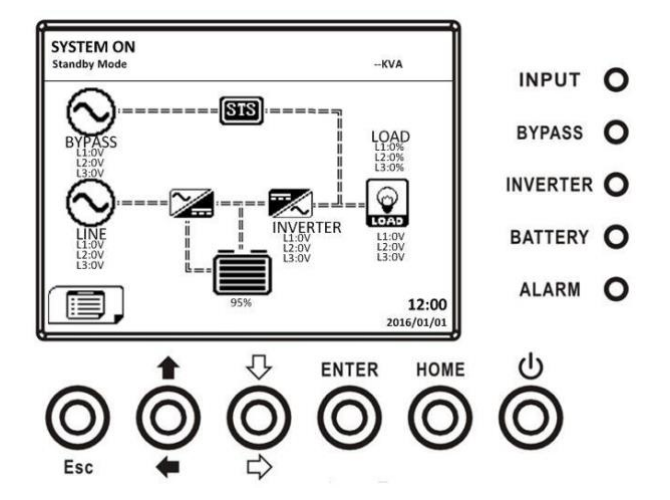

Шаг 4: Прежде чем ИБП перейдет в режим выключения, пожалуйста, нажмите кнопку "ПИТАНИЕ" в течение 2 секунд, как показано на схеме ниже.

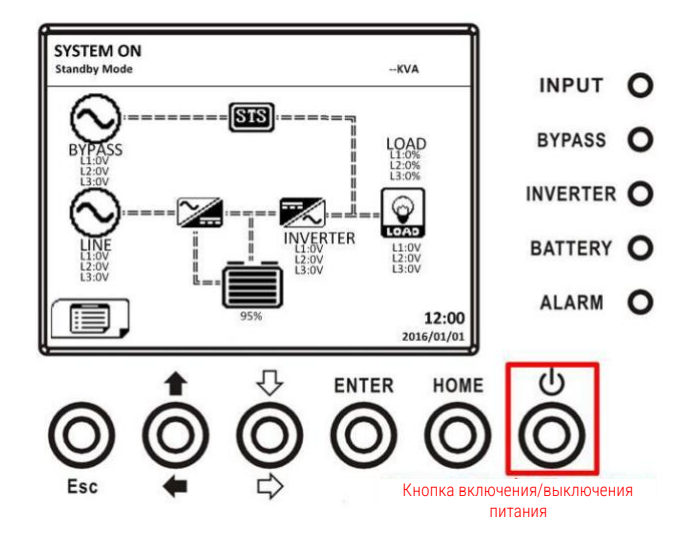

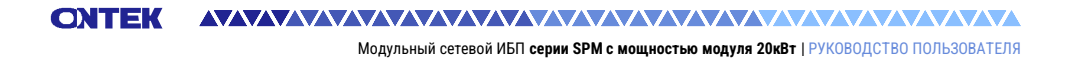

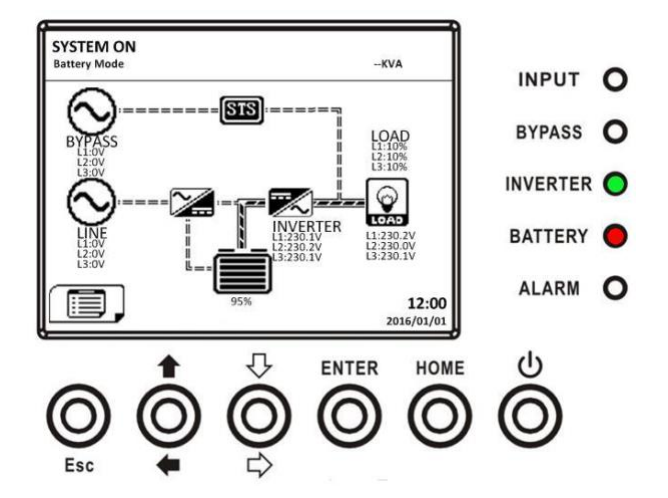

Шаг 5: Затем ИБП перейдет в режим работы от батареи, как показано на схеме ниже.

Шаг 6: Включите выходной выключатель (Q3). Процедура запуска из холодного состояния завершена.

#### 3.3.3 Режим обхода технического обслуживания

Следуйте инструкциям по переходу на режим обхода технического обслуживания, как показано ниже.

#### 3.3.3.1 Переход на байпас технического обслуживания

**Шаг 1:** Снимите механическую стопорную пластину байпасного выключателя технического обслуживания.

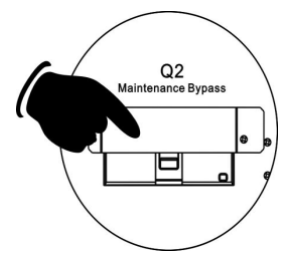

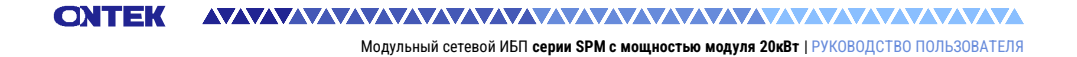

Шаг 2: Убедитесь, что ИБП работает в режиме байпаса, как показано ниже.

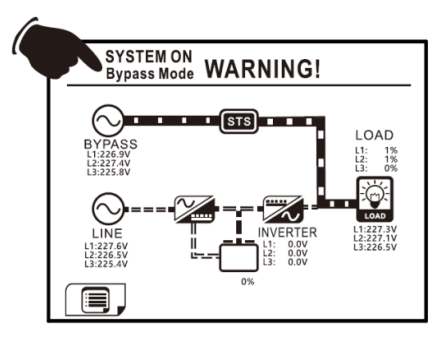

Шаг 3: Включите байпасный выключатель для технического обслуживания, как показано ниже.

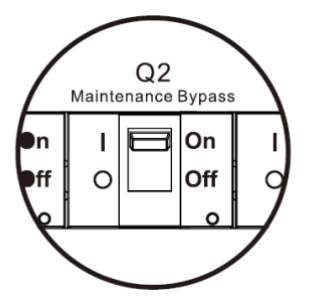

Шаг 4: Выключите главный выключатель (Q1), как показано ниже.

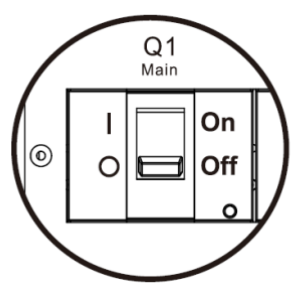

Шаг 5: Можно заменить модуль STS, силовой модуль и аккумуляторные батареи.

#### 3.3.3.2 Выход из режима технического обслуживания

**Шаг 1:** Убедитесь, что техническое обслуживание завершено. Силовые модули и модуль STS были установлены надлежащим образом.

Шаг 2: Включите главный выключатель (Q1), как показано ниже.

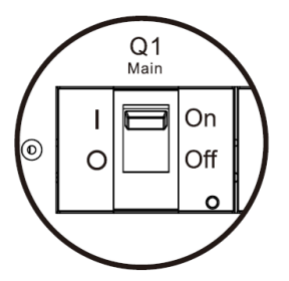

Шаг 3: Пожалуйста, войдите в меню настройки ЖК-дисплея и выберите "СИСТЕМА", чтобы убедиться, что включен "Режим обхода". Если "Режим обхода" отключен, вы должны установить его как "включенный". Затем выйдите из меню НАСТРОЙКИ и проверьте, работает ли ИБП в режиме байпаса.

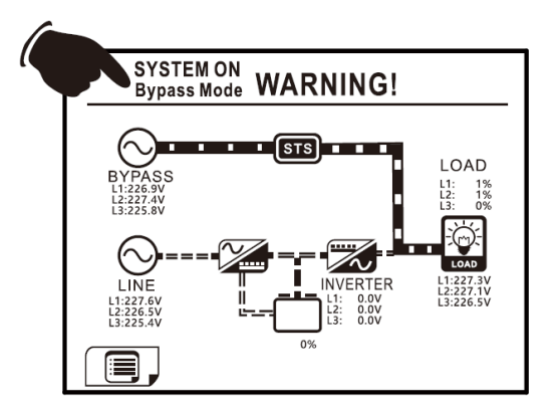

Шаг 4: Отключите байпасный выключатель для технического обслуживания, как показано ниже.

СОЛТЕК Модульный сетевой ИБП серии SPM с мощностью модуля 20кВт | РУКОВОДСТВО ПОЛЬЗОВАТЕЛЯ

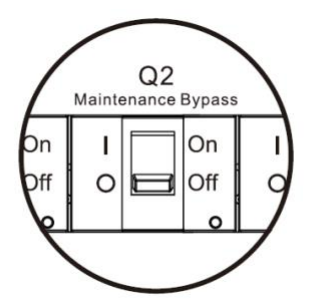

Шаг 5: Зафиксируйте механическую стопорную пластину, как показано ниже.

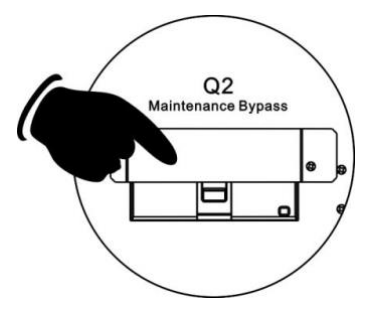

#### 3.3.4 Выключение ИБП

#### 3.3.4.1 Выключение ИБП в режиме байпаса/ожидания

Когда ИБП не включен и не выключен, он работает в режиме ожидания или в режиме байпаса. Это зависит от настройки "Режим обхода".

Ниже приведены схемы ЖК-дисплеев.

Модульный сетевой ИБП серии SPM с мощностью модуля 20кВт | РУКОВОДСТВО ПОЛЬЗОВАТЕЛЯ

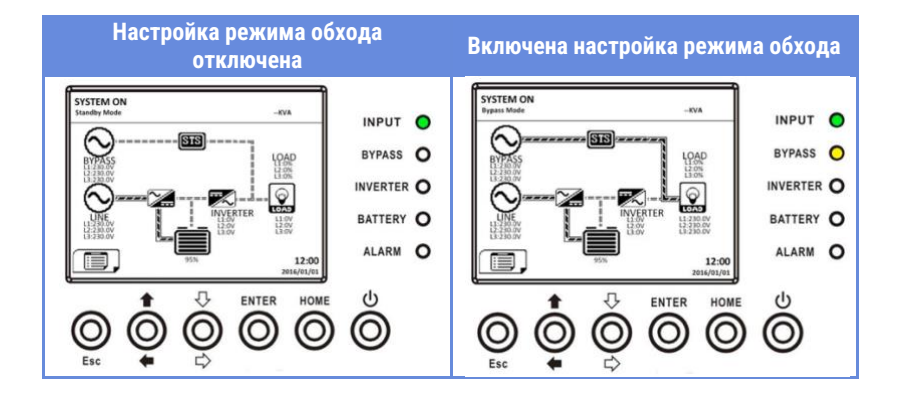

Шаг 1: Выключите выключатель. Ниже приведены схемы ЖК-дисплеев.

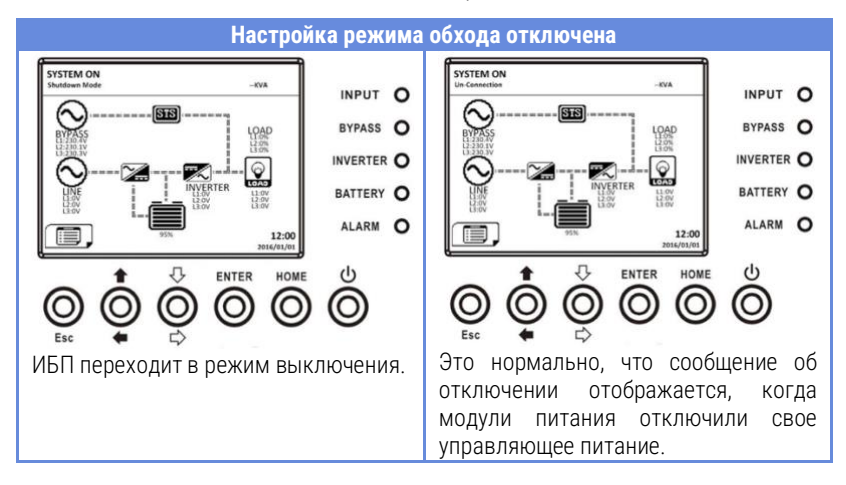

Модульный сетевой ИБП серии SPM с мощностью модуля 20кВт | РУКОВОДСТВО ПОЛЬЗОВАТЕЛЯ

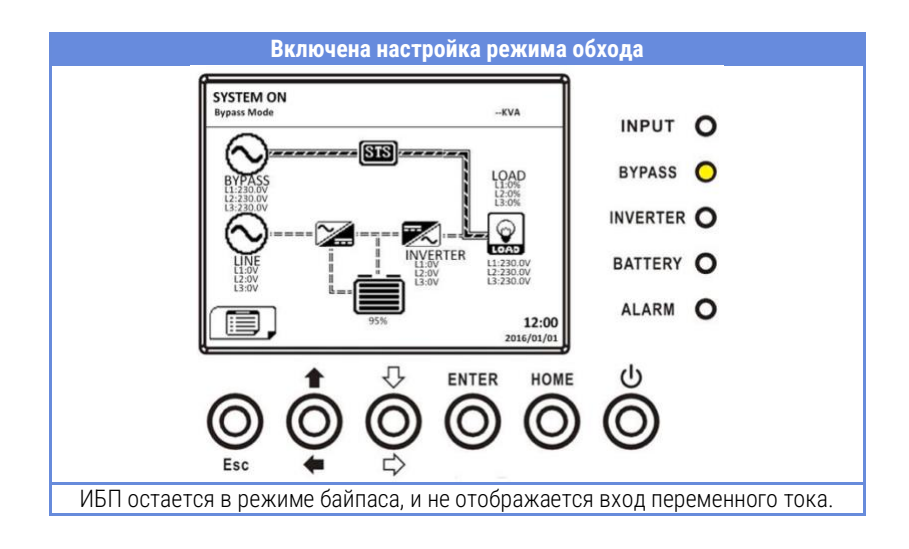

Шаг 2: Выключите внешний выключатель питания, чтобы отключить ИБП от сети переменного тока. Подождите, пока ЖК-дисплей не погаснет.

Шаг 3: Выключите аккумуляторный выключатель, если ИБП будет отключен от сети переменного тока на длительное время.

#### 3.3.4.2 Отключение ИБП в линейном режиме

Ниже показаны жидкокристаллические диаграммы, когда ИБП работает в линейном режиме.

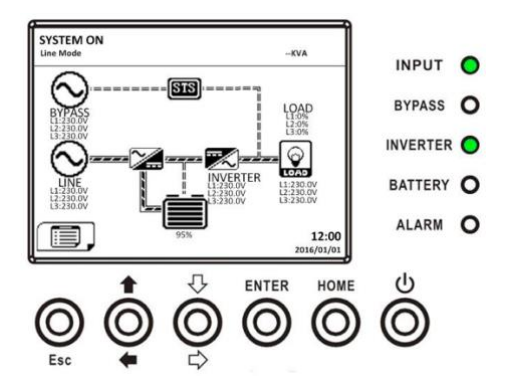

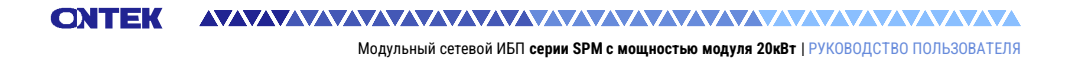

Шаг 1: Нажмите кнопку "ПИТАНИЕ" в течение 2 секунд, чтобы выключить ИБП. Или воспользуйтесь ЖК-дисплеем (Управление → Выключить), чтобы выключить ИБП.

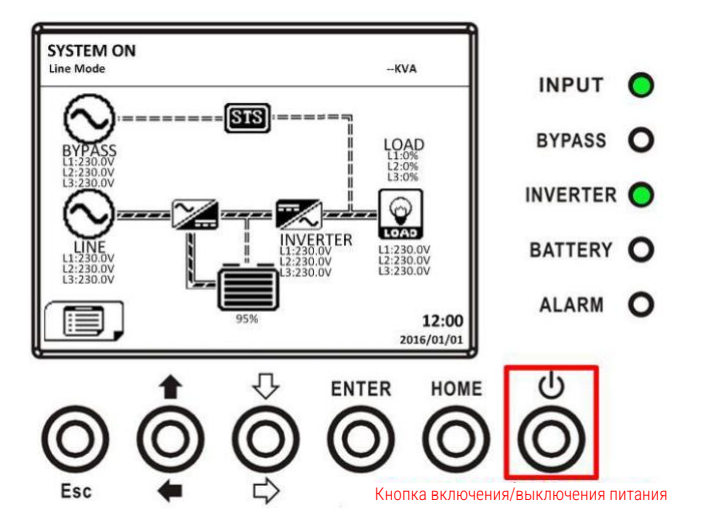

После выключения ИБП перейдет в режим ожидания или байпасный режим в зависимости от настройки "Режим байпаса".

Затем выполните процедуру выключения в режиме байпаса/режиме ожидания.

#### 3.3.4.3 Выключение ИБП в режиме работы от батареи

Жидкокристаллический экран показан ниже, когда ИБП работает в режиме работы от батареи.

СОЛТЕК Модульный сетевой ИБП серии SPM с мощностью модуля 20кВт | РУКОВОДСТВО ПОЛЬЗОВАТЕЛЯ

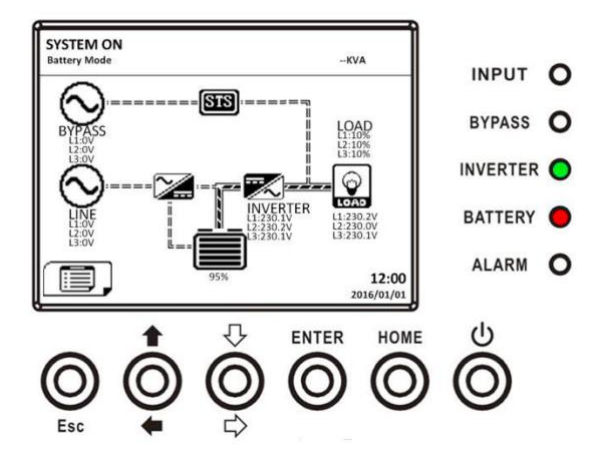

Шаг 1: Нажмите кнопку «ПИТАНИЕ» и удерживайте ее в течение 2 секунд, чтобы выключить ИБП. Или используйте Меню-Управление-Выключение системы, чтобы выключить ИБП.

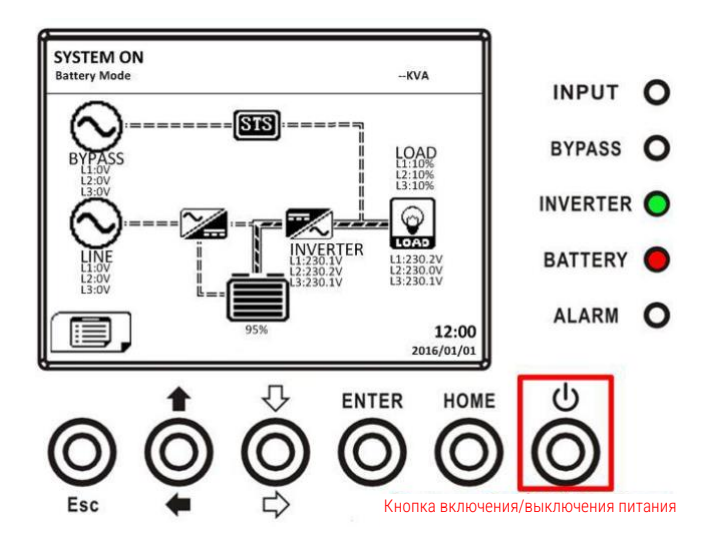

После выключения ИБП перейдет в режим ожидания.

Затем выполните процедуру выключения в режиме байпаса/режиме ожидания.

# 4. Описание панели управления и дисплея

# 4.1 Введение

Панель управления и описание дисплея расположены на передней дверце корпуса ИБП. Это пользовательское управление, мониторинг всех измеряемых параметров, состояния ИБП и батареи, а также аварийных сигналов. Панель управления разделена на четыре функциональные области: (1) жидкокристаллический дисплей, (2) светодиодные индикаторы, (3) Клавиши управления, (4) Звуковая сигнализация, как показано на рисунке 4-1.

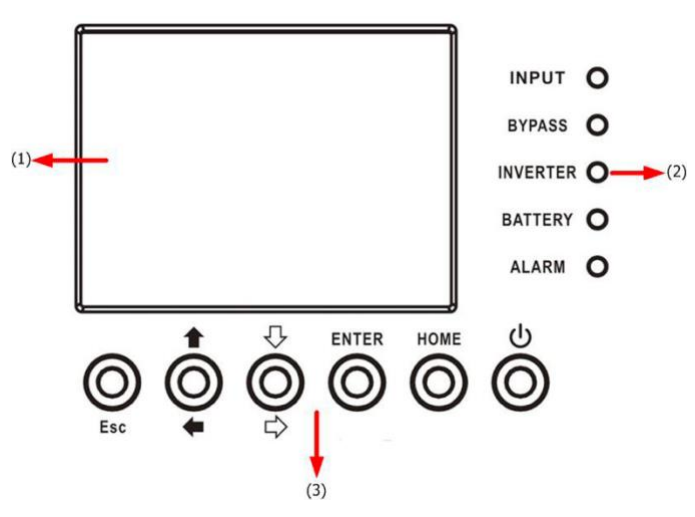

Рисунок 4-1 Панель управления

- (1) ЖК-дисплей: Графическое отображение состояния ИБП в режиме реального времени и всех измеряемых параметров.
- (2) Светодиодные индикаторы. Обратитесь к таблице 4-1.
- (3) Клавиша управления. Обратитесь к таблице 4-2.

Таблица 4-1: Светодиодные индикаторы

Модульный сетевой ИБП серии SPM с мощностью модуля 20кВт | РУКОВОДСТВО ПОЛЬЗОВАТЕЛЯ

| ИНДИКАТОР                         | Цвет    | Статус | Определение                             |
|-----------------------------------|---------|--------|-----------------------------------------|
| вход                              | Зеленый | ВКЛ    | Источник входного сигнала в норме.      |
|                                   |         | Мигает | Источник входного сигнала неисправен.   |
|                                   |         | Выкл   | Нет источника входного сигнала          |
|                                   |         | ВКЛ    | Нагрузка на байпасе.                    |
| БАЙПАС Жел                        | Желтый  | Мигает | Источник входного сигнала неисправен.   |
|                                   |         | Выкл   | Байпас не работает.                     |
| ИНВЕРТЕР Зеленый                  | 0       | ВКЛ    | Нагрузка на инверторе.                  |
|                                   | зеленыи | Выкл   | Инвертор не работает.                   |
| ИНВЕРТЕР Зелены<br>БАТАРЕЯ Красны |         | ВКЛ    | Питание от аккумулятора.                |
|                                   | Красций | Мигает | Низкий заряд батареи                    |
|                                   | красныи | Выкл   | Преобразователь заряда батареи          |
|                                   |         |        | работает нормально, и батарея заряжена. |
|                                   | Красный | ВКЛ    | Неисправность ИБП.                      |
| СИГНАЛ<br>ТРЕВОГИ                 |         | Мигает | Сигнал тревоги ИБП.                     |
|                                   |         | Выкл   | Нормальный.                             |

Таблица 4-2: Функциональные клавиши

| Клавиша управления   | Описание                                                                                                    |
|----------------------|----------------------------------------------------------------------------------------------------|
| Esc                  | <ul> <li>При нахождении на главном экране, вы<br/>можете войти в меню, нажав клавишу ESC.</li> </ul>                                                                                            |
|                      | <ul> <li>Возвращение на предыдущий экран, когда вы<br/>находитесь не на главном экране.</li> </ul>                                                                                              |
|                      | <ul> <li>Возвращение к предыдущему значению в той<br/>же строке для изменения. Например, при<br/>смене 4-значного пароля нажмите "Esc", чтобы<br/>вернуть курсор к предыдущей цифре.</li> </ul> |
| ↑ (Вверх) ← (Влево)  | Клавиша для навигации по страницам меню или<br>изменения цифр.                                                                                                    |
| Ф (Вниз) ⇔(Вправо)   | Клавиша для навигации по страницам меню или<br>изменения цифр.                                                                                                    |
| Ввод                 | Подтверждение команд или перемещение курсора.                                                                                                    |
| Домой                | Возврат к главному экрану.                                                                                                    |
|                      | Включение ИБП или выключение его.                                                                                                    |
| Включение/выключение |                                                                                                    |
| питания              |                                                                                                    |

Таблица 4-3: Звуковая сигнализация

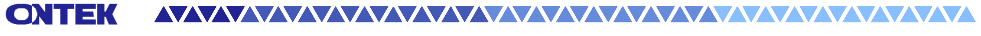

Модульный сетевой ИБП серии SPM с мощностью модуля 20кВт | РУКОВОДСТВО ПОЛЬЗОВАТЕЛЯ

| Тип звука                    | Описание                           |
|------------------------------|------------------------------------|
| Включение/выключение питания | Звуковой сигнал звучит 2 секунды.  |
| Ρογκιαν Κοτοροια             | Звуковой сигнал раздается каждые 2 |
| гежим оатарей                | секунды.                           |
| Циркий рарад батарои         | Звуковой сигнал раздается каждые   |
| пизкий заряд батарей         | полсекунды.                        |
|                              | Звуковой сигнал раздается каждую 1 |
| сигнал тревоги и втт         | секунду.                           |
| Неисправность ИБП            | Непрерывно звучит звуковой сигнал. |

# 4.2 Описание экрана

#### 4.2.1 Начальный экран

При запуске ИБП выполняет самотестирование. Начальный экран отобразится и останется неподвижным примерно 5 секунд, как показано на рисунке 4-2.

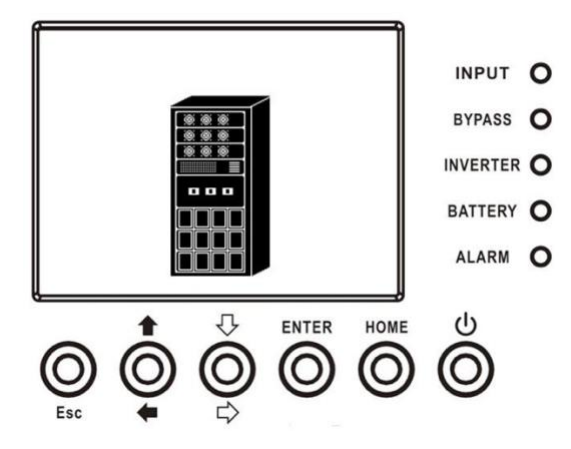

Рисунок 4-2. Начальный экран

#### 4.2.2 Главный экран

После инициализации главный экран отобразится как показано на рисунке 4-3. Главный экран разделен на пять частей.

(1) Режим ИБП: Текущий режим работы.

(2) Технологическая схема ИБП: Текущая технологическая схема и данные измерений.

(3) Меню: Нажмите кнопку ESC, чтобы перейти на экран меню.

(4) Название модели ИБП с указанием номинальной мощности. Если за номинальной мощностью следует символ (R), это означает, что система ИБП имеет резервную конфигурацию.

(5) Дата и время.

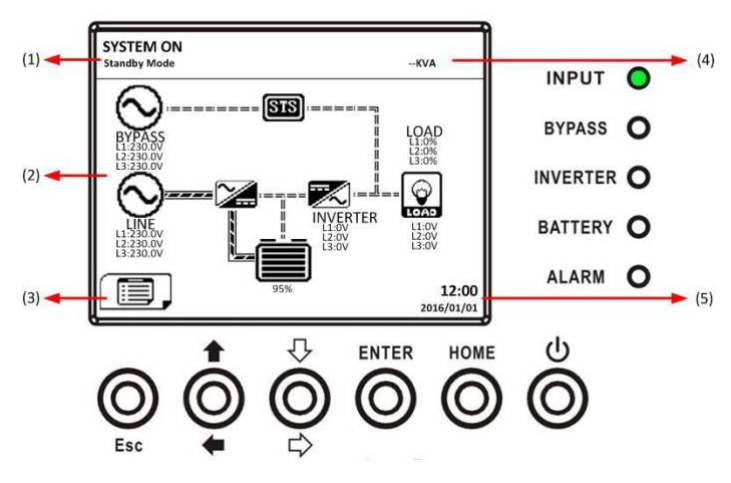

Рисунок 4-3. Главный экран

### 4.2.3 Экран меню

На главном экране нажмите кнопку ESC, чтобы перейти к экрану меню

Используйте кнопки ВВЕРХ и ВНИЗ для выбора различных меню и нажмите ENTER, чтобы перейти на дополнительный экран, как показано на рис. 4-4 и 4-5.

Модульный сетевой ИБП серии SPM с мощностью модуля 20кВт | РУКОВОДСТВО ПОЛЬЗОВАТЕЛЯ

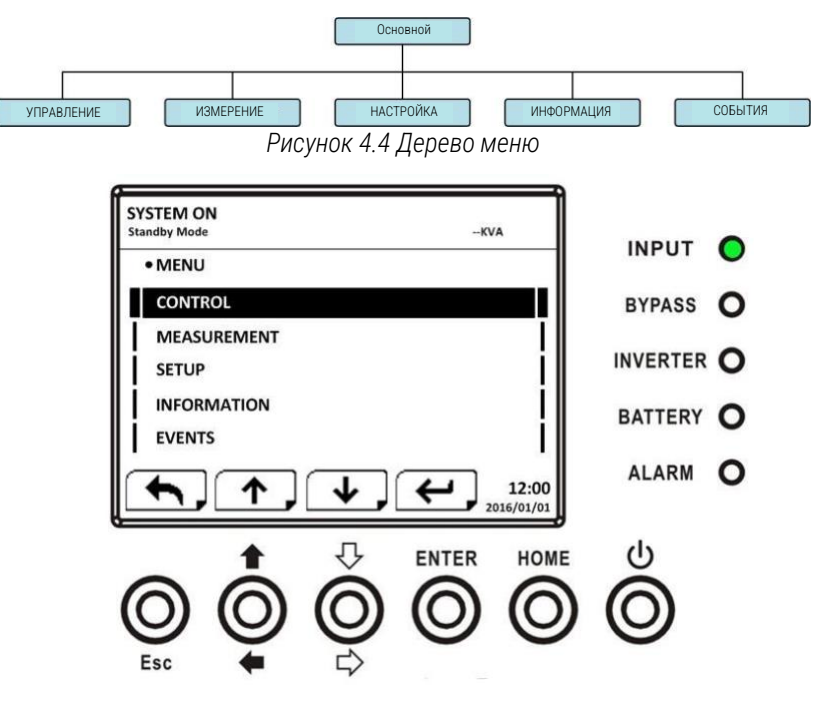

Рисунок 4.5 Экран меню

#### 4.2.3 Экран управления

Используйте кнопки ВВЕРХ и ВНИЗ, чтобы выбрать опцию УПРАВЛЕНИЯ, и нажмите кнопку ENTER для входа в подменю, как показано на рис. 4-6, 4-7 и 4-8

Модульный сетевой ИБП серии SPM с мощностью модуля 20кВт | РУКОВОДСТВО ПОЛЬЗОВАТЕЛЯ

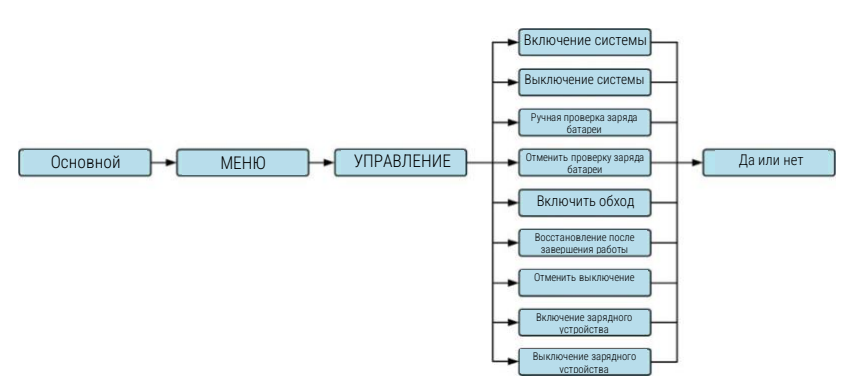

Рисунок 4-5. Меню управления

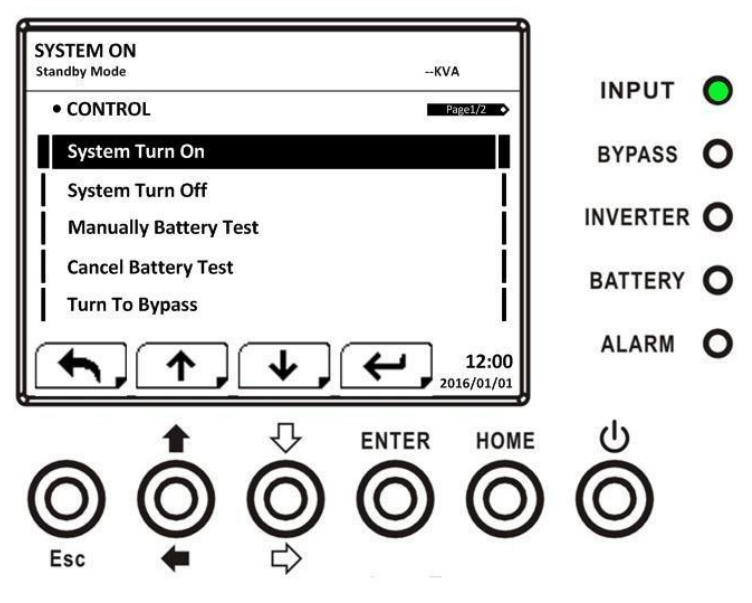

Рисунок 4-7. Страница 1 экрана управления

СОТТЕК Модульный сетевой ИБП серии SPM с мощностью модуля 20кВт | РУКОВОДСТВО ПОЛЬЗОВАТЕЛЯ

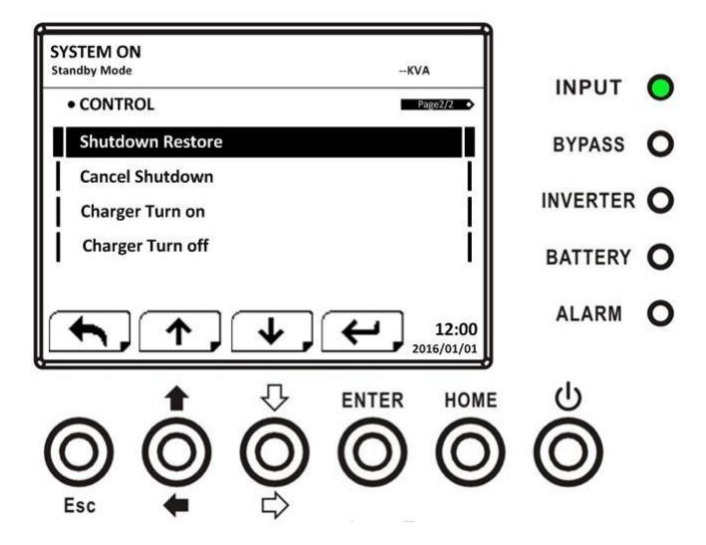

Рисунок 4-8. Страница 2 экрана управления

Когда опция управления будет выбрана нажатием кнопки ENTER, появится экран подтверждения. Используйте ЛЕВУЮ и ПРАВУЮ кнопки, чтобы выбрать "ДА" или "НЕТ". Выберите "ДА" и нажмите кнопку "ВВОД" для подтверждения команды или выберите "НЕТ" для отмены команды, как показано на рисунке 4-9. СОХТЕК Модульный сетевой ИБП серии SPM с мощностью модуля 20кВт | РУКОВОДСТВО ПОЛЬЗОВАТЕЛЯ

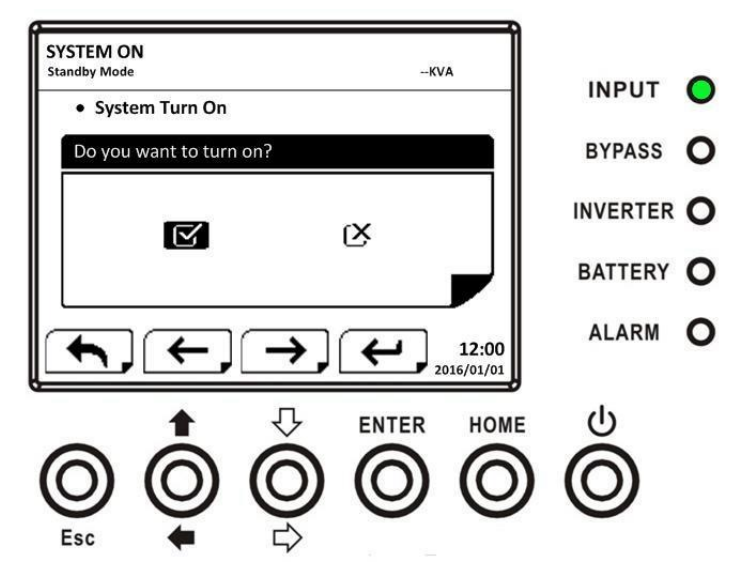

Рисунок 4-9. Экран подтверждения

#### 4.2.5 Экран измерения

Используйте кнопки ВВЕРХ и ВНИЗ, чтобы выбрать опцию ИЗМЕРЕНИЯ, и нажмите кнопку ENTER, чтобы перейти в подменю, как показано на рис. 4-10, 4-11.

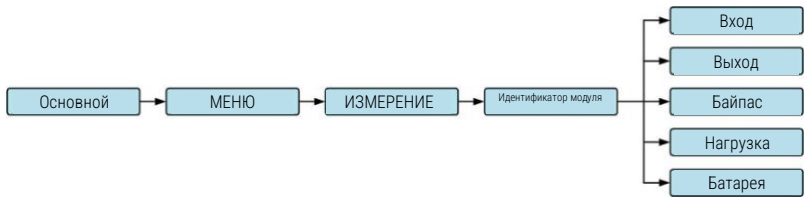

Рис. 4-10. Меню измерений

САТЕК Модульный сетевой ИБП серии SPM с мощностью модуля 20кВт | РУКОВОДСТВО ПОЛЬЗОВАТЕЛЯ

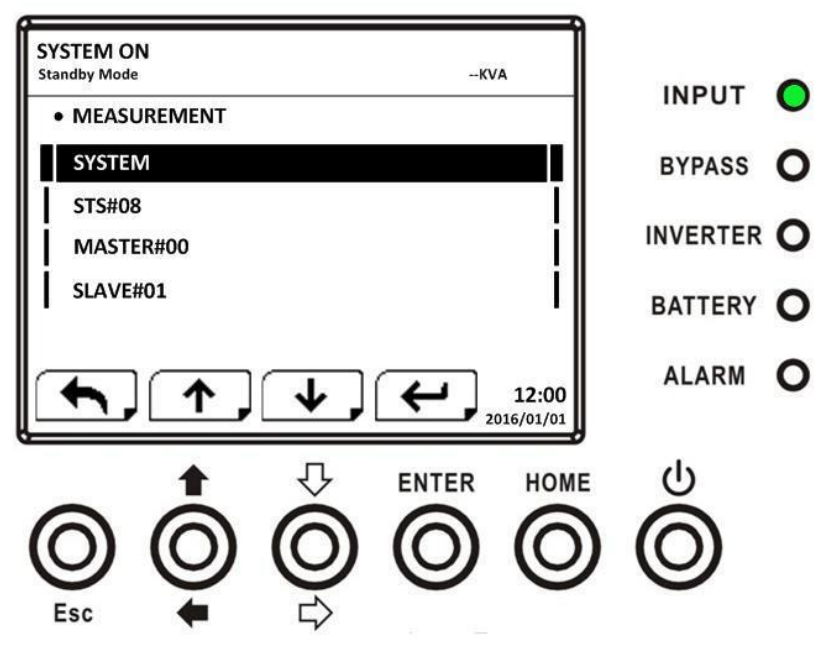

Рис. 4-11 Экраны системных измерений

С помощью кнопок "ВВЕРХ" и "ВНИЗ" выберите "Система", "STS", "Опция модуля питания" и нажмите кнопку "Ввод", чтобы перейти в подменю, как показано на рис. 4-12.

СОХТЕК Модульный сетевой ИБП серии SPM с мощностью модуля 20кВт | РУКОВОДСТВО ПОЛЬЗОВАТЕЛЯ

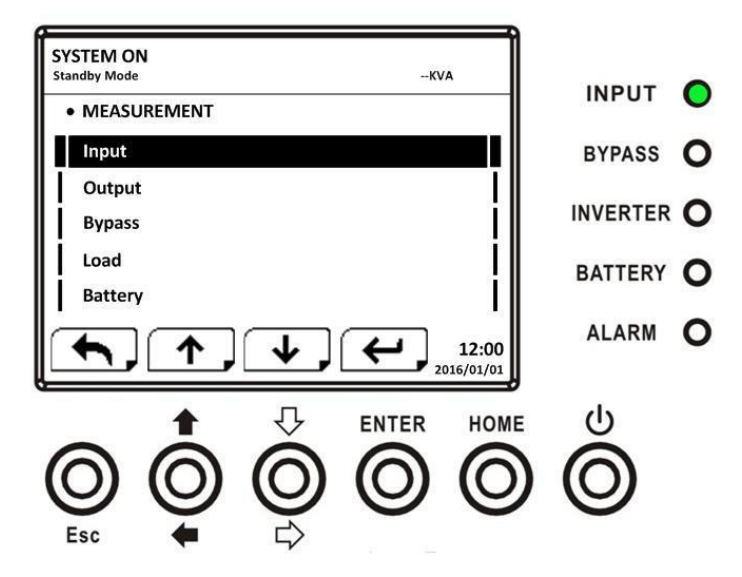

Рис. 4-12 Экран выбора источника измерения

Используйте кнопки ВВЕРХ и ВНИЗ, чтобы выбрать параметры ввода, вывода, байпаса, нагрузки и заряда батареи, и нажмите кнопку ENTER, чтобы перейти в подменю. Результаты измерений приведены в **таблице 4-4** 

| Меню   | Элемент                 | Объяснение                                                 |
|--------|-------------------------|------------------------------------------------------------|
| Вход   | Напряжение L-N (B)      | Входное фазное напряжение (L1, L2, L3). Единицы<br>0,1 В.  |
|        | Частота (Гц)            | Входная частота (L1, L2, L3). Единицы 0,1 Гц.              |
| Выход  | Напряжение L-N (B)      | Выходное фазное напряжение (L1, L2, L3). Единицы<br>0,1 В. |
|        | Ток L-N (А)             | Выходной фазный ток (L1, L2, L3). Единицы 0,1А.            |
|        | Частота (Гц)            | Выходная частота (L1, L2, L3). Единицы 0,1 Гц.             |
|        | Коэффициент<br>мощности | Коэффициент выходной мощности (L1, L2, L3).                |
| Байпас | Напряжение L-N (B)      | Напряжение фазы байпаса (L1, L2, L3). Единицы 0,1<br>В.    |
|        | Частота (Гц)            | Частота байпаса (L1, L2, L3). Единицы 0,1 Гц.              |
|        | Коэффициент             | Коэффициент мощности байпаса (L1, L2, L3).                 |
|        | мощности                |                                                            |

Модульный сетевой ИБП серии SPM с мощностью модуля 20кВт | РУКОВОДСТВО ПОЛЬЗОВАТЕЛЯ

| Нагрузка | Ѕвых (КВА)                      | Полная мощность. Единицы 0,1 кВА.                                                                    |
|----------|---------------------------------|----------------------------------------------------------------------------------------------------|
|          | Рвых (кВт)                      | Активная мощность. Единицы 0,1кВт.                                                                   |
|          | Уровень нагрузки<br>(%)         | Процент от номинальной нагрузки ИБП. Единицы<br>1%.                                                  |
|          | Положительное<br>напряжение (В) | Напряжение положительного плеча батареи.<br>Единицы 0,1 В.                                           |
|          | Отрицательное<br>напряжение (В) | Напряжение отрицательного плеча батареи.<br>Единицы 0,1 В.                                           |
|          | Положительный ток<br>(A)        | Ток положительного плеча батареи. Единицы 0,1А.                                                      |
|          | Отрицательный ток<br>(А)        | Ток отрицательного плеча батареи. Единицы 0,1А.                                                      |
|          | Оставшееся время<br>(Сек)       | Оставшееся время работы от батареи. Единицы 1<br>сек.                                                |
|          | Производительность<br>(%)       | Процент от емкости аккумулятора. Единицы 1%.                                                         |
|          | Результат теста                 | Результат тестирования батареи                                                                       |
| Батарея  | Состояние зарядки               | Состояние зарядки аккумулятора                                                                       |
| Батарея  | Температура 1 (° <b>C</b> )     | Показатели датчика температуры АКБ на модуле<br>STS. Единицы 0,1° <b>С</b> .                         |
|          | Температура 2 (° <b>C</b> )     | Температура АКБ от дополнительной<br>коммуникационной карты Т1. Единицы измерения<br>0,1° <b>С</b> . |
|          | Температура 3 (° <b>C</b> )     | Температура АКБ от дополнительной<br>коммуникационной карты Т2. Единицы измерения<br>0,1° <b>C</b> . |
|          | Температура 4 (°C)              | Температура АКБ от дополнительной<br>коммуникационной карты ТЗ. Единицы измерения<br>0,1° <b>С</b> . |
|          | Температура 5 (° <b>C</b> )     | Температура АКБ от дополнительной<br>коммуникационной карты Т4. Единицы измерения<br>0,1° <b>C</b> . |

### 4.2.6 Экран настройки

Используйте кнопки ВВЕРХ и ВНИЗ, чтобы выбрать параметры настройки. Требуется ввести пароль для доступа к подменю General, SYSTEM, BATTERY, PRE ALARM и PARALLEL, как показано на рисунке 4 13.
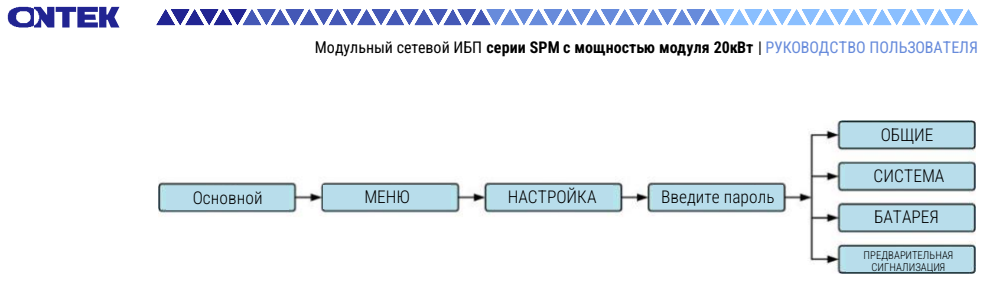

Рисунок 4-13 Меню настройки

Когда опция НАСТРОЙКИ выбрана нажатием кнопки ENTER, появится окно с запросом на ввод пароля, как показано на рисунке 4-14.

| SYSTEM ON    |           |    |             |                     |           |   |
|--------------|-----------|----|-------------|---------------------|-----------|---|
| Standby Mode |           |    | K           | VA                  | INPUT     | 0 |
| • Enter Pass | word      |    |             |                     | DVD400    | 0 |
| Enter Pass   | word: 0 0 | 00 |             |                     | BTPASS    | 0 |
|              |           |    |             |                     | INVERTER  | 0 |
|              |           |    |             |                     | BATTERY   | 0 |
| <b>(</b>     | ←,        | →, | <b>``</b> , | 12:00<br>2016/01/01 | ALARM     | 0 |
|              | 1         | 仑  | ENTER       | HOME                |           |   |
| $\bigcirc$   | 0         | 0  | 0           | 0                   | $\square$ |   |
|              | ě         | Å  | ${f ega}$   | C                   |           |   |
| ESC          | -         | 5  |             |                     |           |   |

Рисунок 4-14 Экран ввода пароля

Требуется ввести 4-значный пароль для входа в подменю настройки, если введен неверный пароль, на ЖК-экране появится запрос на повторный ввод.

Если введен правильный пароль, на ЖК-дисплее появится подменю НАСТРОЙКИ, как показано на рис. 4-16.

СОХТЕК Модульный сетевой ИБП серии SPM с мощностью модуля 20кВт | РУКОВОДСТВО ПОЛЬЗОВАТЕЛЯ

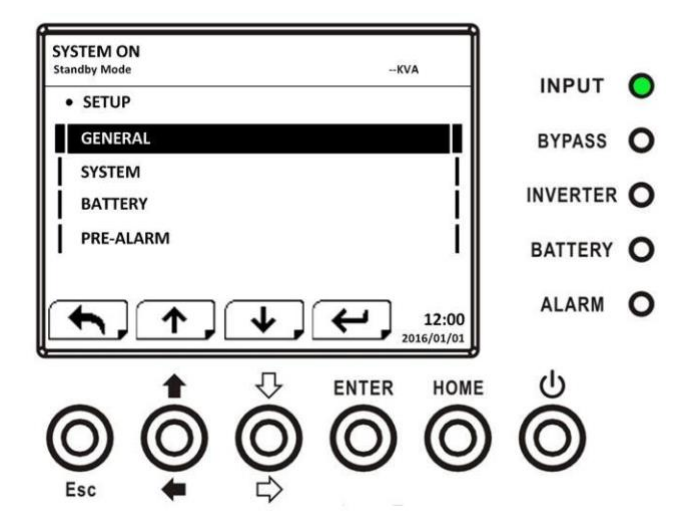

Рисунок 4-16 Экран подменю НАСТРОЙКИ

Существует два уровня защиты паролем: пароль пользователя и пароль сопровождающего.

Пароль пользователя по умолчанию - "0000". Это может быть изменено пользователем.

Пароль сопровождающего принадлежит обслуживающему персоналу.

Ввод пароля другого уровня позволяет получить доступ к различным настройкам сети. Настройка может быть изменена в другом режиме работы. В таблице 4-5 приведена соответствующая информация.

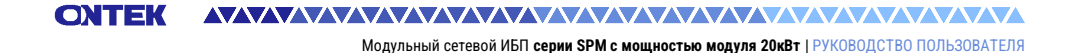

Экономичный режим Режим работы ИБП Режим ожидания Режим тестирования Авторизация Режим байпаса Линейный режим Режим неисправности Режим преобразователя зежим Сопро-Элемент настройки Пользовождабатареи ватель юший 5 Общие Назва Язык Название модели γ γ γ γ γ γ γ Υ γ Υ Y Y γ Y Y γ Y γ Y ВРЕМЯ Y Υ Υ Y Y Y Υ Υ Y Сменить пароль γ Y γ γ Υ γ Υ Y Υ Υ Скорость передачиҮ γ γ γ γ γ γ V γ γ данных Звуковая сигнализация Ү Y Y Y γ γ γ Y Υ Y Сброс к заводскимҮ Y настройкам Сброс EEPROM Y Y Функция ЕРО Y Y Сохранить настройку Y Y Y γ Си Выходно Диапазо байпаса Выходное напряжение У Y Y Диапазон напряженияҮ γ γ γ V γ γ γ γ Y Диапазон частот У γ байпаса Режим γ γ преобразователя Экономичный режим γ γ γ Режим байпаса Υ Υ γ Автоматический γ γ γ γ γ γ γ γ γ перезапуск Холодный запуск γ γ γ γ γ γ γ γ Y Y Режим батареи γ Y Y Y Y Y Время задержки Время выключения Y Y γ Y Y Y Y Y системы Время восстановления У γ γ γ γ γ γ γ γ системы Избыточность Y Y γ Y γ Υ Y Y γ V Тест зарядного γ γ γ Y устройства

# Таблица 4-5: Все пункты настройки в меню настройки

#### 

#### Модульный сетевой ИБП серии SPM с мощностью модуля 20кВт | РУКОВОДСТВО ПОЛЬЗОВАТЕЛЯ

| Режим работы ИБП 🔮 🔮 |                                                         |              | Лин        | Pey         | Реу         | Реу                      | Реу               | Эко                 | Авториза       | ция               |                          |
|----------------------|---------------------------------------------------------|--------------|------------|-------------|-------------|--------------------------|-------------------|---------------------|----------------|-------------------|--------------------------|
| Элем                 | ент настройки                                           | (им ожидания | им байпаса | ейный режим | ким батареи | ким тестирования батареи | ким неисправности | (им преобразователя | номичный режим | Пользо-<br>ватель | Сопро-<br>вожда-<br>ющий |
|                      | Настройка<br>номинальной<br>мошности                    | Y            | Y          | Y           | Y           | Y                        | Y                 | Y                   | Y              |                   | Y                        |
| Бата                 | Номинальное                                             | Y            | Y          |             |             |                          |                   |                     |                |                   | Y                        |
| рея                  | напряжение оатареи<br>Емкость аккумулятора<br>в Ач      | Y            | Y          | Y           |             |                          | Y                 | Y                   | Y              |                   | Y                        |
|                      | Максимальный<br>зарядный ток                            | Y            | Y          |             |             |                          |                   |                     |                |                   | Y                        |
|                      | Низкий уровень заряда<br>батареи/параметр<br>выключения | Y            | Y          |             |             |                          |                   |                     |                |                   | Y                        |
|                      | Периодическая<br>проверка батареи                       | Y            | Y          | Y           |             |                          | Y                 | Y                   | Y              |                   | Y                        |
|                      | Интервал проверки<br>батареи                            | Y            | Y          | Y           | Y           | Y                        | Y                 | Y                   | Y              |                   | Y                        |
|                      | Остановка по времени                                    | Y            | Y          |             |             |                          |                   |                     |                |                   | Y                        |
|                      | Остановка по<br>напряжению батареи                      | Y            | Y          | Y           |             |                          | Y                 | Y                   | Y              |                   | Y                        |
|                      | Остановка по емкости<br>батареи                         | Y            | Y          | Y           | Y           | Y                        | Y                 | Y                   | Y              |                   | Y                        |
|                      | Предупреждение о<br>сроке службы батареи                | Y            | Y          | Y           | Y           | Y                        | Y                 | Y                   | Y              |                   | Y                        |
|                      | Температурная<br>компенсация                            | Y            | Y          | Y           | Y           |                          | Y                 | Y                   | Y              |                   | Y                        |
|                      | Напряжение зарядки                                      | Y            | Y          |             |             |                          |                   |                     |                |                   | Y                        |
| Предв<br>сигнал      | Диапазон линейного<br>напряжения                        | Y            | Y          | Y           | Y           |                          | Y                 | Y                   | Y              |                   | Y                        |
| арител<br>Тизаци     | Линейный диапазон<br>частот                             | Y            | Y          | Y           | Y           | Y                        | Y                 | Y                   | Y              |                   | Y                        |
| льная<br>1я          | Перегрузка                                              | Y            | Y          | Y           | Y           | Y                        | Y                 | Y                   | Y              |                   | Y                        |
|                      | Дисбаланс нагрузки                                      | Y            | Y          |             |             |                          |                   |                     |                |                   | Y                        |

Модульный сетевой ИБП серии SPM с мощностью модуля 20кВт | РУКОВОДСТВО ПОЛЬЗОВАТЕЛЯ

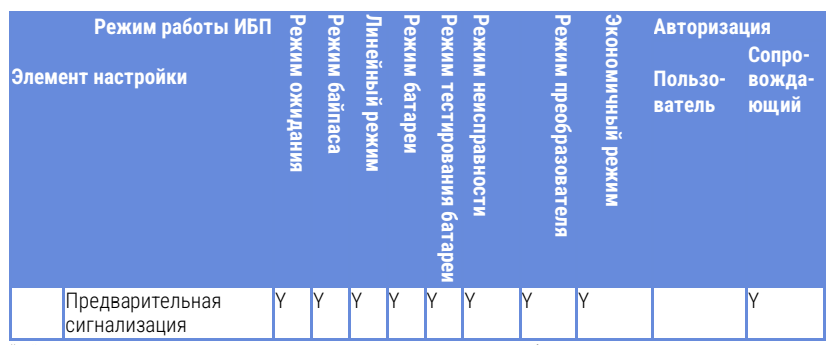

"Y" означает, что этот пункт настройки может быть установлен в данном режиме работы.

## 4.2.6.1 Настройка-Общий экран

Используйте кнопки "ВВЕРХ" и "ВНИЗ" для выбора между различными подменю и нажмите кнопку "ВВОД" для перехода к экрану общих настроек, как показано на рис. 4-17, 4-18. Общие настройки могут быть установлены в любом режиме работы, а список общих настроек показан в табл. 4-6

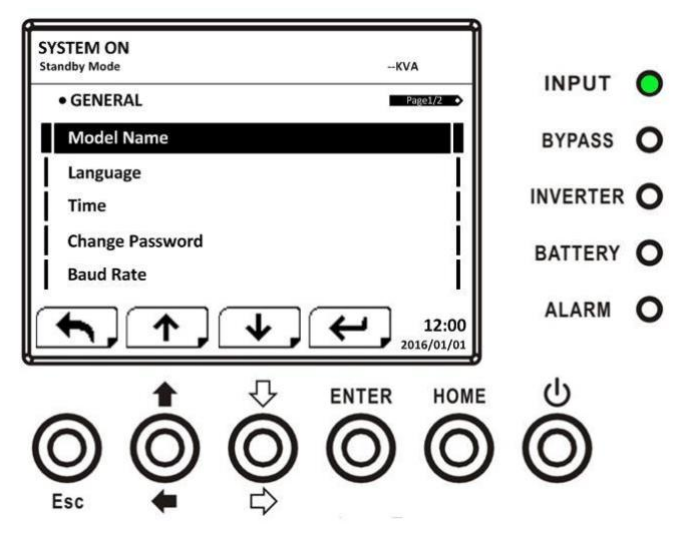

Рисунок 4-17 Настройка-Общий экран страница 1

СОХТЕК Модульный сетевой ИБП серии SPM с мощностью модуля 20кВт | РУКОВОДСТВО ПОЛЬЗОВАТЕЛЯ

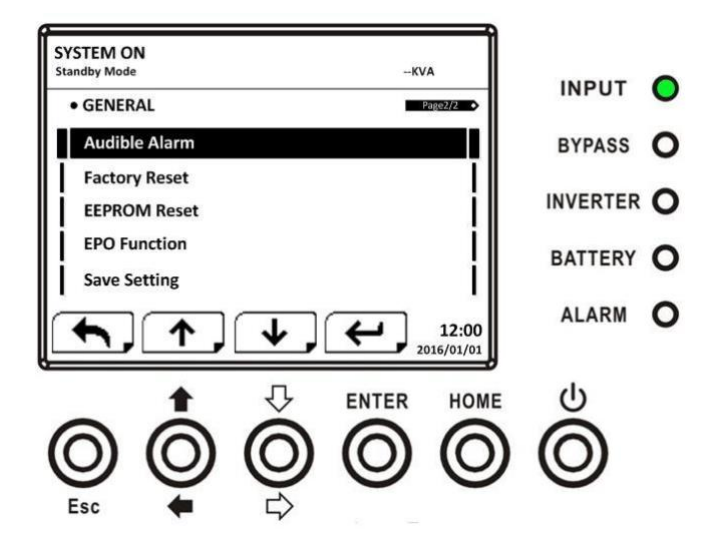

Рисунок 4-18 Настройка-Общий экран страница 2

Используйте ЛЕВУЮ и ПРАВУЮ кнопки, чтобы выбрать параметры настройки для установки требования, затем нажмите ENTER. Появится экран подтверждения, используйте левую и правую кнопки, чтобы выбрать "ДА" или "HET", выберите "ДА" и нажмите кнопку "ВВОД", чтобы подтвердить настройку, или выберите "HET", чтобы отменить настройку, как показано на рисунке 4-19 СОЛТЕК Модульный сетевой ИБП серии SPM с мощностью модуля 20кВт | РУКОВОДСТВО ПОЛЬЗОВАТЕЛЯ

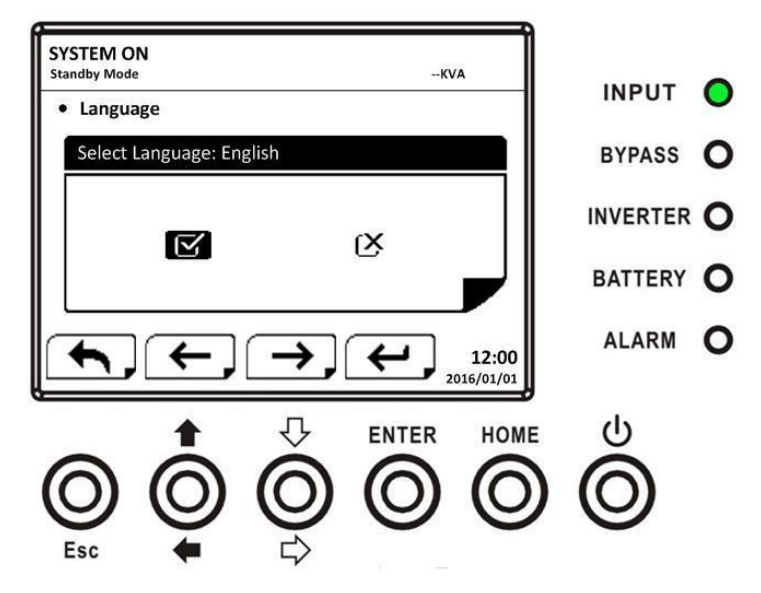

Рисунок 4-19 Экран подтверждения настройки

Таблица 4-6: Настройка -Общий список настроек

| Элемент<br>настройки | Подпункт          | Объяснение                                                     |
|----------------------|-------------------|----------------------------------------------------------------|
| Название             |                   | Имя настройки (ххххххххх).                                     |
| модели               |                   | Макс. длина - 10 символов.                                     |
|                      |                   | Обеспечивает 3 дополнительных языка отображения на ЖК-дисплее: |
| <b>D</b> arik        |                   | <ul> <li>Английский (по умолчанию)</li> </ul>                  |
| JISDIK               |                   | <ul> <li>Традиционный китайский</li> </ul>                     |
|                      |                   | <ul> <li>Упрощенный китайский</li> </ul>                       |
|                      |                   | <ul> <li>Немецкий</li> </ul>                                   |
|                      |                   | Установка текущей даты и времени.                              |
|                      | Настройка времени | (гггг / мм / дд час : мин : сек)                               |
|                      |                   | ДОЛЖНА быть настроена после установки ИБП                      |
|                      |                   | Установка даты установки системы                               |
|                      | Дата установки    | (гггг / мм / дд)                                               |
| ВРЕМЯ                | системы           | 2015/1/1 (по умолчанию)                                        |
|                      |                   | ДОЛЖНА быть настроена после установки ИБП                      |
|                      |                   | Установка даты последнего технического                         |
|                      | дата последнего   | обслуживания системы                                           |
|                      | онотоми           | (гггг / мм / дд)                                               |
| системы              |                   | ДОЛЖНА быть настроена после установки ИБП                      |

Модульный сетевой ИБП серии SPM с мощностью модуля 20кВт | РУКОВОДСТВО ПОЛЬЗОВАТЕЛЯ

|                                    | Дата установки<br>батареи                       | Установка даты установки батареи<br>(гггг / мм / дд)<br><b>ДОЛЖНА быть настроена после установки ИБП</b>                                                                       |
|------------------------------------|-------------------------------------------------|----------------------------------------------------------------------------------------------------|
|                                    | Дата последнего<br>технического<br>обслуживания | Установка даты последнего технического<br>обслуживания батареи<br>(гггг / мм / дд)                                                                                             |
| 0                                  | батареи                                         | ДОЛЖНА быть настроена после установки ИЫІ                                                                                                    |
| Сменить<br>пароль                  |                                                 | Установить новыи пароль.<br>0000 (по умолчанию)                                                                                                    |
| Скорость<br>передачи<br>данных     | -                                               | Установка скорости передачи данных СОМ-порта 0<br>2400 (по умолчанию)<br>4800<br>9600<br>Установка скорости передачи данных СОМ-порта 1<br>2400 (по умолчанию)<br>4800<br>9600 |
| Звуковая<br>сигнализация           |                                                 | Установка звуковой сигнализации<br>● Отключить<br>● Включить (по умолчанию)                                                                                                    |
| Сброс к<br>заводским<br>настройкам |                                                 | Восстановить заводские настройки по умолчанию<br>Обратитесь к <b>таблице 4-7</b>                                                                                               |
| Сброс<br>EEPROM                    |                                                 | Установить EEPROM по умолчанию<br>Обратитесь к <b>таблице 4-7</b>                                                                                                    |
| Функция ЕРО                        |                                                 | Установите активный статус ЕРО<br>● Нормальное закрытие Активно<br>● Нормальное открытие Активно                                                                               |
| Сохранить<br>настройку             |                                                 | Сохранить EEPROM<br>Используйте эту функцию, чтобы сохранить<br>настройки, которые вы выполнили.                                                                               |

| TOGRAND A 7. CRADOK | иотогорий пла | ofnoon | EEDDAN |
|---------------------|---------------|--------|--------|
| Таолица 4-7. Список | категорий для | COPUCA | LLFRUN |

| Элемент настрой | ки                           | Сброс к<br>заводским<br>настройкам | Сброс<br>EEPROM |
|-----------------|------------------------------|------------------------------------|-----------------|
|                 | Название модели              |                                    |                 |
|                 | Язык                         | Y                                  | Y               |
|                 | Настройка времени            |                                    |                 |
| Общие           | Дата установки системы       |                                    | Y               |
|                 | Дата последнего обслуживания |                                    | V               |
|                 | системы                      |                                    | I               |
|                 | Дата установки батареи       |                                    | Ŷ               |

Модульный сетевой ИБП серии SPM с мощностью модуля 20кВт | РУКОВОДСТВО ПОЛЬЗОВАТЕЛЯ

| Элемент настрой                 | ки                                                   | Сброс к<br>заводским<br>настройкам | Сброс<br>EEPROM |
|---------------------------------|------------------------------------------------------|------------------------------------|-----------------|
|                                 | Дата последнего технического                         |                                    | V               |
|                                 | обслуживания батареи                                 |                                    | T               |
|                                 | Сменить пароль                                       |                                    | Y               |
|                                 | Скорость передачи данных                             |                                    | Y               |
|                                 | Звуковая сигнализация                                | Y                                  | Y               |
|                                 | Сброс к заводским настройкам                         |                                    |                 |
|                                 | Сброс EEPROM                                         |                                    |                 |
|                                 | Функция ЕРО                                          |                                    | Y               |
|                                 | Сохранить настройку                                  |                                    |                 |
|                                 | Выходное напряжение                                  |                                    | Y               |
|                                 | Диапазон напряжения байпаса                          | Y                                  | Y               |
|                                 | Диапазон частот байпаса                              | Y                                  | Y               |
|                                 | Режим преобразователя                                | Y                                  | Y               |
|                                 | Экономичный режим                                    | Y                                  | Y               |
|                                 | Режим байпаса                                        | Y                                  | Y               |
| Система                         | Автоматический перезапуск                            | Y                                  | Y               |
|                                 | Время задержки в режиме работы от<br>батареи         |                                    | Y               |
|                                 | Время выключения системы                             | Y                                  | Y               |
|                                 | Время восстановления системы                         | Y                                  | Y               |
|                                 | Избыточность                                         |                                    | Y               |
|                                 | Тест зарядного устройства                            |                                    |                 |
|                                 | Номинальное напряжение батареи                       | Y                                  | Y               |
|                                 | Емкость аккумулятора в Ач                            | Y                                  | Y               |
|                                 | Максимальный зарядный ток                            | Y                                  | Y               |
|                                 | Низкий уровень заряда<br>батареи/параметр выключения | Y                                  | Y               |
|                                 | Периодическая проверка батареи                       | Y                                  | Y               |
| -                               | Интервал проверки батареи                            | Y                                  | Y               |
| ьатарея                         | Остановка по времени                                 | Y                                  | Y               |
|                                 | Остановка по напряжению батареи                      | Y                                  | Y               |
|                                 | Остановка по емкости батареи                         | Y                                  | Y               |
|                                 | Предупреждение о сроке службы<br>батареи             | Y                                  | Y               |
|                                 | Температурная компенсация                            | Y                                  | Y               |
|                                 | Напряжение зарядки                                   | Y                                  | Y               |
| Предварительная<br>сигнализация |                                                      |                                    | Y               |

### 4.2.6.2 Настройка-Системный экран

Используйте кнопки "ВВЕРХ" и "ВНИЗ" для выбора между различными подменю, а также нажмите кнопку "ВВОД" для перехода на экран настройки системы, как показано на рис. 4-20, 4-21, 4-22.

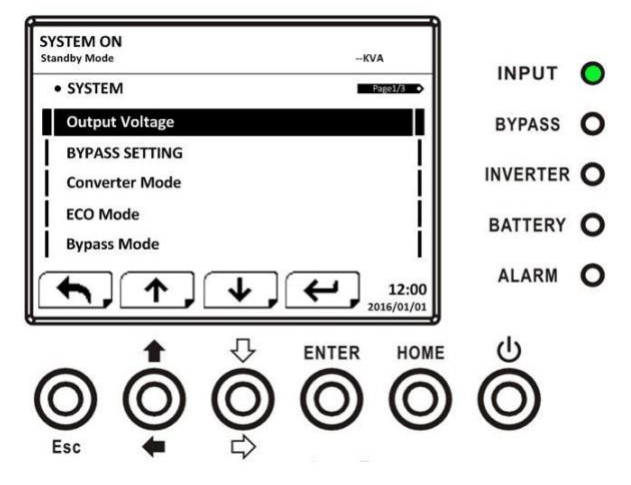

Рисунок 4-20 Настройка-системный экран стр. 1

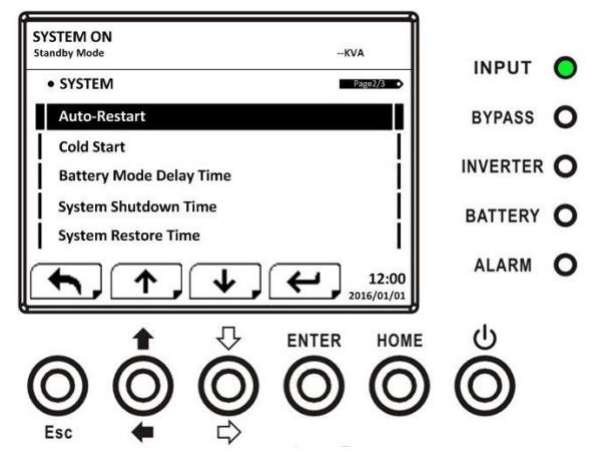

Рисунок 4-21 Настройка-системный экран стр. 2

СОЛТЕК Модульный сетевой ИБП серии SPM с мощностью модуля 20кВт | РУКОВОДСТВО ПОЛЬЗОВАТЕЛЯ

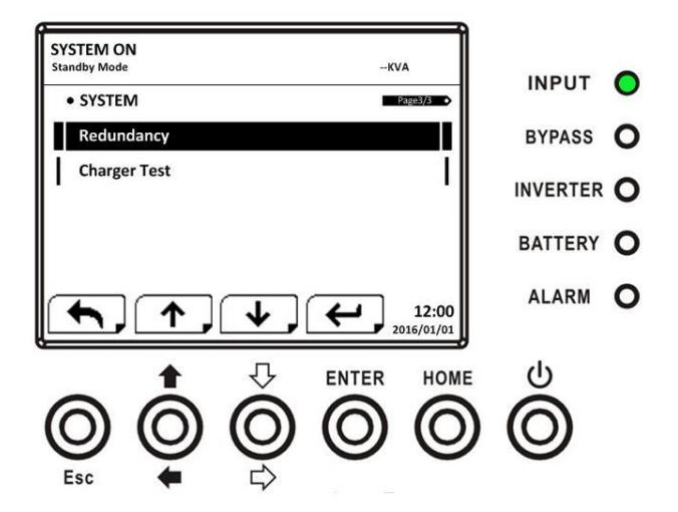

Рисунок 4-22 Настройка-системный экран стр. 3

Системные настройки могут быть установлены только в том случае, если ИБП работает в определенном режиме. Пожалуйста, проверьте доступный пункт настройки в таблице 4-5 для получения подробной информации. Если он не настроен в определенном режиме, появится экран предупреждения, как показано на рис. 4-23

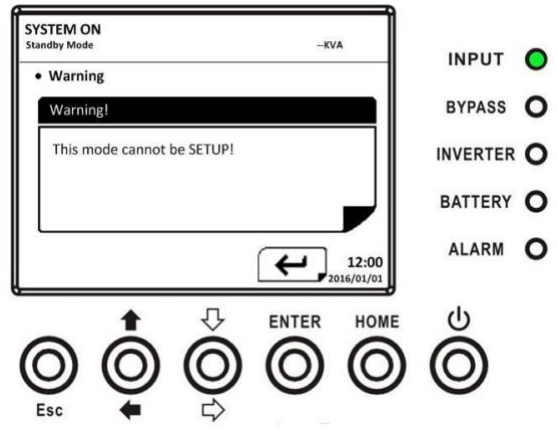

Рисунок 4-23 Экран предупреждения

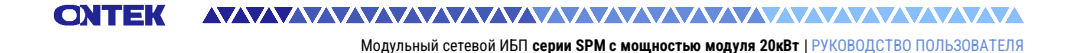

Настройка -Список настроек системы приведен в таблице 4-8.

# Таблица 4-8: Настройка-список системных настроек

| Элемент<br>настройки         | Подпункт                          | Объяснение                                                                                                    |
|------------------------------|-----------------------------------|----------------------------------------------------------------------------------------------------|
| Выходное<br>напряжение       |                                   | Установка выходного напряжения<br>• 220 В переменного тока (по умолчанию)<br>• 230 В переменного тока<br>• 240 В переменного тока<br><b>НЕОБХОДИМО проверить после установки ИБП</b>                                                                                      |
| НАСТРОЙКА<br>БАЙПАСА         | Диапазон<br>напряжения<br>байпаса | Установленный диапазон напряжения байпаса:<br>верхний предел<br>● +10%<br>● +15% (по умолчанию)<br>● +20%<br>Нижний предел<br>● -10%<br>● -20% (по умолчанию)<br>● -30%                                                                                                   |
|                              | Диапазон частот<br>байпаса        | Установленный диапазон частот байпаса: Верхний/<br>нижний предел<br>● +/- 1 Гц<br>● +/- 2 Гц<br>● +/- 4 Гц (по умолчанию)                                                                                                    |
| Режим<br>преобразователя     |                                   | Установка режима конвертера<br>● Отключить (по умолчанию)<br>● Включить                                                                                                    |
| Экономичный<br>режим         |                                   | Установка ЭКОНОМИЧНОГО режима<br>● Отключить (по умолчанию)<br>● Включить                                                                                                    |
| Режим байпаса                |                                   | Установка режима байпаса<br>● Отключить (по умолчанию)<br>● Включить<br>НЕОБХОДИМО проверить после установки ИБП.<br>Если вам требуется байпасное питание при<br>выключенном ИБП, пожалуйста, включите его.                                                               |
| Автоматический<br>перезапуск |                                   | Установка автоматического перезапуска<br>• Отключить<br>• Включить (по умолчанию)<br>После установки параметра "Включить", как только<br>произойдет отключение ИБП из-за низкого заряда<br>батареи, а затем утилита восстановит работу, ИБП<br>вернется в линейный режим. |
| Холодный<br>запуск           |                                   | Установите холодный запуск<br>• Отключить<br>• Включить (по умолчанию)                                                                                                    |

#### 

Модульный сетевой ИБП серии SPM с мощностью модуля 20кВт | РУКОВОДСТВО ПОЛЬЗОВАТЕЛЯ

| Элемент<br>настройки                               | Подпункт | Объяснение                                                                                                    |
|----------------------------------------------------|----------|----------------------------------------------------------------------------------------------------|
|                                                    |          | После установки параметра "Включить" ИБП можно<br>включить без подключения к электросети, нажав<br>кнопку запуска аккумулятора.<br>Подробные сведения см. в разделе Операция<br>холодного пуска                                                                                 |
| Время задержки<br>в режиме<br>работы от<br>батареи | -        | Установите время задержки выключения системы<br>в режиме работы от батареи (0~990 минут).<br>• 0: Отключить (по умолчанию)<br>• Не 0: Включить<br>Когда эта функция включена, ИБП отключит выход<br>после того, как проработает в режиме автономной<br>работы в течение минуты. |
| Время<br>выключения<br>системы                     |          | Установите время выключения системы (0,2~99<br>мин)<br>• 0,2 мин (по умолчанию)<br>Это время задержки начнет отсчитываться при<br>выполнении команды выключения.                                                                                                    |
| Время<br>восстановления<br>системы                 |          | Установка времени восстановления системы<br>(0~9999мин)<br>● 1 мин (по умолчанию)                                                                                                    |
| Избыточность                                       |          | Установка общей мощности и резервирование<br>Резервирование: количество резервируемых<br>модулей питания <b>должно быть установлено после</b><br>установки ИБП или изменения количества модулей<br>питания                                                                      |
| Тест зарядного<br>устройства                       |          | Установка необходимого зарядного устройства<br>● Отключить (по умолчанию)<br>● Включить                                                                                                    |

#### 4.2.6.3 Настройка-Экран батареи

Используйте кнопки BBEPX и BHИЗ для переключения различных подменю, нажмите кнопку ENTER, чтобы перейти к экрану настройки заряда батареи, как показано на рисунках 4-24, 4-25

СОХТЕК Модульный сетевой ИБП серии SPM с мощностью модуля 20кВт | РУКОВОДСТВО ПОЛЬЗОВАТЕЛЯ

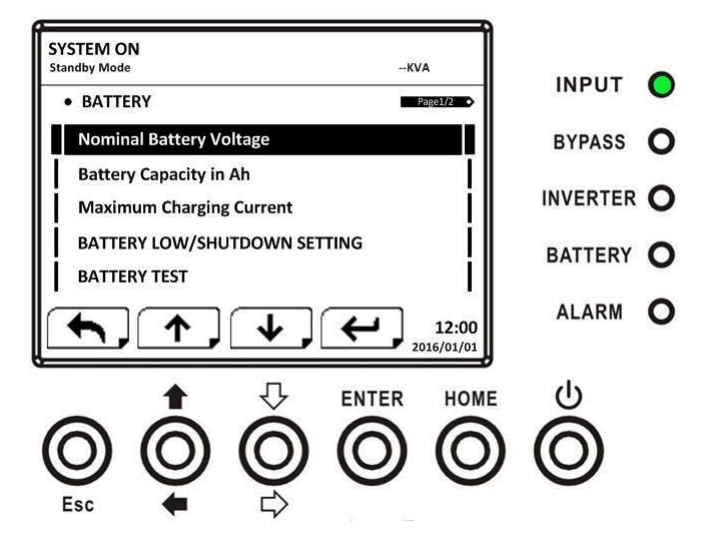

Рисунок 4-24 Экран «Настройка-аккумулятор» стр. 1

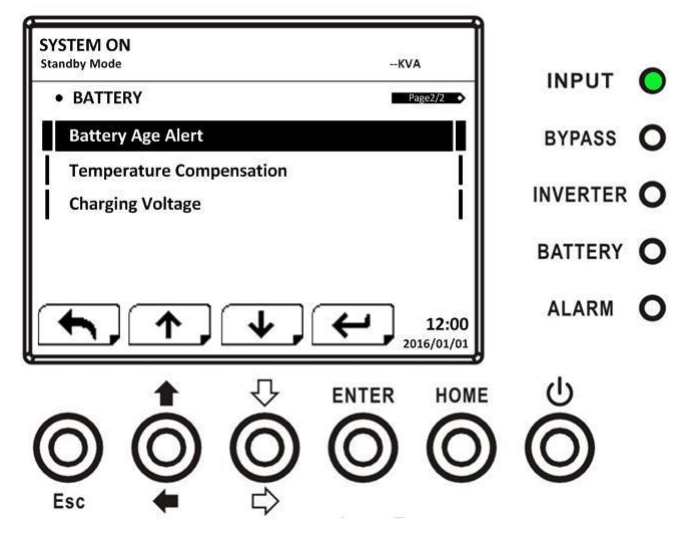

Рисунок 4-25 Экран «Настройка-аккумулятор» стр. 2

Настройка заряда батареи может быть установлена только в том случае, если ИБП работает в режиме ожидания. Если он не находится в режиме

ожидания, появится экран предупреждения, как показано на рис. 4-23. Смотрите настройки-Список настроек батареи в **таблице 4-9**.

| Таблица 4-9: Наст | ройка-Список н                          | астроек батареи |
|-------------------|-----------------------------------------|-----------------|
|                   | 000000000000000000000000000000000000000 |                 |

| Элемент<br>настройки                                       | Подпункт                                 | Объяснение                                                                                                    |
|------------------------------------------------------------|------------------------------------------|----------------------------------------------------------------------------------------------------|
| Номинальное<br>напряжение<br>батареи                       |                                          | Установка номинального напряжения батареи<br><ul> <li>16x12B (по умолчанию)</li> <li>18x12B</li> <li>20x12B</li> </ul> ДОЛЖНА быть настроена после установки ИБП         |
| Емкость<br>аккумулятора в<br>Ач                            |                                          | Установка емкости аккумулятора. (0∼999)<br>● 9Ач (по умолчанию)<br>НЕОБХОДИМО установить после установки ИБП<br>или изменения емкости аккумулятора.                      |
| Максимальный<br>зарядный ток                               |                                          | Установка максимального тока зарядки<br>аккумулятора (1 ~ 128А)<br>2А (по умолчанию)<br>НЕОБХОДИМО установить после установки ИБП<br>или изменения емкости аккумулятора. |
|                                                            | Низкое напряжение                        | Установка низкого напряжения батареи (10,5 ~<br>11,5 В)х (номер батареи)<br>● 11 В х Номер батареи (по умолчанию)                                                        |
| Низкий уровень<br>заряда<br>батареи/параметр<br>выключения | Низкая<br>производительность             | Установка низкой емкости аккумулятора (20 ~<br>50%)<br>● 20% (по умолчанию)                                                                                              |
|                                                            | Напряжение<br>отключения                 | Установка значения напряжения батареи для<br>выключения системы в режиме работы от<br>батареи (10,0 ~11 В) х (номер батареи)<br>● 10 В х Номер батареи (по умолчанию)    |
|                                                            | Периодическая<br>проверка батареи        | Установка периодической проверки заряда<br>батареи, отключение или включение<br>• Отключить (по умолчанию)<br>• Включить                                                 |
|                                                            | Интервал<br>тестирования<br>батареи      | Установка интервала тестирования батареи (7 ~<br>99 дней)<br>● 30 дней (по умолчанию)                                                                                    |
| Проверка батареи                                           | Остановка по<br>времени                  | Установка времени тестирования для проверки<br>батареи (10 ~ 1000 сек)<br>● 10 сек (по умолчанию)                                                                        |
|                                                            | Стоп-напряжение<br>батареи               | Установка стоп-напряжения батареи при<br>тестировании батареи (11 ~ 12 В) x (номер<br>батареи)<br>● 11 В x Номер батареи (по умолчанию)                                  |
|                                                            | Остановка<br>аккумулятора<br>Вместимость | Установка емкости аккумулятора, чтобы<br>прекратить тестирование батареи. (20~50%)<br>● 20% (по умолчанию)                                                               |

#### 

Модульный сетевой ИБП серии SPM с мощностью модуля 20кВт | РУКОВОДСТВО ПОЛЬЗОВАТЕЛЯ

| Элемент<br>настройки                        | Подпункт                                             | Объяснение                                                                                                    |
|---------------------------------------------|------------------------------------------------------|----------------------------------------------------------------------------------------------------|
| Предупреждение<br>о сроке службы<br>батареи | Предупреждение о<br>сроке службы<br>батареи (Месяцы) | Установка срока службы батареи для замены.<br>(Отключено, 12~60 месяцев)<br>● Отключить (по умолчанию)<br>Если эта функция включена и батарея была<br>установлена в течение этого периода, появится<br>предупреждение "Предупреждение о сроке<br>службы батареи", указывающее на это. |
| Температурная<br>компенсация                |                                                      | Установка температурной компенсации батареи.<br>(0~-5 (мВ/C/cl))<br>● 0(мВ/C/cl) (по умолчанию)                                                                                                    |
| Напряжение<br>зарядки                       |                                                      | Установка напряжения зарядки аккумулятора.<br>(2,0~2,35В)<br>• 2,35В (по умолчанию)<br>Установка плавающего напряжения батареи.<br>(2,30~2,35В)<br>• 2,29В (по умолчанию)                                                                                                    |

### 4.2.6.4 Экран предварительной сигнализации

Используйте кнопки ВВЕРХ и ВНИЗ для переключения различных подменю, нажмите кнопку ENTER, чтобы перейти к экрану предварительной настройки сигнализации, как показано на рис. 4-26

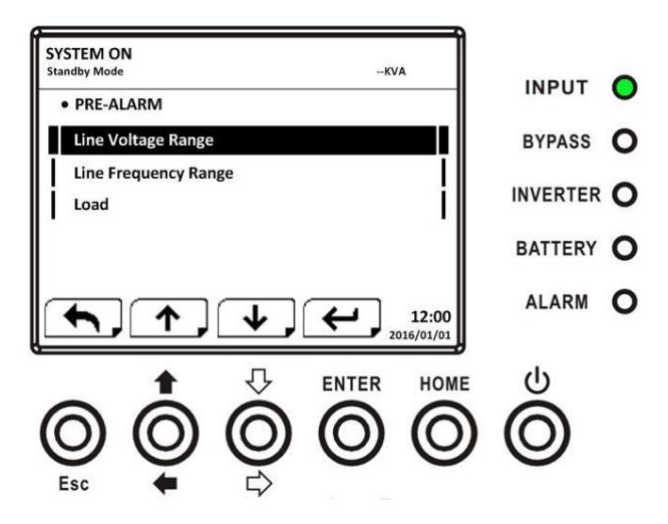

Рисунок 4-26 Настройка-экран предварительной сигнализации

Настройка предварительной сигнализации может быть установлена в любом режиме работы. Смотрите список настроек Настройка-Предварительная сигнализация в **таблице 4-10.** 

| Элемент<br>настройки                | Подпункт | Объяснение                                                                                                    |
|-------------------------------------|----------|----------------------------------------------------------------------------------------------------|
| Диапазон<br>линейного<br>напряжения |          | Установка диапазона линейного напряжения: верхний<br>предел<br>• +5%<br>• +10%<br>• +15%<br>• +20% (по умолчанию)<br>Нижний предел<br>• -5%<br>• -10%<br>• -15%<br>• -20% (по умолчанию) |
| Линейный<br>диапазон<br>частот      |          | Установка диапазона линейных частот: Верхний /<br>нижний предел<br>• +/- 1 Гц<br>• +/- 2 Гц<br>• +/- 3 Гц<br>• +/- 4 Гц (по умолчанию)                                                   |
| Нагрузка                            |          | Установка процента перегрузки ИБП (40~100%)<br>● 100% (по умолчанию)<br>Установка процента дисбаланса нагрузки ИБП<br>(20~100%)<br>● 100% (по умолчанию)                                 |

Таблица 4-10: Настройка-список настроек предварительной сигнализации

# 4.2.7 Информационный экран

В ИНФОРМАЦИОННОМ меню вы можете проверить серийный номер, версии встроенного ПО, конфигурацию системы и настройки ИБП. Информация содержит подменю, Идентификацию, систему и аккумулятор, как показано на рис. 4-28, 4-29.

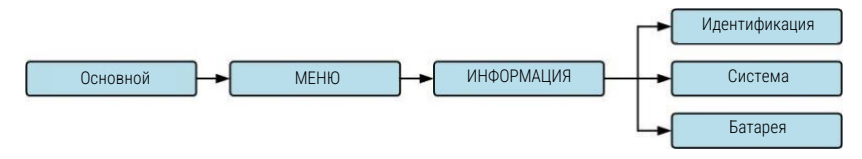

Рисунок 4-28 Информационное меню

СОХТЕК Модульный сетевой ИБП серии SPM с мощностью модуля 20кВт | РУКОВОДСТВО ПОЛЬЗОВАТЕЛЯ

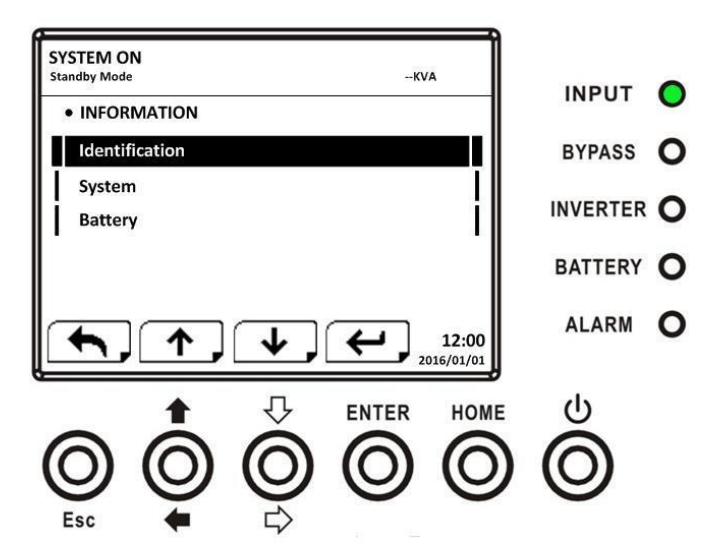

Рисунок 4-29 ИНФОРМАЦИОННЫЙ экран

# 4.2.7.1 ИНФОРМАЦИЯ – экран идентификации

При выборе подменю Идентификации будут отображены название модели, серийный номер и версия встроенного ПО, как показано на рис. 4-30, 4-31. Используйте кнопки ВВЕРХ и ВНИЗ для переключения между различными страницами

СОХТЕК Модульный сетевой ИБП серии SPM с мощностью модуля 20кВт | РУКОВОДСТВО ПОЛЬЗОВАТЕЛЯ

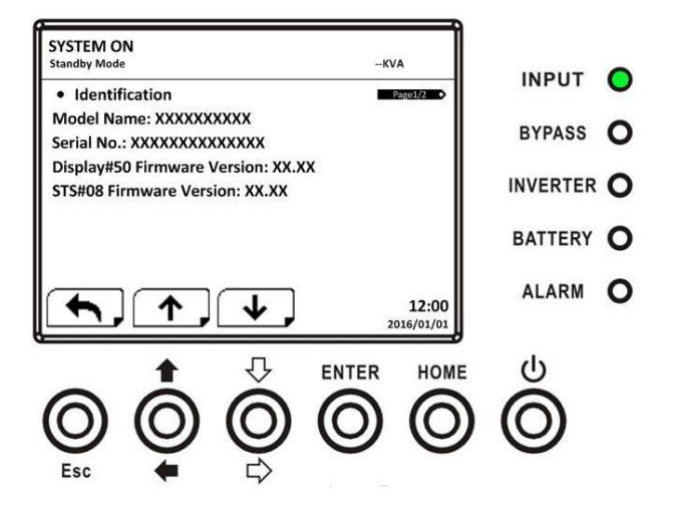

Рисунок 4-30 Страница экрана идентификации стр. 1

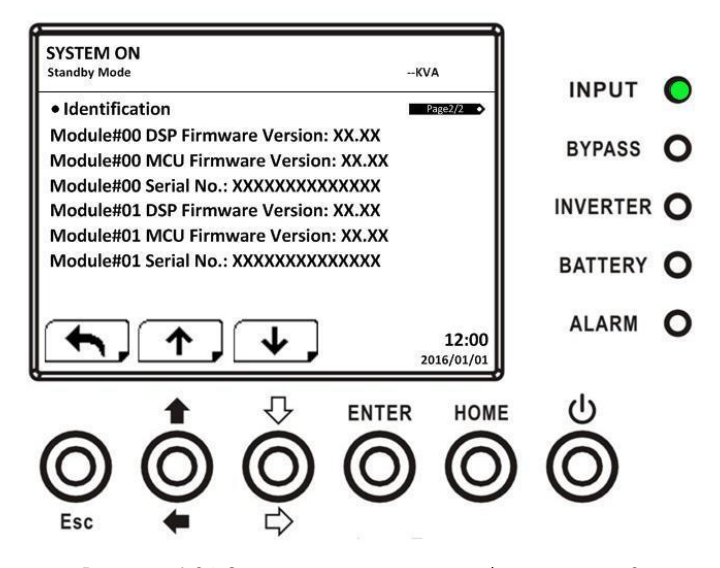

Рисунок 4-31 Страница экрана идентификации стр. 2

### 4.2.7.2 ИНФОРМАЦИЯ – Экран системы

При выборе системного подменю будет отображена информация о мощности системы, номинальном напряжении, номинальной частоте ... и т.д., как показано на рис. 4-32, 4-33, 4-34. Используйте кнопки ВВЕРХ и ВНИЗ для переключения между разными страницами.

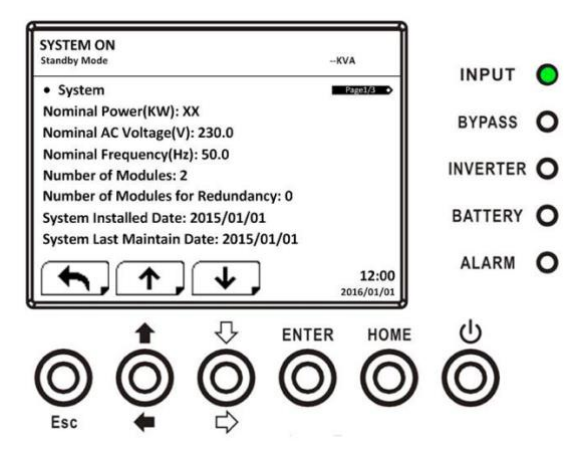

Рисунок 4-32 Экран системы ИНФОРМАЦИЯ, стр. 1

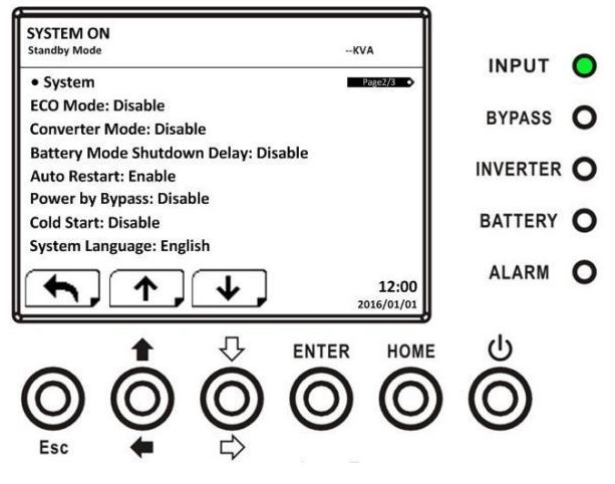

Рисунок 4-33 Экран системы ИНФОРМАЦИЯ, стр. 2

СОХТЕК Модульный сетевой ИБП серии SPM с мощностью модуля 20кВт | РУКОВОДСТВО ПОЛЬЗОВАТЕЛЯ

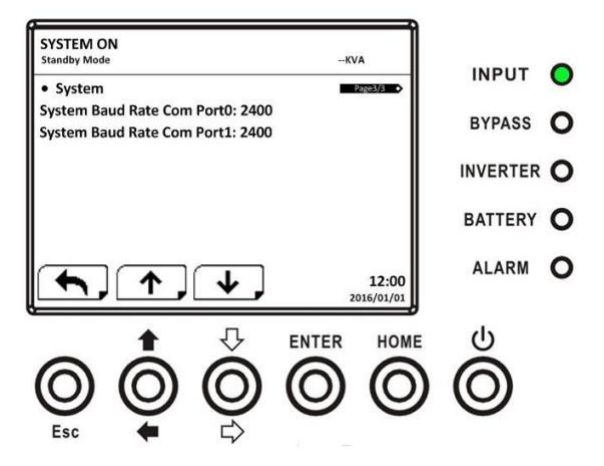

Рис. 4-34 Экран системы ИНФОРМАЦИЯ, стр. 3

# 4.2.7.2 ИНФОРМАЦИЯ - Экран батареи

При выборе подменю "Батарея" будет отображена информация о номинальном напряжении батареи, емкости, зарядном токе ... и т.д., как показано на рис. 4-35, 4-36. Используйте кнопки ВВЕРХ и ВНИЗ для переключения между разными страницами.

СИТЕК Модульный сетевой ИБП серии SPM с мощностью модуля 20кВт | РУКОВОДСТВО ПОЛЬЗОВАТЕЛЯ

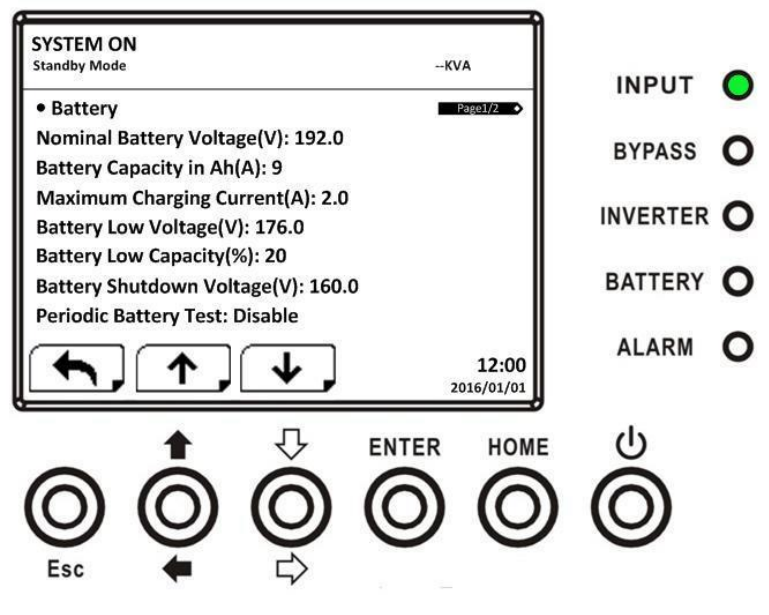

Рисунок 4-35 Страница 1 экрана с информацией о батарее

СИТЕК Модульный сетевой ИБП серии SPM с мощностью модуля 20кВт | РУКОВОДСТВО ПОЛЬЗОВАТЕЛЯ

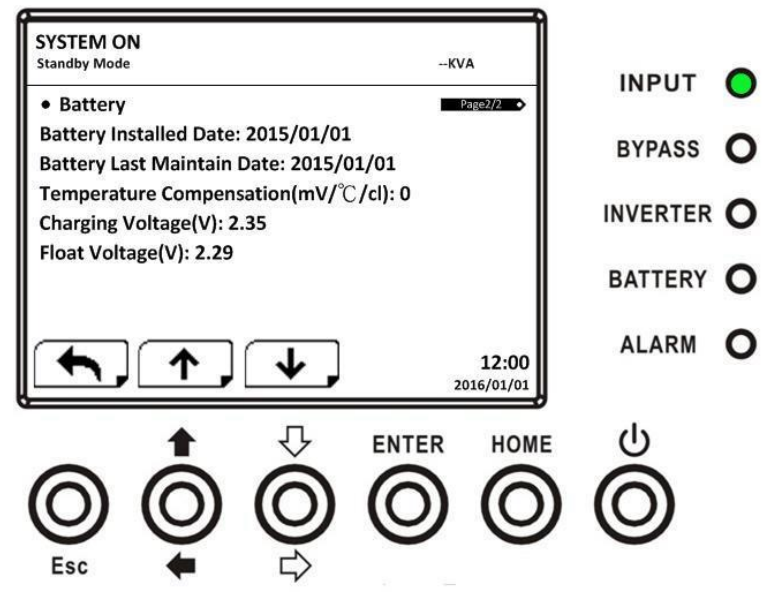

Рисунок 4-36 Страница 2 экрана с информацией о батарее

# 4.2.8 Экран событий

В меню СОБЫТИЙ вы можете проверить текущие события, события истории и сбросить все события, как показано на рис. 4-37, 4-38.

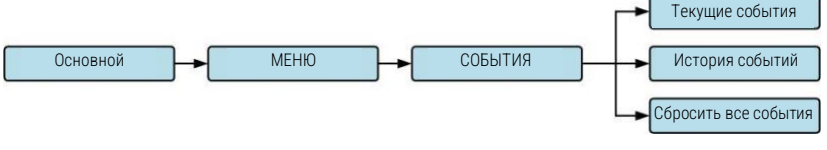

Рисунок 4-37 Меню событий

СОЛТЕК Модульный сетевой ИБП серии SPM с мощностью модуля 20кВт | РУКОВОДСТВО ПОЛЬЗОВАТЕЛЯ

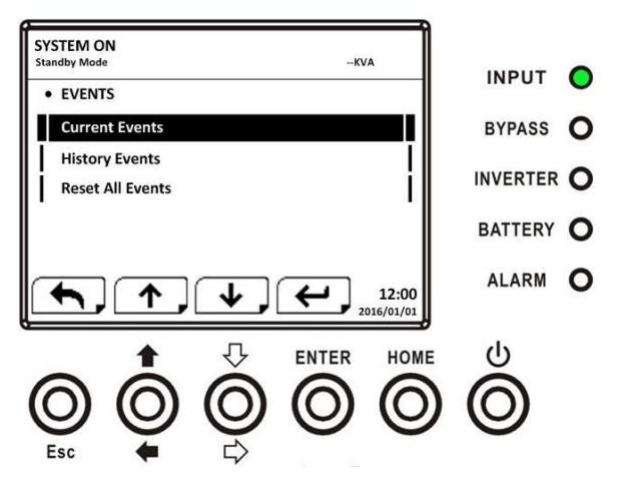

Рисунок 4-38 Экран событий

При возникновении события вы увидите мигающий текст предупреждения на главном экране, как показано на рисунке 4-39.

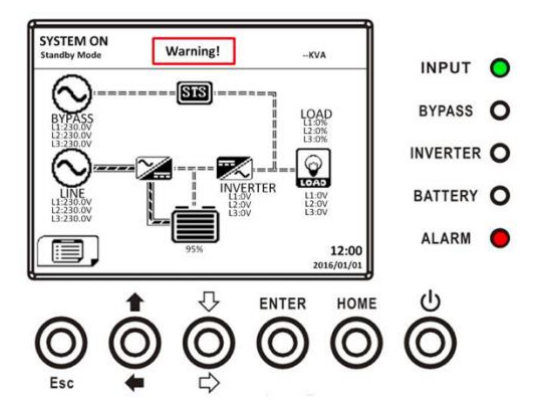

Рисунок 4-39 Экран предупреждения о тревоге

# 4.2.8.1 Текущие события

Когда произойдет событие, система отобразит идентификатор модуля и код тревоги на экране текущих событий. Система может сохранять до 50 событий в текущем списке. На одной странице может быть перечислено

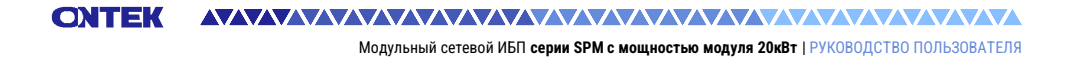

только 4 события. Поэтому, если число событий более четырех, вы должны нажать кнопку ВВЕРХ или ВНИЗ, чтобы прочитать другие события, как показано на рис. 4-40.

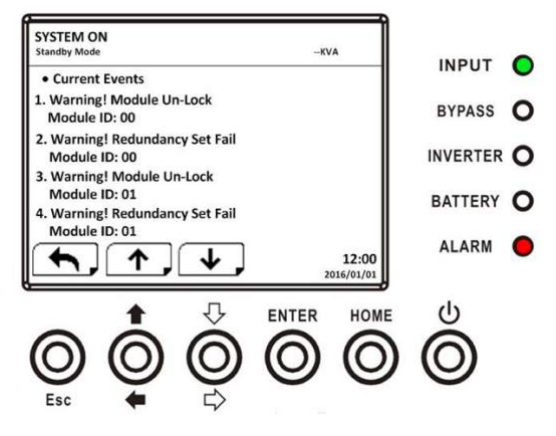

Рисунок 4-40 Экран текущих событий

### 4.2.8.2 История событий

Подробная информация о событии сохраняется в истории событий. Система может сохранять до 500 событий в истории событий. При появлении предупреждения на дисплее отобразится код тревоги, время срабатывания идентификатор модуля. И При возникновении неисправности на дисплее отобразятся сведения о тревоге, время срабатывания и идентификатор модуля. (См. таблицу 4-12 Список аварийных сигналов) Для записи дополнительной исторической информации о системе ИБП изменена важная настройка (см. таблицу 4-13 Изменена важная настройка), изменен режим работы ИБП (см. таблицу 4-14 Изменение режима ИБП) и выполнено управляющее действие (см. таблицу 4-15 Выполнение управления) будут сохранены в истории событий. Экран дисплея приведен на рис. 4-41.

СОХТЕК Модульный сетевой ИБП серии SPM с мощностью модуля 20кВт | РУКОВОДСТВО ПОЛЬЗОВАТЕЛЯ

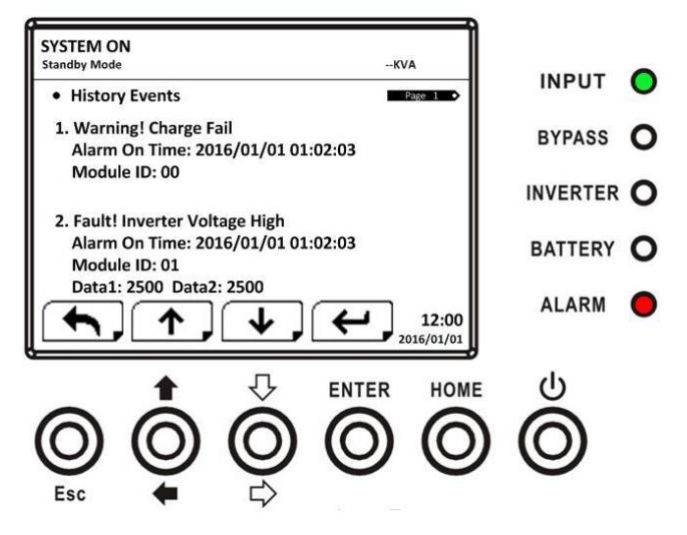

Рисунок 4-41 Экран истории событий

# 4.2.8.3 Сбросить все события

Пароль сопровождающего требуется для входа на экран сброса всех событий, как показано на рис. 4-42. Затем с помощью левой и ПРАВОЙ кнопок выберите "ДА" или "НЕТ". Выберите "ДА" и нажмите кнопку "ВВОД", чтобы сбросить все события, или выберите "НЕТ", чтобы отменить это действие, как показано на рис. 4-43.

СИТЕК Модульный сетевой ИБП серии SPM с мощностью модуля 20кВт | РУКОВОДСТВО ПОЛЬЗОВАТЕЛЯ

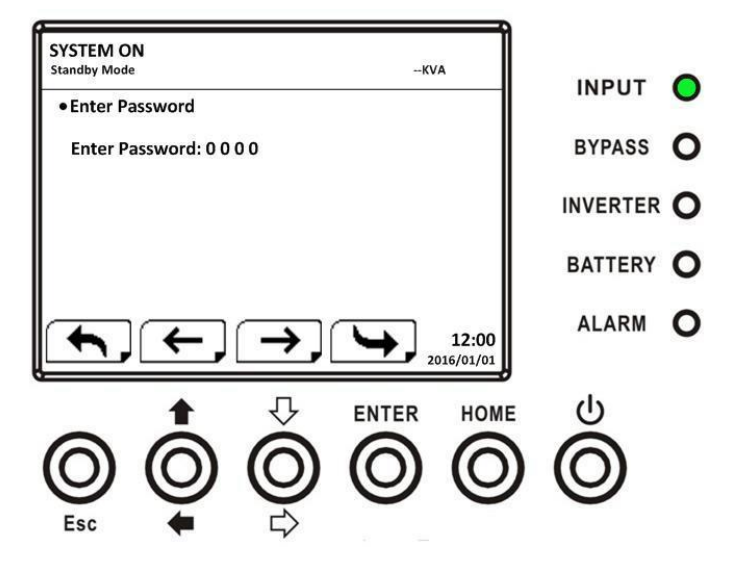

Рисунок 4-42 Экран сброса всех событий

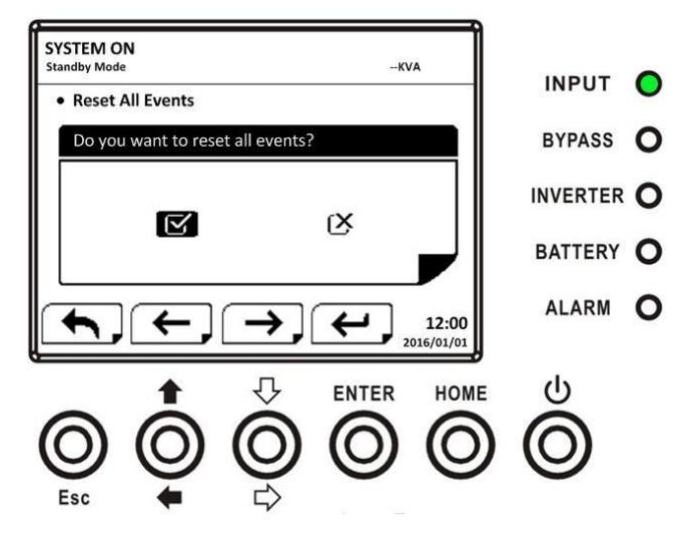

Рисунок 4-33 Экран сброса подтверждения всех событий

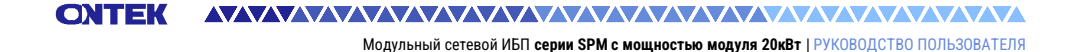

# 4.3 Список аварийных сигналов

В таблице 4-12 приведен полный список аварийных сообщений ИБП.

Таблица 4-12: Список аварийных сигналов

| Отображение на ЖК дисплее                             | Объяснение                                                                                                    |  |  |
|-------------------------------------------------------|----------------------------------------------------------------------------------------------------|--|--|
| Ошибка! Перенапряжение шины                           | Напряжение на шине постоянного тока<br>слишком высокое                                                                  |  |  |
| Ошибка! Шина под напряжением                          | Напряжение на шине постоянного тока<br>слишком низкое                                                                   |  |  |
| Ошибка! Дисбаланс напряжения на<br>шине               | Напряжение шины постоянного тока не<br>сбалансировано                                                                   |  |  |
| Ошибка! Bus Short                                     | Шина постоянного тока короткая                                                                                          |  |  |
| Ошибка! Тайм-аут плавного пуска<br>шины               | Выпрямители не могут запуститься из-за<br>низкого напряжения на шине<br>постоянного тока в течение заданного<br>времени |  |  |
| Ошибка! Тайм-аут плавного пуска<br>инвертора          | Напряжение шины инвертора не может<br>достичь желаемого напряжения в<br>течение заданного периода времени               |  |  |
| Ошибка! Напряжение инвертора<br>превышено             | Напряжение инвертора превышает пиковое значение.                                                                        |  |  |
| Ошибка! Высокое напряжение<br>инвертора               | Напряжение инвертора слишком<br>высокое                                                                                 |  |  |
| Ошибка! Низкое напряжение<br>инвертора                | Напряжение инвертора слишком низкое                                                                                     |  |  |
| Ошибка! R Короткое замыкание<br>напряжения инвертора  | R Выход фазоинвертора закорочен.                                                                                        |  |  |
| Ошибка! Короткое замыкание<br>напряжения инвертора S  | Выход фазоинвертора S закорочен.                                                                                        |  |  |
| Ошибка! Короткое замыкание<br>напряжения инвертора Т  | Выход фазоинвертора Т закорочен.                                                                                        |  |  |
| Ошибка! Короткое замыкание<br>напряжения RS-инвертора | Выход R-S инвертора закорочен.                                                                                          |  |  |
| Ошибка! Короткое замыкание<br>напряжения инвертора ST | Выход S-T инвертора закорочен.                                                                                          |  |  |
| Ошибка! Короткое замыкание<br>напряжения инвертора TR | Выход инвертора T-R закорочен.                                                                                          |  |  |
| Ошибка! Инвертор R отрицательной<br>мощности          | Инвертор фазы R Выходная<br>отрицательная мощность за пределами<br>диапазона                                            |  |  |

Модульный сетевой ИБП серии SPM с мощностью модуля 20кВт | РУКОВОДСТВО ПОЛЬЗОВАТЕЛЯ

| Отображение на ЖК дисплее                                | Объяснение                                                                                                    |  |
|----------------------------------------------------------|----------------------------------------------------------------------------------------------------|--|
| Ошибка! Инвертор S отрицательной мощности                | Инвертор фазы S Выходная<br>отрицательная мощность за пределами<br>диапазона                                               |  |
| Ошибка! Инвертор Т отрицательной<br>мощности             | Инвертор фазы Т Выходная<br>отрицательная мощность за пределами<br>диапазона                                               |  |
| Ошибка! Ошибка при перегрузке                            | Сильная перегрузка приводит к<br>неисправности ИБП.                                                                        |  |
| Ошибка! Неисправность<br>аккумулятора                    | Батареи перепутаны                                                                                                    |  |
| Ошибка! Перегрев                                         | Убедитесь, что для вентиляционных<br>отверстий предусмотрено достаточное<br>пространство и вентилятор работает             |  |
| Ошибка! Ошибка САN                                       | Ошибка связи CAN                                                                                                    |  |
| Ошибка! Ошибка TRIGO                                     | Ошибка синхронизированного<br>триггерного сигнала                                                                          |  |
| Ошибка! Неисправность реле                               | Неисправность реле инвертора                                                                                               |  |
| Ошибка! Сбой SCR линии                                   | Неисправность короткого замыкания<br>SCR линии                                                                             |  |
| Ошибка! Ошибка EEPROM                                    | Ошибка работы EEPROM                                                                                                    |  |
| Ошибка! Неисправность<br>ослабления параллельного кабеля | Как указано.                                                                                                    |  |
| Ошибка! DSP MCU Прекращение<br>связи                     | Как указано.                                                                                                    |  |
| Ошибка! Неисправность<br>температуры байпаса             | Как указано.                                                                                                    |  |
| Ошибка! Ошибка обхода SCR                                | Как указано.                                                                                                    |  |
| Сбой линии                                               | Утеряна полезность или произошел сбой<br>в работе                                                                          |  |
| Восстановление линии                                     | Утилита восстановлена до нормального<br>состояния                                                                          |  |
| Предупреждение! Активный ЕРО                             | Проверьте разъем ЕРО                                                                                                    |  |
| Предупреждение! Сбой при<br>перегрузке                   | Нагрузочные устройства требуют<br>больше энергии, чем может обеспечить<br>ИБП. Линейный режим перейдет в<br>режим байпаса. |  |
| Предупреждение! Связь САN не<br>удалась                  | Ошибка связи CAN                                                                                                    |  |
| Предупреждение! Избыточная<br>нагрузка                   | В линейном режиме нагрузочные<br>устройства потребляют больше энергии,<br>чем может обеспечить ИБП.                        |  |

Модульный сетевой ИБП серии SPM с мощностью модуля 20кВт | РУКОВОДСТВО ПОЛЬЗОВАТЕЛЯ

| Отображение на ЖК дисплее                 | Объяснение                                      |
|-------------------------------------------|-------------------------------------------------|
| Предупреждение! Батарея открыта           | Батарея не подключена                           |
| Предупреждение! Высокое                   | Напряжение батареи слишком высокое              |
| напряжение батареи                        |                                                 |
| Предупреждение! Разблокировка             | Как указано.                                    |
| модуля                                    |                                                 |
| Предупреждение! Ошибка вклчения           | Как указано.                                    |
| Предупреждение! Сбой зарядки              | Как указано.                                    |
| Предупреждение! Сбой EEPROM               | Ошибка работы EEPROM                            |
| Предупреждение! Блокировка<br>вентилятора | Как указано.                                    |
| Предупреждение! Ошибка фазы<br>линии      | Как указано.                                    |
| Предупреждение! Ошибка фазы<br>байпаса    | Как указано.                                    |
| Предупреждение! N Loss                    | Потеря нейтрали                                 |
| Предупреждение! Внутренний                | Как указано.                                    |
| начальный сбой                            |                                                 |
| Предупреждение! Сбой сигнала              | Сбой передачи сигнала синхронизации             |
| синхронизации связи                       |                                                 |
| Предупреждение! Сбой связи TRIGO          | Сообщить о неисправности триггерного<br>сигнала |
| Предупреждение! Ошибка                    | Как указано.                                    |
| установки резервирования                  |                                                 |
| Предупреждение! Неправильная              | Ошибка настройки параллельной                   |
| конфигурация параллельнои                 | системы                                         |
| Системы                                   |                                                 |
| Гіредупреждение! Сервисный<br>байпас      | введите техническое оослуживание                |
| Предупреждение! Предупреждение            | Истечение срока службы батареи                  |
| Предупреждение! Ослабьте кабель           | Как указано.                                    |
| параллельной стойки                       |                                                 |
| Предупреждение! Неправильная              | Ошибка настройки параллельной стойки            |
| конфигурация параллельной                 |                                                 |
| стойки                                    |                                                 |
| Предупреждение! Ошибка                    | Ошибка параллельного встроенного ПО             |
| параллельного встроенного ПО              | модуля питания                                  |
| Предупреждение! Низкое                    | Напряжение батареи слишком низкое.              |
| напряжение батареи                        |                                                 |
| Предупреждение! Конфликт                  | Конфликт идентификаторов модулей                |
| идентификаторов                           | питания.                                        |

Модульный сетевой ИБП серии SPM с мощностью модуля 20кВт | РУКОВОДСТВО ПОЛЬЗОВАТЕЛЯ

| Отображение на Ж    | К дисплее     | Объяснение                          |
|---------------------|---------------|-------------------------------------|
| Предварительная     | сигнализация! | Линейное напряжение в диапазоне     |
| Сбой сетевого напр  | яжения        |                                     |
| Предварительная     | сигнализация! | Напряжение в сети восстановилось до |
| Напряжение в сети   | нормальное    | нормального                         |
| Предварительная     | сигнализация! | Линейная частота по диапазону       |
| Частота линии неста | абильна       |                                     |
| Предварительная     | сигнализация! | Частота линии восстановлена до      |
| Линейная частота Н  | ормальная     | нормальной                          |
| Предварительная     | сигнализация! | Выходная нагрузка в диапазоне       |
| Избыточная нагрузн  | (a            |                                     |
| Предварительная     | сигнализация! | Выходная нагрузка восстановилась до |
| Нагрузка нормальна  | я             | нормального уровня                  |
| Предварительная     | сигнализация! | Дисбаланс выходной нагрузки         |
| Дисбаланс нагрузки  |               |                                     |

# 4.4 Запись истории

| Пункт<br>№ | Описание                                                           | Пункт<br>№ | Описание                                     |
|------------|--------------------------------------------------------------------|------------|----------------------------------------------|
| 1          | Настройка! Название модели                                         | 2          | Настройка! Включить пароль                   |
| 3          | Настройка! Язык                                                    | 4          | Настройка! Изменить пароль<br>включения      |
| 5          | Настройка! Настройка времени                                       | 6          | Настройка! Индикация<br>номинальной мощности |
| 7          | Настройка! Дата установки<br>системы                               | 8          | Настройка! Выходное<br>напряжение            |
| 9          | Настройка! Дата последнего<br>обслуживания системы                 | 10         | Настройка! Диапазон<br>напряжения байпаса    |
| 11         | Настройка! Дата установки<br>батареи                               | 12         | Настройка! Диапазон частот<br>байпаса        |
| 13         | Настройка! Дата последнего<br>технического обслуживания<br>батареи | 14         | Настройка! Режим<br>преобразователя          |
| 15         | Настройка! Сменить пароль                                          | 16         | Настройка! Экономичный режим                 |
| 17         | Настройка! Скорость передачи<br>данных                             | 18         | Настройка! Режим байпаса                     |
| 19         | Настройка! Звуковая<br>сигнализация                                | 20         | Настройка! Автоматический<br>перезапуск      |

Таблица 4-13: Изменены важные настройки

#### 

Модульный сетевой ИБП серии SPM с мощностью модуля 20кВт | РУКОВОДСТВО ПОЛЬЗОВАТЕЛЯ

| Пункт<br>№ | Описание                                            | Пункт<br>№ | Описание                                                       |
|------------|-----------------------------------------------------|------------|----------------------------------------------------------------|
| 21         | Настройка! Сброс к заводским<br>настройкам          | 22         | Настройка! Время задержки в<br>режиме работы от батареи        |
| 23         | Настройка! Сброс EEPROM                             | 24         | Настройка! Время<br>восстановления при выключении              |
| 25         | Настройка! Функция ЕРО                              | 26         | Настройка! Избыточность                                        |
| 27         | Настройка! Сохранить настройку                      | 28         | Настройка! Тест зарядного<br>устройства                        |
| 29         | Настройка! Настройка<br>номинальной мощности        | 30         | Настройка! Емкость<br>аккумулятора в Ач                        |
| 31         | Настройка! Номинальное<br>напряжение батареи        | 32         | Настройка! Низкое напряжение<br>батареи                        |
| 33         | Настройка! Максимальный<br>зарядный ток             | 34         | Настройка! Напряжение<br>отключения аккумулятора               |
| 35         | Настройка! Низкая емкость<br>аккумулятора           | 36         | Настройка! Остановка<br>по времени                             |
| 37         | Настройка! Периодическая<br>проверка батареи        | 38         | Настройка! Температурная<br>компенсация                        |
| 39         | Настройка! Предупреждение о<br>сроке службы батареи | 40         | Настройка! ПРЕДВАРИТЕЛЬНАЯ<br>СИГНАЛИЗАЦИЯ                     |
| 41         | Настройка! Напряжение зарядки                       | 42         | Настройка! Независимая батарея                                 |
| 43         | Настройка! Параллельный ИБП                         | 44         | Настройка! Напряжение батареи<br>с автоматическим перезапуском |

# Таблица 4-14: Изменение режима ИБП

| Пункт<br>№ | Описание                     | Пункт<br>№ | Описание                      |
|------------|------------------------------|------------|-------------------------------|
| 1          | Режим ИБП! Режим включения   | 2          | Режим ИБП! Режим ожидания     |
|            | питания                      |            |                               |
| 3          | Режим ИБП! Режим байпаса     | 4          | Режим ИБП! Линейный режим     |
| 5          | Режим ИБП! Режим батареи     | 6          | Режим ИБП! Режим тестирования |
|            |                              |            | батареи                       |
| 7          | Режим ИБП! Режим             | 8          | Режим ИБП! Режим              |
|            | неисправности                |            | преобразователя               |
| 9          | Режим ИБП! Экономичный режим | 10         | Режим ИБП! Режим выключения   |
| 11         | Режим ИБП! Отсоединение      | 12         |                               |

СИТЕК Модульный сетевой ИБП серии SPM с мощностью модуля 20кВт | РУКОВОДСТВО ПОЛЬЗОВАТЕЛЯ

| Пункт<br>№ | Описание                                     | Пункт<br>№ | Описание                                            |
|------------|----------------------------------------------|------------|-----------------------------------------------------|
| 1          | Контроль! Включение системы                  | 2          | Контроль! Выключение системы                        |
| 3          | Контроль! Ручная проверка<br>заряда батареи  | 4          | Контроль! Отменить проверку<br>заряда батареи       |
| 5          | Контроль! Включить обход                     | 6          | Контроль! Восстановление после<br>завершения работы |
| 7          | Контроль! Отменить выключение                | 8          | Контроль! Включение зарядного<br>устройства         |
| 9          | Контроль! Выключение<br>зарядного устройства | 10         |                                                     |

| Таблина | 4-15 <sup>.</sup> B | выполнение    | vп   | павления  |
|---------|---------------------|---------------|------|-----------|
| гиолици | 1 10. D             | DITIONITCHINC | וייע | oublichin |

# 5. Интерфейс и коммуникация

Как показано на рисунке 5-1, ИБП оснащен портами сухого контакта (X1-X8), дополнительным слотом связи, потром SNMP, портом подключения ЖК-дисплея и портами последовательной связи (порт RS232, порт USB) на передней панели.

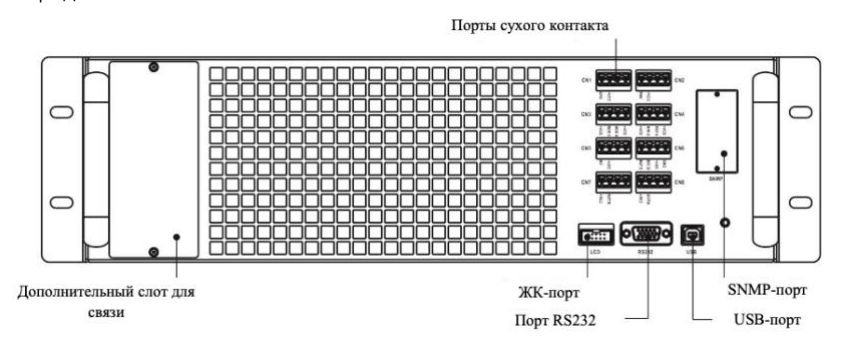

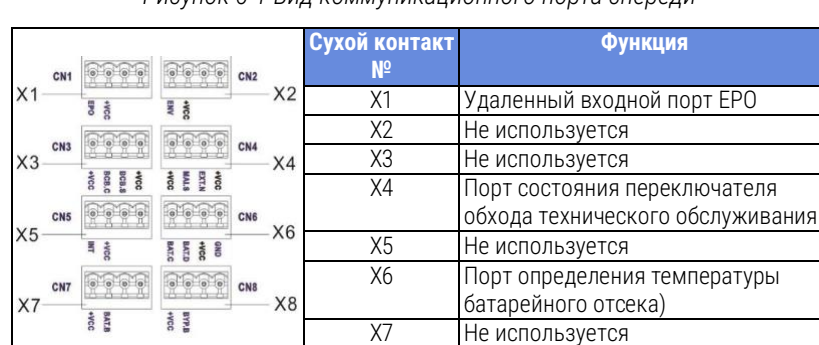

Χ8

Не используется

Рисунок 5-1 Вид коммуникационного порта спереди

# 5.1 Порт сухого контакта

# 5.1.1 Х1-Удаленный входной порт ЕРО

Функция аварийного отключения питания (ЕРО) в ИБП может управляться назначенным удаленным контактом. Logic N.C. выключает ИБП.

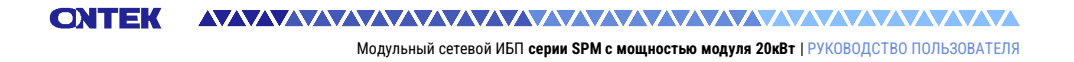

X1 – это удаленный входной порт ЕРО. Порт показан на рисунке 5-2 и описан в **таблице 5-1.** 

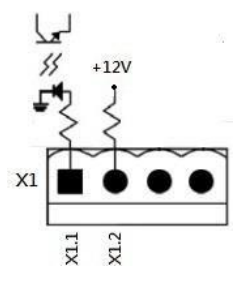

Рисунок 5-2 Удаленный входной порт ЕРО

Таблица 5-1: Описание удаленного порта ЕРО

| Настройка логики ЕРО | Позиция     | Описание                                      |
|----------------------|-------------|-----------------------------------------------|
| N.C.                 | Х1.1 и Х1.2 | ЕРО активируется при открытии X1.1 и X1.2     |
| N.O.                 | Х1.1 и Х1.2 | ЕРО активируется при замыкании<br>X1.1 и X1.2 |

Если логическая настройка ЕРО имеет значение Normal Closed (N.C), ЕРО срабатывает при размыкании контактов 1 и 2 X1. В противном случае логическая настройка ЕРО нормальная, открыто (N.O) ЕРО срабатывает, когда контакты 1 и 2 X1 замкнуты

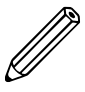

Примечание:

- 1. Функция ЕРО активирует отключение выпрямителей, инверторов и статического переключателя передачи. Но это не приводит к внутреннему отключению входного источника питания.
- Настройка логики функции ЕРО по умолчанию -Нормально открыто (N.O).

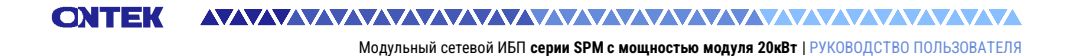

# 5.1.2 X4-Порт состояния байпасного переключателя технического обслуживания

Х4 - это порт байпасного переключателя технического обслуживания. Порт показан на рисунке 5-3 и описан в **таблице 5-2.** 

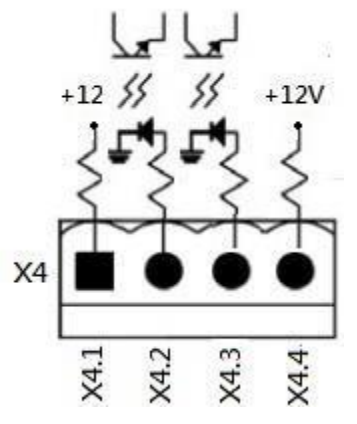

Рисунок 5-3 Порт состояния байпасного переключателя технического обслуживания

Таблица 5-2: Описание порта состояния переключателя обхода технического обслуживания

| Название                    | Позиция | Описание                                                      |
|-----------------------------|---------|---------------------------------------------------------------|
| Поддерживает<br>байпас Pin1 | X4.1    | Состояние байпасного выключателя<br>технического обслуживания |
| Поддерживает<br>байпас Pin2 | X4.2    | Состояние байпасного выключателя<br>технического обслуживания |
|                             | X4.3    | Не используется                                               |
|                             | X4.4    | Не используется                                               |

# 5.1.3 X6-Порт определения температуры батарейного отсека

В ИБП предусмотрена функция определения температуры батарейного отсека. Температуру батарейного отсека можно определить с помощью внешнего датчика определения температуры батарейного отсека. Связь
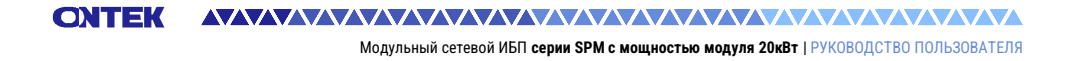

между ИБП и платой определения температуры батареи осуществлялась по протоколу связи I2C. Х6 – это порт определения температуры батарейного отсека. Порт показан на рисунке 5-4 и описан в **таблице 5-3**.

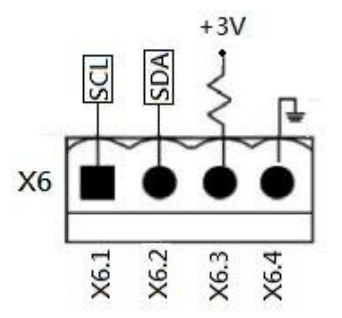

Рисунок 5-4 Порт определения температуры батарейного отсека

Таблица 5-3: Описание порта определения температуры в батарейном отсеке

| Название     | Позиция | Описание             |
|--------------|---------|----------------------|
| SCL          | X6.1    | Сигнал SCL связи І²С |
| SDA          | X6.2    | Сигнал SDA связи І²С |
| +3,0B        | X6.3    | 3B                   |
| Мощность GND | X6.4    | GND                  |

## 5.2 Дополнительный слот связи

Существует дополнительная карта под названием **Extra Comm. Card.** Эта карта может быть вставлена в этот слот для расширения коммуникационных возможностей модульного ИБП. Он обеспечивает дополнительный слот SNMP, сигналы ввода-вывода с сухим контактом и порты датчиков температуры.

# 5.3 Локальные коммуникационные порты – RS232 и USB

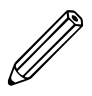

Примечание: Порты RS232 и USB не могут работать одновременно

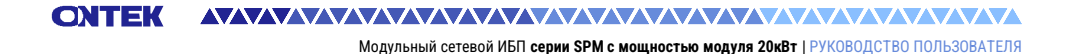

## 5.4 Слот SNMP

Для работы с ИБП в этот слот можно вставить карту SNMP, AS400 или Modbus.

# 6. Устранение неполадок

Большая часть неисправностей и предупреждений должна быть устранена авторизованным сервисным персоналом. Лишь немногие из них могут быть решены самими пользователями.

| Сообщение на ЖК- Объяснение |                       | Решение                       |  |
|-----------------------------|-----------------------|-------------------------------|--|
| дисплее                     |                       |                               |  |
| Ошибка!                     | Напряжение на шине    | Обратитесь к                  |  |
| Перенапряжение шины         | постоянного тока      | оослуживающему                |  |
|                             | СЛИШКОМ ВЫСОКОе       | персоналу.                    |  |
| Ошибка! Шина под            | Напряжение на шине    | Обратитесь к                  |  |
| напряжением                 | постоянного тока      | оослуживающему                |  |
|                             | слишком низкое        | персоналу.                    |  |
| Ошибка! Дисбаланс           | Напряжение шины       | Обратитесь к                  |  |
| напряжения на шине          | постоянного тока не   | обслуживающему                |  |
|                             | соалансировано        | персоналу.                    |  |
| Ошибка! Bus Short           | Шина постоянного тока | Обратитесь к                  |  |
|                             | короткая              | оослуживающему                |  |
|                             |                       | персоналу.                    |  |
| Our fuel Text our           | выпрямители не смогли | ВЫКЛЮЧИТЕ ИЫ І, а             |  |
| Ошиока! Таим-аут            | запуститься из-за     | затем перезапустите           |  |
| плавного пуска шины         | низкого напряжения на |                               |  |
|                             |                       |                               |  |
|                             | печение заданного     |                               |  |
|                             | времени               | персоналу                     |  |
| Пицибиаl Врема              | Наплажение инвертора  | Переопалу.<br>Выклюците ИБП а |  |
|                             | не может лостичь      |                               |  |
| инвертора Оцт               | желаемого значения в  | его                           |  |
|                             | течение заланного     | Если это снова не             |  |
|                             | периода времени       | сработает, обратитесь         |  |
|                             |                       | к обслуживающему              |  |
|                             |                       | персоналу.                    |  |
| Ошибка! Напряжение          | Превышение напряжения | Обратитесь к                  |  |
| инвертора превышено         | инвертора (пиковое    | обслуживающему                |  |
|                             | значение)             | персоналу.                    |  |
| Ошибка! Высокое             | Напряжение инвертора  | Обратитесь к                  |  |
| напряжение инвертора        | слишком высокое       | обслуживающему                |  |
|                             |                       | персоналу.                    |  |

| Сообщение на ЖК-                                         | Объяснение                                                                      | Решение                                                               |
|----------------------------------------------------------|---------------------------------------------------------------------------------|-----------------------------------------------------------------------|
| дисплее                                                  |                                                                                 |                                                                       |
| Ошибка! Низкое<br>напряжение инвертора                   | Напряжение инвертора<br>слишком низкое                                          | Обратитесь к<br>обслуживающему<br>персоналу.                          |
| Ошибка! R Короткое<br>замыкание напряжения<br>инвертора  | R выход инвертора фазы<br>закорочен                                             | Обратитесь к<br>обслуживающему<br>персоналу.                          |
| Ошибка! Короткое<br>замыкание напряжения<br>инвертора S  | S выход инвертора фазы<br>закорочен                                             | Обратитесь к<br>обслуживающему<br>персоналу.                          |
| Ошибка! Короткое<br>замыкание напряжения<br>инвертора Т  | Т выход инвертора фазы<br>закорочен                                             | Обратитесь к<br>обслуживающему<br>персоналу.                          |
| Ошибка! Короткое<br>замыкание напряжения<br>RS-инвертора | Выход R-S инвертора<br>закорочен                                                | Обратитесь к<br>обслуживающему<br>персоналу.                          |
| Ошибка! Короткое<br>замыкание напряжения<br>инвертора ST | Выход S-T инвертора<br>закорочен                                                | Обратитесь к<br>обслуживающему<br>персоналу.                          |
| Ошибка! Короткое<br>замыкание напряжения<br>инвертора TR | Выход инвертора Т-R<br>закорочен                                                | Обратитесь к<br>обслуживающему<br>персоналу.                          |
| Ошибка! Инвертор R<br>отрицательной<br>мощности          | Инвертор фазы R<br>Выходная отрицательная<br>мощность за пределами<br>диапазона | Обратитесь к<br>обслуживающему<br>персоналу.                          |
| Ошибка! Инвертор S<br>отрицательной<br>мощности          | Инвертор фазы S<br>Выходная отрицательная<br>мощность за пределами<br>диапазона | Обратитесь к<br>обслуживающему<br>персоналу.                          |
| Ошибка! Инвертор Т<br>отрицательной<br>мощности          | Инвертор фазы Т<br>Выходная отрицательная<br>мощность за пределами<br>диапазона | Обратитесь к<br>обслуживающему<br>персоналу.                          |
| Ошибка! Ошибка при<br>перегрузке                         | Сильная перегрузка<br>приводит к<br>неисправности ИБП.                          | Уменьшите некоторую<br>нагрузку.                                      |
| Ошибка! Неисправность<br>аккумулятора                    | Обратный ход батареи                                                            | Проверьте полярность<br>подключения<br>аккумулятора и<br>обратитесь к |

| Сообщение на ЖК-                                                                                                    | ообщение на ЖК- Объяснение                                 |                                                                                                    |  |
|----------------------------------------------------------------------------------------------------|------------------------------------------------------------|----------------------------------------------------------------------------------------------------|--|
| Дисплее                                                                                                    |                                                            | обслуживающему<br>персоналу.                                                                                                    |  |
| Ошибка! Перегрев Убедитесь, что для<br>вентиляционных<br>отверстий<br>предусмотрено<br>достаточное<br>пространство и<br>вентилятор работа |                                                            | проверьте, не<br>превышает ли<br>температура<br>окружающей среды<br>заданную.<br>Или обратитесь к<br>обслуживающему<br>персоналу. |  |
| Ошибка! Ошибка CAN                                                                                                    | Ошибка связи CAN                                           | Обратитесь к<br>обслуживающему<br>персоналу.                                                                                      |  |
| Ошибка! Ошибка TRIGO                                                                                                    | Ошибка<br>синхронизированного<br>триггерного сигнала       | Обратитесь к<br>обслуживающему<br>персоналу.                                                                                      |  |
| Ошибка! Неисправность<br>реле                                                                                                    | ка! Неисправность Неисправность реле<br>инвертора          |                                                                                                    |  |
| Ошибка! Сбой SCR<br>линии                                                                                                    | Неисправность<br>короткого замыкания<br>SCR линии          | Обратитесь к<br>обслуживающему<br>персоналу.                                                                                      |  |
| Ошибка! Ошибка<br>EEPROM                                                                                                    | Ошибка работы EEPROM                                       | Обратитесь к<br>обслуживающему<br>персоналу.                                                                                      |  |
| Ошибка! Неисправность<br>ослабления<br>параллельного кабеля                                                                               | Эшибка! Неисправность<br>ослабления<br>араллельного кабеля |                                                                                                    |  |
| Ошибка! DSP MCU<br>Прекращение связи                                                                                                    | Как указано.                                               | Обратитесь к<br>обслуживающему<br>персоналу.                                                                                      |  |
| Ошибка! Неисправность<br>температуры байпаса                                                                                              | Как указано.                                               | Проверьте, не<br>превышает ли<br>температура<br>окружающей среды<br>заданную.<br>Или обратитесь к<br>обслуживающему<br>персоналу. |  |

| Сообщение на ЖК-                                 | Объяснение                                                                                                    | Решение                                                                                 |
|--------------------------------------------------|----------------------------------------------------------------------------------------------------|-----------------------------------------------------------------------------------------|
| Ошибка! Ошибка обхода<br>SCR                     | Как указано.                                                                                                    | Обратитесь к<br>обслуживающему<br>персоналу.                                            |
| Предупреждение!<br>Активный ЕРО                  | Проверьте разъем ЕРО                                                                                                    | Проверьте, не ослаблен<br>ли разъем при<br>неправильном<br>срабатывании ЕРО.            |
| Предупреждение! Сбой<br>при перегрузке           | Нагрузочные устройства<br>требуют больше энергии,<br>чем может обеспечить<br>ИБП. Линейный режим<br>перейдет в режим<br>байпаса. | Уменьшите некоторую<br>нагрузку                                                         |
| Предупреждение!<br>Ошибка связи CAN              | Ошибка связи CAN                                                                                                    | Обратитесь к<br>обслуживающему<br>персоналу.                                            |
| Предупреждение!<br>Избыточная нагрузка           | В линейном режиме<br>нагрузочные устройства<br>потребляют больше<br>энергии, чем может<br>обеспечить ИБП.                        | Уменьшите некоторую<br>нагрузку                                                         |
| Предупреждение!<br>Батарея открыта               | Батарея не подключена                                                                                                    | <ol> <li>Проверьте<br/>выключатель<br/>батареи.</li> </ol>                              |
|                                                  |                                                                                                    | <ol> <li>Проверьте, хорошо<br/>ли подсоединен<br/>аккумулятор.</li> </ol>               |
|                                                  |                                                                                                    | <ol> <li>Проверьте установку<br/>номинального<br/>напряжения батареи.</li> </ol>        |
|                                                  |                                                                                                    | <ol> <li>При необходимости<br/>обратитесь к<br/>обслуживающему<br/>персоналу</li> </ol> |
| Предупреждение!<br>Высокое напряжение<br>батареи | Напряжение батареи<br>слишком высокое                                                                                            | Проверьте установку<br>номинального<br>напряжения батареи и<br>обратитесь к             |

Модульный сетевой ИБП серии SPM с мощностью модуля 20кВт | РУКОВОДСТВО ПОЛЬЗОВАТЕЛЯ

| Сообщение на ЖК-                             | Объяснение           | Решение                                                                                                    |  |
|----------------------------------------------|----------------------|----------------------------------------------------------------------------------------------------|--|
| дисплее                                      |                      |                                                                                                    |  |
|                                              |                      | обслуживающему<br>персоналу.                                                                                     |  |
| Предупреждение!<br>Разблокировка модуля      | Как указано.         | Проверьте, хорошо ли<br>заблокирован модуль.                                                                     |  |
| Предупреждение!<br>Включить<br>Ненормальный  | Как указано.         | Проверьте, не выходит<br>ли входное напряжение<br>или частота за<br>пределы допустимого<br>диапазона.            |  |
| Предупреждение! Сбой<br>зарядки              | Как указано.         | Обратитесь к<br>обслуживающему<br>персоналу.                                                                     |  |
| Предупреждение! Сбой<br>EEPROM               | Ошибка работы EEPROM | Обратитесь к<br>обслуживающему<br>персоналу.                                                                     |  |
| Предупреждение!<br>Блокировка<br>вентилятора | Как указано.         | Проверьте, не<br>заблокирован ли<br>вентилятор, или<br>обратитесь к<br>обслуживающему<br>персоналу.              |  |
| Предупреждение!<br>Ошибка фазы линии         | Как указано.         | Проверьте<br>правильность<br>последовательности<br>фаз сети и обратитесь<br>к обслуживающему<br>персоналу.       |  |
| Предупреждение!<br>Ошибка фазы байпаса       | Как указано.         | Проверьте<br>правильность<br>последовательности<br>фаз байпаса и<br>обратитесь к<br>обслуживающему<br>персоналу. |  |
| Предупреждение! N<br>Loss                    | Потеря нейтрали      | Проверьте, хорошо ли<br>подключена нейтраль,<br>и обратитесь к<br>обслуживающему<br>персоналу.                   |  |

| Сообщение на ЖК-                                                        | Объяснение                                         | Решение                                                                                                    |
|-------------------------------------------------------------------------|----------------------------------------------------|----------------------------------------------------------------------------------------------------|
| дисплее                                                                 |                                                    |                                                                                                    |
| Предупреждение!<br>Внутренний начальный<br>сбой                         | Как указано.                                       | Обратитесь к<br>обслуживающему<br>персоналу.                                                                    |
| Предупреждение! Сбой<br>сигнала синхронизации<br>связи                  | Сбой передачи сигнала<br>синхронизации             | Обратитесь к<br>обслуживающему<br>персоналу.                                                                    |
| Предупреждение! Сбой<br>связи TRIG0                                     | Сообщить о<br>неисправности<br>триггерного сигнала | Обратитесь к<br>обслуживающему<br>персоналу.                                                                    |
| Предупреждение!<br>Ошибка установки<br>резервирования                   | Как указано.                                       | Проверьте<br>правильность<br>настройки<br>резервирования и<br>обратитесь к<br>обслуживающему<br>персоналу.      |
| Предупреждение!<br>Неправильная<br>конфигурация<br>параллельной системы | Ошибка настройки<br>параллельной системы           | Обратитесь к<br>обслуживающему<br>персоналу.                                                                    |
| Предупреждение!<br>Сервисный байпас                                     | Введите техническое<br>обслуживание                | Проверьте, не ослаблен<br>ли разъем, когда он<br>работает ненормально.                                          |
| Предупреждение!<br>Предупреждение о<br>сроке службы батареи             | Истечение срока службы<br>батареи                  | Проверьте, не истек ли<br>срок службы<br>аккумулятора. Или<br>обратитесь в службу<br>поддержки                  |
| Предупреждение!<br>Ослабьте кабель<br>параллельной стойки               | Как указано.                                       | Проверьте, не ослаблен<br>ли кабель<br>параллельной стойки, и<br>обратитесь к<br>обслуживающему<br>персоналу.   |
| Предупреждение!<br>Неправильная<br>конфигурация<br>параллельной стойки  | Ошибка настройки<br>параллельной стойки            | Проверьте<br>правильность<br>настройки<br>параллельной стойки и<br>обратитесь к<br>обслуживающему<br>персоналу. |

### Модульный сетевой ИБП серии SPM с мощностью модуля 20кВт | РУКОВОДСТВО ПОЛЬЗОВАТЕЛЯ

| Сообщение на ЖК-<br>дисплее                               | Объяснение                                               | Решение                                                                                                    |
|-----------------------------------------------------------|----------------------------------------------------------|----------------------------------------------------------------------------------------------------|
| Предупреждение!<br>Ошибка параллельного<br>встроенного ПО | Ошибка параллельного<br>встроенного ПО модуля<br>питания | Версия встроенного ПО<br>не поддерживает<br>функцию<br>параллельного<br>подключения к стойке.<br>Обратитесь к<br>обслуживающему<br>персоналу.                                                           |
| Предупреждение!<br>Конфликт<br>идентификаторов            | Конфликт<br>идентификаторов<br>модулей питания.          | Есть два модуля<br>питания с<br>одинаковыми<br>идентификационными<br>номерами. Измените<br>повторяющийся<br>идентификатор, чтобы<br>освободить его. Или<br>обратитесь к<br>обслуживающему<br>персоналу. |

Модульный сетевой ИБП серии SPM с мощностью модуля 20кВт | РУКОВОДСТВО ПОЛЬЗОВАТЕЛЯ

# 7. Технические характеристики

В этой главе приведены технические характеристики ИБП.

## 7.1 Соответствие и Стандарты

ИБП разработан в соответствии с европейскими и международными стандартами, перечисленными в **таблице 7-1.** 

Таблица 7-1: Европейские и международные стандарты

| Элемент                                                                     | Нормативная               | ссылка          |
|-----------------------------------------------------------------------------|---------------------------|-----------------|
| Системы бесперебойного питания (ИБП<br>Общие требования и техника безопасно | ) – Часть 1:<br>сти к ИБП | IEC/EN62040-1   |
| Требования к электромагнитной совместимости<br>(ЭМС) ИБП                    |                           | IEC/EN62040-2   |
| Способ определения требований к<br>производительности и тестированию ИІ     | 5П                        | IEC/EN62040-3   |
| Примечания:                                                                 |                           |                 |
| ESD                                                                         | IEC/EN 61000-4            | 4-2 Уровень 3   |
| RS                                                                          | IEC/EN 61000-4            | 4-3 Уровень 3   |
| EFT IEC/EN 61000-4                                                          |                           | 4-4 Уровень 3   |
| Surge IEC/EN 61000-4                                                        |                           | 4-5 Уровень 3   |
| CS                                                                          | IEC/EN 61000-4            | 4-6 Уровень 3   |
| Высокочастотное магнитное поле                                              | IEC/EN 61000-4            | 4-8 Уровень 4   |
| Низкочастотные сигналы                                                      | IEC/EN 61000-2            | 2-2 Уровень 10В |
| Проводимость                                                                | IEC/EN62040-2             | Категория СЗ    |

## 7.2 Характеристики окружающей среды

| Элемент                 | Ед.из<br>м. | Технические характеристики                                         |
|-------------------------|-------------|--------------------------------------------------------------------|
| Шум в пределах 1 м      | дБ          | Макс. 73                                                           |
| Высота над уровнем моря | М           | ≤1000, уменьшайте мощность на 1%<br>на 100 м между 1000 м и 2000 м |
| Относительная влажность | % RH        | 0 ~ 95, без конденсации                                            |
| Рабочая температура     | °C          | 0 ~ 40°C                                                           |

Таблица 7-2: Характеристики окружающей среды

Модульный сетевой ИБП серии SPM с мощностью модуля 20кВт | РУКОВОДСТВО ПОЛЬЗОВАТЕЛЯ

| Элемент                                       | Ед.из<br>м. | Технические характеристики                                                                                                    |  |  |
|-----------------------------------------------|-------------|----------------------------------------------------------------------------------------------------|--|--|
|                                               |             | (Выходная мощность будет<br>снижена, когда температура<br>превысит 30°С. Она будет снижена<br>до 90% при температуре 35°С и 80%<br>при температуре 40°С |  |  |
| Температура хранения и<br>транспортировки ИБП | °C          | -15 ~ 60                                                                                                    |  |  |

## 7.3 Механические характеристики

Таблица 7-3: Механические характеристики

## 30U & 42U

| Модель                         |         | 30U-80                                               | 30U-120 | 42U-200              |
|--------------------------------|---------|------------------------------------------------------|---------|----------------------|
| Номинальная мощность<br>(кВА)  | Ед.изм. | 80                                                   | 120     | 200                  |
| Размеры, Ш х Г х В             | ММ      | 600 x 1100 x 1475                                    |         | 600 x 1100 x<br>2010 |
| Вес                            | ΚГ      | 188                                                  | 208     | 285                  |
| Цвет                           | Н/Д     | Черный                                               |         |                      |
| Степень защиты, IEC<br>(60529) | Н/Д     | IP20 (передняя и задняя двери открыты ил<br>закрыты) |         |                      |

# 7.4 Электрические характеристики (выпрямитель)

Таблица 7-4: Вход переменного тока выпрямителя (сеть)

| Номинальная мощность<br>(кВА) | Ед.изм.          | 20 KBA~200 KBA                                              |
|-------------------------------|------------------|-------------------------------------------------------------|
| Номинальное входное           | В перем.<br>тока | 380/400/415 (3-фазный и<br>разлеляющий нейтраль с байпасным |
| тока                          | ΤΟΚά             | входом)                                                     |
| Допустимое отклонение         | В перем.         | 305 ~ 478; 208 ~ 304 (выход снижен                          |
| входного напряжения           | тока             | ниже 70%)                                                   |
| Частота                       | Гц               | 50/60 (допуск: 40 Гц ~ 70 Гц)                               |

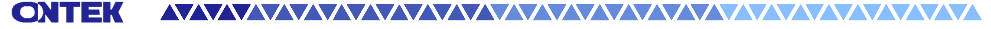

Модульный сетевой ИБП серии SPM с мощностью модуля 20кВт | РУКОВОДСТВО ПОЛЬЗОВАТЕЛЯ

| Коэффициент мощности         | кВт/кВА | 0,99 (0,98) полная нагрузка<br>(половинная нагрузка) |
|------------------------------|---------|------------------------------------------------------|
| Гармоническое искажение тока | THDI%   | <3 (полная нагрузка)                                 |

# 7.5 Электрические характеристики (промежуточная цепь постоянного тока)

Таблица 7-5: Аккумулятор

| Промежуточная цепь постоянного тока |           |                                              |                 |               |  |
|-------------------------------------|-----------|----------------------------------------------|-----------------|---------------|--|
| Модель                              |           | 30U-80-                                      | 30U-120-        | 42U-200-      |  |
|                                     |           | 20KHV                                        | 20KHV           | 20KHV         |  |
| Rated power (kVA)                   | Unit      | 80                                           | 120             | 200           |  |
| Количество                          | Номин.    | 216 (6 ячеек х 36 батарейных блоков 12       |                 |               |  |
| свинцово-кислотных                  |           | B)                                           |                 |               |  |
| элементов                           | Макс.     | 240 (6 ячеек x 40 батарейных блоков 12<br>В) |                 |               |  |
|                                     | Мин.      | 192 (6 ячеек                                 | х 32 батарейны  | х блока 12 В) |  |
| Плавающее                           | В/ячейка  | 2,3 В/ячейка                                 | I               |               |  |
| напряжение                          |           |                                              |                 |               |  |
| Температурная                       | мB/cl     | -3.0 (Опционально)                           |                 |               |  |
| компенсация (опция)                 |           |                                              |                 |               |  |
| Напряжение                          | % V       | %V ≤1                                        |                 |               |  |
| пульсаций                           | плавающий | плавающий                                    |                 |               |  |
| Пульсирующий ток                    | %C10      | ≤5                                           |                 |               |  |
| Повышенное                          | VRLA      | 2,35В/ячейк                                  | а               |               |  |
| напряжение                          |           | Режим заря                                   | адки постоянн   | ым током и    |  |
|                                     |           | постоянным                                   | і напряжением   |               |  |
| Напряжение EOD                      | В/ячейка  | 1,67/ячейка                                  | (регулируется)  |               |  |
| Заряд батареи                       | В/ячейка  | Режим заря                                   | дки с ограниче  | ением тока и  |  |
|                                     |           | постоянным                                   | і напряжением   |               |  |
|                                     |           | Плавающее                                    | напряжение 2,3  | 3 В/ячейка    |  |
|                                     |           | Ускоренная                                   | зарядка 2,35 В/ | ′ячейка       |  |
| Мощность зарядки                    | A         | 6 / на модул                                 | ь питания (регу | лируется)     |  |
| аккумулятора 1 макс.                |           |                                              |                 |               |  |
| ТОК                                 |           |                                              |                 |               |  |
| Примечание:                         |           |                                              |                 |               |  |

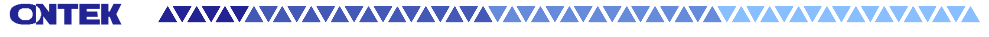

Модульный сетевой ИБП серии SPM с мощностью модуля 20кВт | РУКОВОДСТВО ПОЛЬЗОВАТЕЛЯ

 При низком входном напряжении возможность подзарядки ИБП увеличивается, а нагрузка уменьшается (до указанной максимальной мощности).

## 7.6 Электрические характеристики (инвертор)

|                                                                             | <b>F</b> |                                                   |
|-----------------------------------------------------------------------------|----------|---------------------------------------------------|
| номинальная мощность<br>(кВА)                                               | ЕД.ИЗМ.  | 20 KBA ~ 200 KBA                                  |
| Номинальное переменное                                                      | В        | 380/400/415 (трехфазный четырехпроводный, с       |
| напряжение <sup>1</sup>                                                     | перем.   | нейтралью, подключенной к нейтрали байпаса)       |
|                                                                             | тока     |                                                   |
| Частота                                                                     | Гц       | 50/60 автоматический выбор                        |
| Перегрузка                                                                  | %        | 100%~110% в течение 60 минут                      |
|                                                                             |          | 110%~125% в течение 10 минут                      |
|                                                                             |          | 126%~150% в течение 1 минуты                      |
|                                                                             |          | >150% в течение 200 мс                            |
| Стабильность                                                                | %        | ±1 (сбалансированная нагрузка), ±2 (100%          |
| напряжения в                                                                |          | несбалансированная нагрузка)                      |
| установившемся режиме                                                       |          |                                                   |
| Общее гармоническое                                                         | %        | <2 (линейная нагрузка), <4 (нелинейная            |
| напряжение                                                                  |          | нагрузка)                                         |
| Окно синхронизации                                                          |          | +/- 1 Гц, +/- 2 Гц, +/- 4 Гц (по умолчанию: 4 Гц) |
| Примечание:                                                                 |          |                                                   |
| 1. Заводская настройка составляет 380 В. 400 или 415 В выбираются инженером |          |                                                   |
| по вводу в эксплуатацию.                                                    |          |                                                   |

Таблица 7-6: Выход инвертора (при критической нагрузке)

# 7.7 Электрические характеристики (Байпасный сетевой вход)

| Номинальная мощность   | Ед.изм. | 20 KBA ~ 200 KBA                                 |
|------------------------|---------|--------------------------------------------------|
| (кВА)                  |         |                                                  |
| Номинальное            | В       | 380/400/415 (Трехфазный четырехпроводный,        |
| напряжение переменного | перем.  | имеющий общую нейтраль с входом                  |
| тока1                  | тока    | выпрямителя и обеспечивающий привязку            |
|                        |         | нейтрали к выходу)                               |
| Номинальный ток        | A       | 30U для 80 кВт 🗲 158, 380 В/ 151, 400 В/145, 415 |

Модульный сетевой ИБП серии SPM с мощностью модуля 20кВт | РУКОВОДСТВО ПОЛЬЗОВАТЕЛЯ

| Примецание.            |        |                                                                    |
|------------------------|--------|--------------------------------------------------------------------|
| Диапазон частот        | Гц     | +/- 1 Гц, +/- 2 Гц, +/- 4 Гц (по умолчанию: 4 Гц)                  |
|                        |        | цвремя задержки для принятия устоичивого напряжения байпаса: 10 с) |
|                        | тока   | нижнии предел: -10, -20, -30 по умолчанию: -20                     |
| байпаса                | перем. | умолчанию: +15                                                     |
| Допуск по напряжению   | % B    | Верхний предел: +10, +15 или +20, по                               |
| байпасом и инвертором) |        |                                                                    |
| Время передачи (между  | MC     | Синхронное преобразование: ≤20 мс                                  |
| Частота                | Гц     | 50/60 автоматический выбор                                         |
| проводника             |        |                                                                    |
| нейтрального           |        |                                                                    |
| Номинальный ток        | A      | 1,7 × Дюйм                                                         |
| байпасная линия        |        | на 100% номинального выходного тока.                               |
| Защита на входе,       | Н/Д    | Автоматический выключатель, рассчитанный                           |
|                        |        | 126%~150% в течение 1 минуты<br>>150% в течение 200 мс             |
| перегрузка             | /0     | 110%~125% в течение 10 минут                                       |
| Ποροτργαγα             | 0/     |                                                                    |
|                        |        | 42 U для 200 кВт → 395, 380 В / 378, 400 В/ 363,                   |
|                        |        | 415 B                                                              |
|                        |        | 30 U для 120 кВт <b>→</b> 236, 380 B / 226, 400 B/ 217,            |
|                        |        | В                                                                  |

## Примечание:

1. Заводская настройка составляет 380 В. 400 или 415 В выбираются инженером по вводу в эксплуатацию.

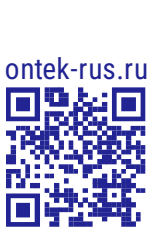

 $\geq$